# Topload Washer

## Refer to Page 9 for Model Identification

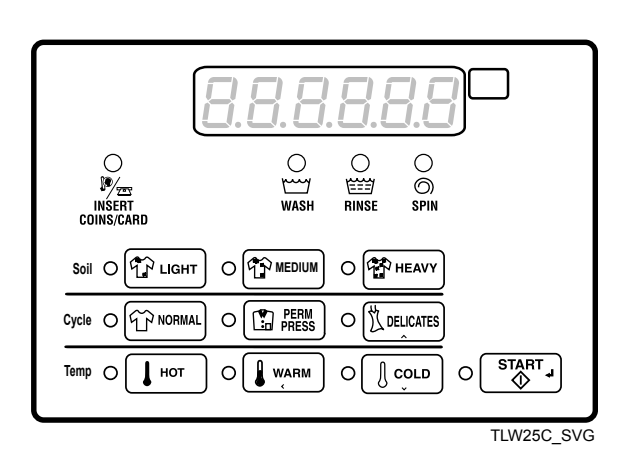

Original Instructions Keep These Instructions for Future Reference. CAUTION: Read the instructions before using the machine. (If this machine changes ownership, this manual must accompany machine.)

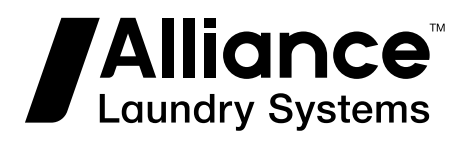

Part No. 204370ENR1 January 2019

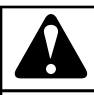

### WARNING

Failure to install, maintain, and/or operate this machine according to the manufacturer's instructions may result in conditions which can produce bodily injury and/or property damage.

W030

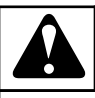

## WARNING

For your safety and to reduce the risk of fire or an explosion, do not store or use gasoline or other flammable vapors and liquids in the vicinity of this or any other appliance.

W022

NOTE: The WARNING and IMPORTANT instructions appearing in this manual are not meant to cover all possible conditions and situations that may occur. It must be understood that common sense, caution, and carefulness are factors which cannot be built into these washers. These factors MUST BE supplied by the person(s) installing, maintaining, or operating the unit.

Always contact the distributor, service agent, or the manufacturer about any problems or conditions you do not understand.

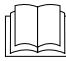

Read all instructions before using unit.

Hazardous voltage inside. Disconnect power before serv-

icing.

This product uses FreeRTOS V7.2.0 (www.freertos.org).

## **Table of Contents**

| Model Identification                                 |          |
|------------------------------------------------------|----------|
|                                                      |          |
| Preliminary Information                              |          |
| About the Control                                    |          |
| Glossary of Terms                                    |          |
| Power Failure Recovery                               |          |
| Communications                                       |          |
| Infra-red Communications                             | 10       |
| Serial Card Reader Communications (Card Models Only) |          |
| Network Communications                               |          |
|                                                      |          |
| Control Identification                               | 11       |
| Select Cycle Pads                                    | 11       |
| Select Wash Temp Pads                                |          |
| Select Cycle Modifier Pads                           |          |
|                                                      |          |
| Display Idontification                               | 12       |
| Light Emitting Diadag (LEDg)                         | 12<br>12 |
| CNCLE LED                                            |          |
|                                                      | 12       |
| WASH TEMP LED                                        |          |
| WASH LED.                                            | 12       |
| KINSE LED.                                           | 12       |
| SPIN LED                                             |          |
| INSERI COINS/CARD LED                                |          |
| LIGHT LED                                            |          |
| MEDIUM LED.                                          |          |
| HEAVY LED.                                           |          |
| 7-Segment Digits                                     |          |
|                                                      |          |
| Washer Operation                                     | 13       |
| Power Up                                             | 13       |
| Ready Mode                                           | 13       |
| Partial Vend Mode                                    |          |
| Additional Vend Mode                                 |          |
| Start Mode                                           |          |
| End of Cycle Mode                                    |          |
| Cycle Sequence                                       |          |
| Signals                                              | 13       |
| Opening the Washer Lid                               |          |
| Changing Cycles                                      | 13       |
|                                                      |          |

© Copyright 2019, Alliance Laundry Systems LLC All rights reserved. No part of the contents of this book may be reproduced or transmitted in any form or by any means without the expressed written consent of the publisher.

| Delayed Start Setup (OPL Only)                      | 14 |
|-----------------------------------------------------|----|
| Delayed Start (OPL Only)                            | 14 |
| Overflow Mode                                       |    |
| Lockout Mode                                        | 14 |
| Shutdown Mode                                       | 14 |
| Power Failure Display Mode                          | 15 |
|                                                     |    |
| Special Features                                    |    |
| Programming Control                                 | 16 |
| Collecting Audit Information                        | 10 |
| Testing Machine and Control Functions               |    |
| Ranid Advance Feature                               |    |
| Clearing the Vend Feature                           |    |
| Communications Mode                                 | 10 |
| Coin Drop                                           | 10 |
| Start Pulse Operation                               | 10 |
| Start Tulse Operation                               | 10 |
| Prook In Alarm                                      |    |
| Diçak-ili Alalılı.                                  | 17 |
| ODI Mode                                            | 17 |
| Drep Off Mode                                       |    |
| L av Davar/Auto Shutdown Ontion                     | 1/ |
| Low Fower/Auto-Shutdown Option                      | 17 |
| Natural Nada Number Digalay Mada                    | 1/ |
| Free Display Mode                                   | 17 |
| Ellor Display Mode                                  | 1/ |
|                                                     |    |
| Opening the Service Door                            |    |
| Coin Models                                         | 18 |
| Card Reader Models                                  | 18 |
|                                                     |    |
| Entering the Manual Mode                            | 19 |
| How to Enter the Manual Mode                        | 19 |
| Manual Mode Navigation                              |    |
| 6                                                   |    |
| Due group in a Control                              | 21 |
| Programming Control.                                |    |
| what Can Be Programmed.                             |    |
| Vend Deige 1 A49 1                                  |    |
| Vend Price 1 AtS 1                                  |    |
| Vend Price 2 AtS 2                                  |    |
| Vend Price 3 AtS 3                                  |    |
| Vend Price 4 AtS 4                                  |    |
| Vend Price 5 AtS 5                                  |    |
| Vend Price 6 AtS 6                                  |    |
| Vend Price / AtS /                                  |    |
| Vend Price 8 AtS 8                                  |    |
| Vend Price 9 AtS 9                                  |    |
| Cycle Modifier Key I MEDIUM Vend Price Adder ACNP 1 |    |
| Cycle Modifier Key 2 HEAVY Vend Price Adder ACNP 2  |    |
| vend Price Decimal Point Ats dP                     |    |

| Coin 1 Value dEn 1 40                                                      | ) |
|----------------------------------------------------------------------------|---|
| Coin 2 Value dEn 2 40                                                      | ) |
| Start Pulse Value PLSE40                                                   | ) |
| Start Pulse Mode PLSNod                                                    | ) |
| Programmable Output Type AtyPE41                                           | 1 |
| Default Cycle dFtCyC                                                       | 2 |
| Card Reader Display Control CArd 42                                        | 2 |
| Audio Signal AUdio42                                                       | 2 |
| How to Program the Audio Signal                                            | 2 |
| How to Read Audio Signal Table                                             | 3 |
| Network Node Number nodE44                                                 | 1 |
| Error Code Programming Error44                                             | 1 |
| Set Real-Time Clock rtC46                                                  | 5 |
| Set Daylight Savings Time dLS47                                            | 7 |
| Special Vend 1 Days Enable SP1 1                                           | 7 |
| How to Read the Days Enable Value Table                                    | 3 |
| How to Program Special Vend 1 Start Minute SP1 2                           | 3 |
| How to Program Special Vend 1 Start Hour SP1 3                             | 3 |
| How to Program Special Vend 1 Start Date SP1 4                             | 3 |
| How to Program Special Vend 1 Start Month SP1 5                            | 3 |
| How to Program Special Vend 1 Start Year SP1 6                             | 1 |
| How to Program Special Vend 1 Length in Hours SP1 7                        | 1 |
| How to Program Special Vend 1 End Date SP1 8                               | 1 |
| How to Program Special Vend 1 End Month SP1 9                              | 1 |
| How to Program Special Vend 1 End Year SP1 10                              | 1 |
| How to Program Special Vend 1 Vend Price 1 SP1 11                          | 1 |
| How to Program Special Vend 1 Vend Price 2 SP1 12                          | 5 |
| How to Program Special Vend 1 Vend Price 3 SP1 13                          | 5 |
| How to Program Special Vend 1 Vend Price 4 SP1 14                          | 5 |
| How to Program Special Vend 1 Vend Price 5 SP1 15                          | 5 |
| How to Program Special Vend 1 Vend Price 6 SP1 16                          | 5 |
| How to Program Special Vend 1 Vend Price 7 SP1 17                          | 5 |
| How to Program Special Vend 1 Vend Price 8 SP1 18                          | 5 |
| How to Program Special Vend 1 Vend Price 9 SP1 19                          | 5 |
| How to Program Special Vend 1 Wash Status Agitate Steps Added Minutes SP1  |   |
| 20                                                                         | 5 |
| How to Program Special Vend 1 Wash Status Agitate Steps Subtracted Minutes |   |
| SP1 21                                                                     | 7 |
| How to Program Special Vend 1 Cycle Modifier Default Value SP1 22 57       | 7 |
| How to Program Special Vend 1 Cycle Modifier MEDIUM Key #1 Vend Price      |   |
| SP1 23                                                                     | 7 |
| How to Program Special Vend 1 Cycle Modifier HEAVY Key #2 Vend Price       |   |
| SP1 24                                                                     | 7 |
| How to Program Special Vend 1 Cycle Modifier MEDIUM Key #1 Options SP1     |   |
| 25                                                                         | 7 |
| How to Program Special Vend 1 Cycle Modifier HEAVY Key #2 Options SP1      |   |
| 26                                                                         | 7 |
| Special Vend 2 Days Enable SP2                                             | 3 |
| Special Vend 3 Days Enable SP3                                             | 3 |
| Special Vend 4 Days Enable SP458                                           | 3 |
| Cycle Modifier Programming CNP58                                           | 3 |

| How to Program Default Cycle Modifier CNP 1                         | .58  |
|---------------------------------------------------------------------|------|
| How to Program Cycle Modifier MEDIUM Key #1 Options CNP 2           | .59  |
| How to Program Cycle Modifier HEAVY Key #2 Options CNP 3            | 59   |
| How to Program Cycle Modifier MEDIUM Additional Wash Time CNP 4     | . 59 |
| How to Program Cycle Modifier MEDIUM Additional Extra Rinse Time CN | P 5  |
|                                                                     | . 60 |
| How to Program Cycle Modifier HEAVY Additional Wash Time CNP 6      | .60  |
| How to Program Cycle Modifier HEAVY Additional Extra Rinse Time CNP | 7    |
|                                                                     | . 60 |
| Cycle Parameters CyCP                                               | . 61 |
| Low Power-Auto Shutdown 1 Days Enable LPAS 1                        | . 61 |
| Low Power-Auto Shutdown 2 Days Enable LPAS 2                        | . 61 |
| Low Power-Auto Shutdown 3 Days Enable LPAS 3                        | . 62 |
| Low Power-Auto Shutdown 4 Days Enable LPAS 4                        | . 62 |
| Power Fail Reset PF rst                                             | . 62 |
| How to Read Power Fail Reset Table                                  | 62   |
| IR Access IrA En                                                    | . 63 |
| Manual Rapid Advance rAPdEn                                         | .63  |
| Manual Diagnostics diAgEn                                           | . 63 |
| Factory Test Ft En                                                  | .63  |
| Lucky Cycle LUC                                                     | .64  |
| Water Temperature Indicator tP ind                                  | 64   |
| Programmable Close Lid Display PCdL                                 | .64  |
| Programmable Push Start Display PPSt                                | .65  |
| Programmable Open Lid Display PodL                                  | .65  |
| Vend Price Display Override AtS do.                                 | .65  |
| OPL Parameters oPL -                                                | 65   |
| OPL Mode Enable oPL 1                                               | 65   |
| OPL Delayed Start oPL 2                                             | 66   |
| OPL Display Power Save oPL 3                                        | 66   |
| Dron Off Mode droP                                                  | 66   |
| Out of Order oIIt                                                   | . 67 |
|                                                                     | .07  |
|                                                                     |      |
| Collecting Audit Information                                        | . 68 |
| How to Enter Audit Feature                                          | . 68 |
| Entering the Audit Feature by Manual Mode                           | . 68 |
| Entering the Audit Feature with the Coin Vault Open                 | . 68 |
| How to Read Audit Data                                              | .68  |
| How to Exit Audit Feature                                           | . 68 |
|                                                                     |      |
| Manual Reset                                                        | 69   |
| How to Enter Manual Reset                                           | 60   |
| How to Enter Manual Reset                                           | . 09 |
|                                                                     |      |
| Testing Machine and Electronic Control Functions                    | 70   |
| How to Enter Testing Feature                                        | .70  |
| How to Start Tests                                                  | .70  |
| How to Exit Testing Feature                                         | .70  |
| Diagnostic (Testing) Mode – Quick Reference Chart                   | . 70 |
| Diagnostic Test Descriptions                                        | .73  |
|                                                                     |      |

| Control Software Version Number Test d 1            |    |
|-----------------------------------------------------|----|
| Input/Output Software Version # Test d 2            | 73 |
| Service Door Opening Test d 8                       |    |
| Coin Vault Opening Test d 9                         | 73 |
| Coin Drop 1 Input Test d 10                         |    |
| Coin Drop 2 Input Test d 11                         | 73 |
| Vend Connection Header Present Test d 12            | 73 |
| Start Pulse Test d 13                               |    |
| Lid Switch Input Test d 15                          |    |
| Show Fill Time Test d 17                            | 74 |
| Show Drain Time Test d 18                           | 74 |
| External Outputs Test d 23                          | 74 |
| Water Purge Test d 24                               | 74 |
| Water Leak Detection Test d 25                      | 74 |
| Water Level Test d 26                               | 74 |
| Configuration 1 Display Test d 29                   | 75 |
| Configuration 2 Display Test d 30                   |    |
| Configuration 3 Display Test d 31                   |    |
| Configuration 4 Display Test d 32                   |    |
| Configuration 5 Display Test d 33                   |    |
| Factory Test                                        | 78 |
| To Enter Factory Test                               |    |
| To Exit Factory Test                                | 79 |
|                                                     |    |
| Error Codes                                         |    |
|                                                     |    |
| Ranid Advance Feature                               | 86 |
| How to Enter Ranid Advance                          | 86 |
| How to Exit Rapid Advance Feature                   |    |
| now to Exit Rapid Advance reature                   |    |
|                                                     | ~  |
| Clear Vend Feature                                  |    |
| How to Clear Vend                                   |    |
|                                                     |    |
| Power Fail Recovery                                 |    |
|                                                     |    |
| Communications Mode                                 | 89 |
| Infra-red Communications                            |    |
| How to Begin Communications with an External Device | 89 |
| Card Reader Communications - Card Models Only       |    |
| Network Communications                              | 89 |
|                                                     |    |
| Default Cycle Time                                  | 90 |

## **Model Identification**

Information in this manual is applicable to these washer models:

| HWNNE2HP115CW01 | SWNNC2SP115TW01 | SWNNX2SP115TW02 |
|-----------------|-----------------|-----------------|
| HWNNE2SP115CW01 | SWNNC2SP115TW02 | SWNNY2HP115CW01 |
| HWNNX2HP115CW01 | SWNNE2HP115CW02 | SWNNY2HP115TW01 |
| HWNNX2SP115CW01 | SWNNE2SP115CW02 | SWNNY2SP115CW01 |
| HWNNY2SP115CW01 | SWNNX2HP115CW02 | SWNNY2SP115TW01 |
| SWNNC2HP115TQ01 | SWNNX2HP115TW01 | SWNWX2HP115TW02 |
| SWNNC2HP115TW01 | SWNNX2HP115TW02 | SWNWX2SP115TW02 |
| SWNNC2HP115TW02 | SWNNX2HP115TW07 | SWNWY2HP115TW01 |
| SWNNC2HP115TW07 | SWNNX2SP115CW02 | SWNWY2SP115TW01 |
| SWNNC2SP115TQ01 | SWNNX2SP115TW01 |                 |

## **Preliminary Information**

#### **About the Control**

This control is an advanced, programmable computer that lets the owner control machine features by pressing a sequence of SE-LECT CYCLE and SELECT WASH TEMP, soil levels pads.

The control allows the owner to program custom cycles, set vend prices, retrieve audit information, run diagnostic tests, program special vend features and other programmable features. Refer to Programming Control for a list of features. Washers shipped from the factory have a default cycle and wash temperature setting of NORMAL, COLD, LIGHT built in. However, the owner can change the default cycle, or any cycle, as needs permit.

IMPORTANT: In the event of a power failure, the control will not have to be reprogrammed. It is designed with a memory system that will remember how it was programmed (for up to 10 years) until the electrical power is restored.

IMPORTANT: It is extremely important that the washer has a positive ground and that all mechanical and electrical connections to the control are made before applying power to or operating the washer.

#### **Glossary of Terms**

The following are a few terms and abbreviations to learn. These are referred to throughout the instructions.

Display – This term refers to the window area of the control that displays words and values.

LED (Light Emitting Diode) – This term refers to the lights next to the keypads and status words of the control.

IrDA - Infra-red External Device

FEC - Front End Control

I/O Board - Input/Output Board

OPL - On Premises Laundry

#### **Power Failure Recovery**

If a cycle is in progress and the power fails, the cycle status is saved in memory. When the power recovers, the washer will resume into the previously active cycle if so programmed by the owner.

The owner may program a special feature called POWER FAIL RESET which sets a maximum power failure duration. To program this feature, refer to *Programming Control*.

If the length of the power failure is greater than the POWER FAIL RESET time, the control will end the cycle and the display will revert back to the ready mode.

If the wash basket is full of water, the control will prompt to pump out water on power-up.

#### Communications

The control may be programmed manually, by infra-red with an external device or by a network. A limited number of features can be programmed by a card reader.

#### Infra-red Communications

An external device, such as a PDA, allows the owner to program and retrieve information from the control without touching the keypad. An external device greatly expands the programming options available to the owner. However, the external device is not required to program and operate the machine. The operation of an external device and the advanced features available are covered separately in the instructions included with the external device software. Contact Alliance Laundry Systems for a list of approved PDAs and other external devices.

## Serial Card Reader Communications (Card Models Only)

The control will accept communication with a serial card reader in order to perform vending transactions when a card is inserted to pay for cycles. The card reader can also allow the owner to program a limited number of features and collect audit information.

For detailed information on serial card reader communications, refer to instructions included with card reader.

#### **Network Communications**

The control will also accept communication with a network interface board which allows the control to be linked to a personal computer. This network link allows an owner to program, collect data and run diagnostics on any machine.

For detailed information on network communications, refer to the network instructions.

## **Control Identification**

### Select Cycle Pads

SELECT CYCLE pads are used to select the specific washer cycle. These pads include NORMAL, PERM PRESS, and DELI-CATES. These pads allow the user to select a cycle other than the default cycle (LIGHT NORMAL COLD). The SELECT CYCLE keypads are not active after the first fill has been completed. The selected cycle is indicated by the light (LED) on the pad. Pressing the flashing START pad will confirm the selection and the cycle will begin.

#### Select Wash Temp Pads

SELECT WASH TEMP pads are used to select the temperature of the water used for the wash fill. These pads include HOT,

WARM, and COLD. These pads allow the user to select a water temperature other than the default setting (COLD).

NOTE: Cycles are picked by selecting a Soil, Cycle and Temp pad.

#### **Select Cycle Modifier Pads**

The Cycle Modifier pad is used to select cycle modifier options. The LIGHT option is the default and indicates no cycle modifiers are active. The MEDIUM and HEAVY options can be programmed to offer extra features for an added vend price.

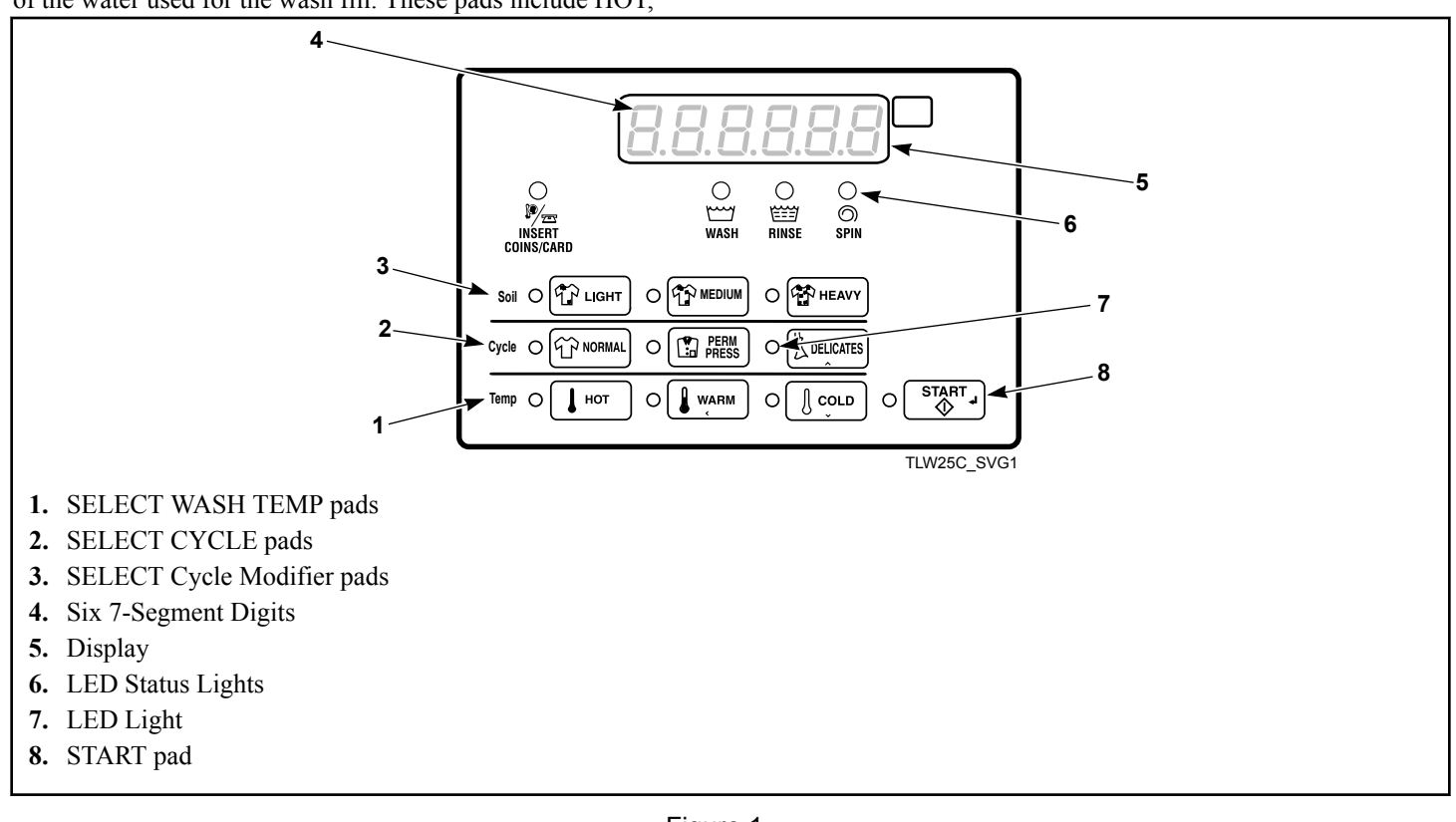

Figure 1

## **Display Identification**

### Light Emitting Diodes (LEDs)

LIGHT EMITTING DIODES (LEDs) are used to indicate the chosen cycle and cycle status. See below for information on each LED.

#### CYCLE LED

CYCLE LED will remain lit the entire cycle.

#### WASH TEMP LED

WASH TEMP LED will remain on until the end of the cycle or will change to show the rinse temperature if programmed to do so.

#### WASH LED

WASH LED is lit at the beginning of a wash portion of the cycle and will remain lit until the wash is complete.

#### **RINSE LED**

RINSE LED is lit at the beginning of a rinse portion of the cycle and will remain lit until the rinse is complete.

#### **SPIN LED**

SPIN LED is lit during the Final Spin portion of the cycle.

#### **INSERT COINS/CARD LED**

INSERT COINS/CARD LED prompts the user for coins or a card to satisfy the vend price. The six digits show the vend price remaining to be satisfied. The vend price displayed will decrease with each coin inserted. If new options are selected before the first fill step of the wash cycle completes and it requires additional vend, the INSERT COINS/CARD light will flash one (1) second on and one (1) second off, and the display will flash the vend price remaining to be satisfied one (1) second on/off.

#### LIGHT LED

LIGHT LED is lit when the Option LIGHT modifier is selected.

#### **MEDIUM LED**

MEDIUM LED is lit when the Option MEDIUM modifier is selected.

#### HEAVY LED

HEAVY LED is lit when the Option HEAVY modifier is selected.

#### 7-Segment Digits

The 7-SEGMENT DIGITS are used to display the time remaining in a cycle, vend price, error messages and descriptive codes. During diagnostic testing or manual programming of the control, these digits will display descriptive codes and values.

## **Washer Operation**

### **Power Up**

#### **Ready Mode**

In this mode of operation, the display shows the current selected cycle, modifier, temperature and the full current vend price for that cycle. The INSERT COINS/CARD LED is lit.

To start the cycle, the user must satisfy the vend price and then press the START keypad.

The user will be able to select a different cycle/wash water temperature or modifier by pressing a cycle pad when the machine is in the ready mode or before the first fill is complete.

### **Partial Vend Mode**

The control enters this mode when part of the vend price has been entered, but not enough vend is entered to satisfy the vend price. The control will display the remaining vend price needed to start the cycle and the INSERT COINS/CARD LED is lit.

### Additional Vend Mode

The control enters this mode if a change is made before the first fill is complete. If the vend price is not satisfied within one (1) minute, the washer control will go back to the first selection and the cycle will continue. Pressing the START keypad will cancel cycle changes and exit this mode. After the first fill, all key presses will be ignored, allowing the washer to go through the complete cycle.

### Start Mode

The control enters this mode when the full vend price is satisfied, the vend price is zero, or the control is in OPL Mode. The START pad LED will flash one (1) second on and one (1) second off. If Start Mode is entered because the vend price is satisfied or the control is in OPL Mode, the display will show PUSH for one (1) second, SERrE for one (1) second and the current cycle time for one (1) second. If Start Mode is entered because the vend price is zero (0), the display will show FrEE. When first entering Start Mode, a signal will sound for one (1) second on and one (1) second off for 10 seconds if Signal for Start is enabled.

### End of Cycle Mode

When a cycle is complete, the control will display **DD** until the washer is opened, a key is pressed, or a coin/card is entered. When one of these three options occurs, the display will revert back to the ready mode.

#### **Cycle Sequence**

Upon the start of a cycle, the control will display the total cycle time. The appropriate LEDs will light while the machine passes through different cycle steps. Any coin entered after the first fill completes will be added to the total coin counter, but the user will not be able to change cycles.

#### Signals

There are five options when a signal can be used during the washer operation. These five options are listed below:

- 1. End of Cycle Signal By default, this signal is turned off. If turned on, the signal sounds for three (3) seconds at the end of a cycle.
- 2. **Signal On Keypad Depression** By default, this signal is turned on and sounds for a quarter of a second each time a keypad is pressed.
- 3. Signal On Coin Input/Card Insertion By default, this signal is turned on and will sound for a quarter of a second each time a coin or card is entered.
- 4. Signal for Serial or Network Vending Command By default, this signal is turned on for a quarter of a second when the control receives a valid serial or network vend command.
- 5. **Signal for Start** By default, this signal is turned on and will sound one (1) second on and one (1) second off for 10 seconds after vend price has been satisfied.

## NOTE: Refer to *Programming Control* to program signal options.

### **Opening the Washer Lid**

If the washer lid is opened anytime except the final spin, the display will show *L id* and the timer will stop. Once the lid is closed, the cycle will resume from the point of interruption. If the lid is opened in the final spin step, the timer will continue to count down to the end of the cycle. The cycle operation will stop and the display will show *L id*. When the timer reaches 0 minutes, the control will display **DD** until a key is pressed, or a coin/ card is entered. When one of these options occur, the display will revert to the Ready Mode. Washer Operation

### **Changing Cycles**

Cycles and wash temperature can be changed before the first fill is complete. After the first fill, all key presses are ignored.

Selecting a higher priced cycle/wash temperature or modifier will pause the first fill step, and INSERT COINS/CARD LED will flash one (1) second on and one (1) second off until the vend price has been satisfied. After the vend price has been satisfied, the cycle will continue with the new selections. If the vend price is not satisfied within one (1) minute, the washer control will go back to the previously set cycle/wash temperature and modifier.

## **Delayed Start Setup (OPL Only)**

Delayed Start Setup Mode is entered by holding any key except for the START key for 5 seconds while in Start Mode. To prevent changing the selected cycle and options, the user should press and hold one of the actively selected keys.

The lid must be closed in order to enter this mode.

This mode is only manually accessible if the Delayed Start Mode (Enable/Disable) parameter is programmed to Enabled. While in the Delayed Start Setup Mode, pressing the DELICATES ( $\Lambda$ ) or the COLD (V) keypads will alter the number of hours the cycle is delayed up to a maximum of 72 hours. The time will loop around when the maximum or minimum value is reached. The display will show *HH Hr* **5** while modifying time or *D I Hr* if 1 hour is set and this display will toggle 1 second on and 1 second off.

If the lid is opened while trying to program the delayed start time, the control will exit this mode and go back to Start Mode.

### **Delayed Start (OPL Only)**

Delayed Start is entered by pressing the Start keypad while in Delay Start Setup Mode. This mode is only manually accessible if the Delayed Start Mode (Enable/Disable) parameter is programmed to Enabled. The OPL Delay Start programming parameter can be programmed through IrDA and Network commands. The display will show *HH Hr* **5** toggled with *dELRY* every 1 second while counting down the hours. The display will show *HH*  $\Pi$  *in* toggled with *dELRY* every 1 second once the time is 1 hour or less (would transition from  $\square 2$  *Hr* **5** to  $\square \square$   $\Pi$  *in*). The display will count down one hour or minute at a time showing a leading zero for one digit numbers.

Once the countdown time has expired the cycle will begin. Cycle selection related LEDs will be lit while in this mode.

This mode can be exited by pressing the Back keypad which will then place the control into Start Mode.

If the lid is opened at any point while in this mode, Delayed Start Mode will be exited and the control will enter Start Mode.

### **Overflow Mode**

If the control receives input that the overflow level has been reached the control will switch to Overflow Mode.

If Overflow Mode Display is disabled and the control will enter Run Mode when it exits, the display will show the default Run Mode display, otherwise in all other cases, the display will show  $\sigma FL \sigma$ . If the lid is closed and the overflow level is no longer being met within five (5) minutes of first detecting the overflow, the cycle will continue as normal and the control will go back to the mode it was previously in. If the control continues to see an overflow error after five (5) minutes has been reached, the control will enter Machine Error Mode with an Overflow Error.

#### Lockout Mode

If enabled in the Control Configuration, Lockout Mode is entered to prevent the machine from being used except by a particular user who has reserved the machine in advance. This mode is entered when the current time (in Hours and Minutes) falls within the time period set by the Lockout Mode Start Time Hour, Lockout Mode Start Time Minute, Lockout Duration, and when the control is in Ready Mode. The display will show rE5. User access is ignored until Lockout Mode is exited. The control will be able to communicate with the Network, IR, or the Serial Payment System.

When entering the sequence of keypresses to exit Lockout Mode, pressing the START keypad signals the end of the keypress sequence. As each keypad is pressed the corresponding LED is lit. Anytime the START keypad is pressed the correct number of keys entered is verified and if not equal to four (4) the keypad sequence will be reset, all LED's will be turned off, and keypresses will be ignored for five (5) seconds while remaining in Lockout Mode. In addition, if five (5) keypads are pressed before the START keypad is pressed, the sequence will be reset, all LED's will be turned off, and keypresses will be ignored for five (5) seconds while remaining in Lockout Mode.

When the correct sequence of keypresses has been entered the control will enter Ready Mode. If the network programs the duration to zero, Lockout Mode will be exited.

### Shutdown Mode

Shutdown Mode is entered if a Low Power/Shutdown Option (1, 2, 3, or 4) becomes active with the Shutdown option enabled. To become active, the Low Power/Shutdown Option must be enabled in the Control Configuration and the current time, day-of-week, date, month, and year must match the programmed start requirements for the triggering Low Power/Shutdown Option.

If the control is in ready mode, drop-off mode, lockout mode, or start mode when no vend has been entered, shutdown mode can be entered. Shutdown Mode will automatically exit if the current time, day-of-week, date, month, and year satisfy an exit condition for the active Low Power/Shutdown Option. While in Shutdown Mode, the control will show  $_{\sigma}FF$  and all LEDs will be turned off.

Shutdown Mode can be exited by disabling the triggering Low Power/Shutdown Option (1, 2, 3, or 4) through Network and Ir-DA commands. In addition, the Low Power/Shutdown Option (1, 2, 3, or 4) can be disabled using manual programming.

### Power Failure Display Mode

In Power Failure Display Mode the control will show *PrFR iL*. This informs the user that a cycle was interrupted and did not complete normally. This mode is entered from Power-Up Mode if a power failure occurred during an OPL cycle and the cycle is not able to automatically resume. If the user presses any key, Start Mode is entered.

## **Special Features**

### **Programming Control**

The control allows the owner to program the control with the use of the keypad. Cycle and vend information may be programmed, audit information may be viewed and diagnostic tests may be run by pressing keypad combinations.

#### **Collecting Audit Information**

The control stores audit information in its memory that can be retrieved by pressing various combinations of Select Cycle pads.

For more information on the audit features, refer to *Collecting Audit Information*.

NOTE: Additional audit information is retrievable with an external device, the card reader and the network. Refer to the appropriate instruction manual.

#### **Testing Machine and Control Functions**

Special diagnostic features built into the control allow the owner to run specific diagnostic tests. By opening and closing the service door and then pressing various sequences of Select Cycle pads, the owner may perform the following tests:

- Control Software Version # Test
- Input/Output Board Software Version # Test
- Service Door Switch Input Test
- Coin Vault Switch Input Test
- Coin Drop #1 Input Test
- Coin Drop #2 Input Test
- Vend Connection Header Present Input Test
- Start Pulse Input Test
- Lid Switch Input Test\*
- Show Fill Time Test
- Show Drain Time Test
- External Output Test\*
- Water Purge Test\*
- Water Leak Detection Test\*
- Water Level Test
- Machine Configuration #1 Display Test
- Machine Configuration #2 Display Test
- Machine Configuration #3 Display Test
- Machine Configuration #4 Display Test
- Machine Configuration #5 Display Test

\* Tests can only be entered when in Start or Ready Mode.

For detailed information on running diagnostic tests, refer to *Test-ing Machine and Electronic Control Functions*.

#### **Rapid Advance Feature**

This feature allows the user to quickly advance through an active cycle or advance into a cycle from the Ready Mode. This feature is useful when tests must be performed immediately on a machine currently in an active cycle. In this case, the user can quickly advance through the cycle to the Ready Mode. At this point, the user can perform the required tests and then return the machine to the active cycle.

#### **Clearing the Vend Feature**

This feature allows the user to return the control back to the Ready Mode if coins have been entered but the full vend price has not yet been satisfied, while in Partial Vend Mode.

For more information on using the Clear Vend feature, refer to *Clear Vend Feature*.

#### **Communications Mode**

This feature allows the machine control to communicate with an external device, the card reader, or the network. This allows the washer control to be programmed and have its data read without using the keypad.

For more detailed information on using the Communications Mode feature, refer to *Communications*.

#### Coin Drop

The control will accept pulses from a single or dual coin drop to satisfy vend price. Each coin drop will have the ability to satisfy the vend.

#### **Start Pulse Operation**

The control will accept pulses from optional payment systems. The machine can be programmed to receive a single start pulse or multiple start pulses, or the Start Pulse Option can be turned off. The Start Pulse Mode allows the machine to go from the Ready Mode to the Start Mode after a single or multiple pulses are received.

#### Service Door and Coin Vault Openings

The control will capture the times and dates of the last seven openings of the Coin Vault and the Service Door. The information is saved in memory. An open service door and a closed coin vault combined with various keypad presses allows the control to enter manual modes of operation if the Break-In Alarm is not on. These modes include Manual Programming, Audit Collection, Diagnostics, Rapid Advance, and Reset to Factory Defaults.

### **Break-In Alarm**

This feature allows the owner to program the machine to signal a network alarm, cause a machine alarm or shut down the machine if the service door or coin vault is opened without disabling the alarm first. The date and time of the break-in is recorded. To avoid the alarm during coin collections, the alarm must be turned off or temporarily disabled by pressing the two programmed keys.

The alarm is turned off by default. The alarm can be turned on by programming the control with an external device or network.

### **Special Vend**

This feature allows the owner to program the control to allow programmable vend prices for specific hours and dates.

For details on programming Special Vend, refer to *Programming Control*.

### **OPL Mode**

This feature allows the user to start a cycle without satisfying the vend price.

For details on enabling OPL Mode, refer to *Programming Control*.

### **Drop-Off Mode**

This feature allows the owner to limit machine use to an attendant without requiring vend. Starting the machine will require the correct sequence of four keypad presses followed by the START key as programmed by an external device. These keys can be programmed by an external device and are defaulted as modifier LIGHT, modifier MEDIUM, modifier HEAVY and NORMAL.

For details on enabling Drop-Off Mode, refer to *Programming Control*.

#### Low Power/Auto-Shutdown Option

This feature allows the owner to program the control to shut down or enter a low power consumption mode based on programmable times and dates if either of these options are enabled.

For details on programming the Low Power/Auto-Shutdown option, refer to *Programming Control*.

### **Out of Order Mode**

This feature allows the owner to program Out of Order Mode which can be used to show the owner that the machine is not available to use. The control will accept coins and increment the appropriate audit counters but the vend entered will not count towards a cycle purchase, the coin audio will not work, and no cycle will run while Out of Order Mode is active.

Refer to Out of Order oUt.

#### **Network Node Number Display Mode**

This feature allows the owner to program a command via IrDA or network that requests the control to display the network node number. The control will displays **nHHH** where **HHH** is the network node number.

#### **Error Display Mode**

This feature is used to display a machine error. Only one error will be displayed at the time if there are multiple errors. Once the highest priority error is cleared, the next highest priority error will be displayed if multiple errors exist. Refer to *Error Codes* for more details on errors, their displays, and their priorities.

## **Opening the Service Door**

#### **Coin Models**

#### Models through Serial No. 1810000001

Manual programming requires the user to open and close the service door. Opening and closing the service door trips a switch allowing access to various programming options, diagnostics, and audit capabilities. On coin models, the coin vault switch must be closed to enter Manual Mode.

#### Models starting Serial No. 1810000001

Manual programming requires the user to unplug the bullet connector located between the "white/black" and "red/blue" wires. Reconnect the connector for normal operation.

After opening and closing the service door or unplugging the bullet connector, the programmer has 4.25 minutes to begin programming.

The service door is located on the top of the meter case. Refer to *Figure 2*.

### **Card Reader Models**

Manual programming requires the user to remove the control panel and unplug the bullet connector located between the "white/black" and "red/blue" wires. This will allow the user to access various programming options, diagnostics, and audit capabilities. Refer to *Figure 2*.

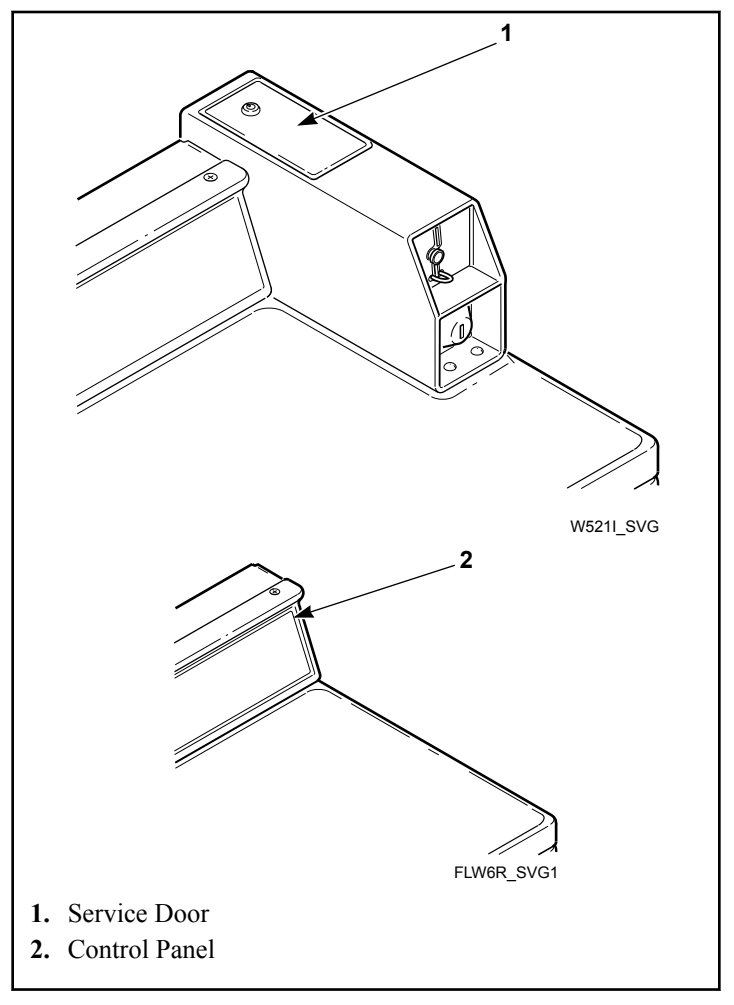

Figure 2

## **Entering the Manual Mode**

#### How to Enter the Manual Mode

For programming, testing, and retrieving information from the control, it is often necessary to enter the Manual Mode by following the four simple steps below. For an overview of entering the Manual Mode, refer to the flowchart on the following page.

- 1. If accessing Diagnostic Tests that take control of machine operation, be sure the washer is in the Start or Ready Mode before continuing to step 2. If the washer is in an active cycle, rapid advance through the cycle. Refer to *Rapid Advance Feature*.
- 2. Coin Models through Serial No. 1810000001: Open the service door. The coin vault switch must be closed.
- 3. All Other Models: Open the service door, if necessary, and unplug bullet connector.
- 4. While pressing and holding the LIGHT keypad with one hand, press the NORMAL keypad with the other hand.
- 5. The display will show **r AP** .d.
- 6. Press the DELICATES (A) or the COLD (V) keypad to scroll through the options until the desired option appears in the display.
- 7. Press the START (enter) keypad.

#### NOTE: After entering Manual Mode, if no keypads are pressed for 4.25 minutes, the control will return to the previous mode of operation.

8. To exit, press the WARM ( < ) keypad. The control will revert back to Ready Mode.

#### Manual Mode Navigation

Manual Mode is broken into five groups: Manual Programming, Manual Read Audit, Manual Reset, Manual Rapid Advance and Manual Diagnostics.

Manual Programming can only be turned on or off with an external device or the network. Refer to the appropriate instruction manual. Manual Rapid Advance and Manual Diagnostics can be turned on and off using an external device, by manual programming, or with the network.

By default, all groups are turned on.

The manual features available in each group are as follows (the menu shown on the display in this mode is in parentheses).

- Manual Programming (**Pro9**)
- Manual Read Audit (AUd .E)
- Manual Reset (*rE5EE*)
- Rapid Advance (*¬RP ıd*)
- Manual Diagnostic Tests (*d* ,*R9*)

If a group is turned off, the display will change from the selected feature to **DFF** when the START (enter) pad is pressed. An audio signal will then sound for one (1) second and the display will return to the selected feature. The features in the group cannot be entered.

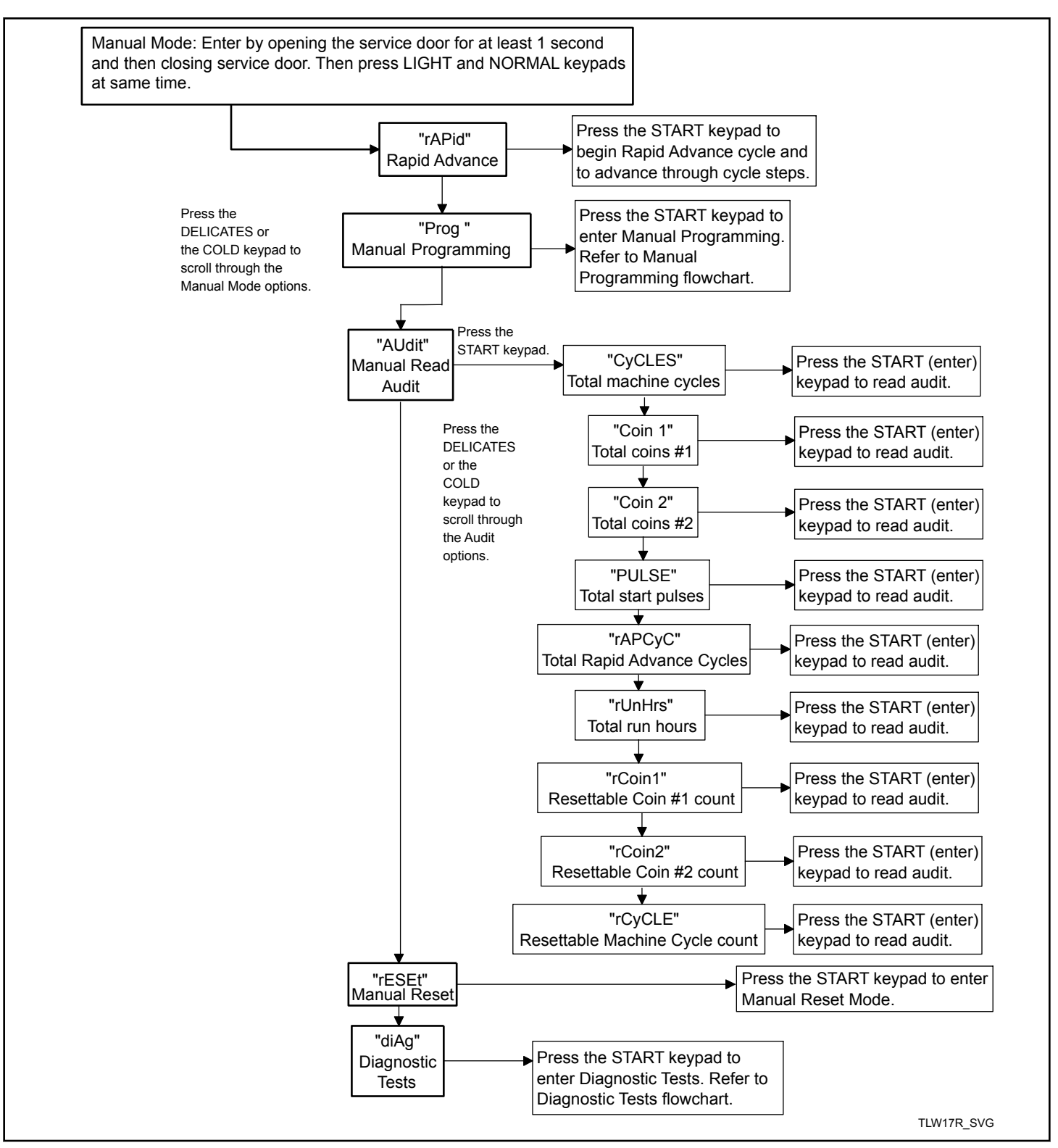

Figure 3

#### What Can Be Programmed

This feature allows the owner to program cycle information, standard vend pricing, special vends and other features by using the keypads. The control must have the Manual Programming Mode enabled, which is the factory default.

This mode can only be turned "OFF" and "ON" by using an external device or the network.

Refer to this section when programming the control. This section offers a detailed description of all options available to program.

#### **Programmable Options Available**

Each description includes instructions on when and why the option might be used and, more importantly, how to program the option.

For an overview of the programming organization, refer to the flowcharts on the following pages.

For more advanced users, a quick reference list of the options available through the programming mode is located on this page.

NOTE: The letters and numbers in the Option Display column of the Programmable Options List are what will be shown in the display when that option is selected.

| Option Number | Option Display | Description                                         | Factory Default | Value Range |
|---------------|----------------|-----------------------------------------------------|-----------------|-------------|
| 1             | RES I          | Vend Price #1                                       | 200             | 0 - 65,535  |
| 2             | RES 2          | Vend Price #2                                       | 200             | 0 - 65,535  |
| 3             | AF2 3          | Vend Price #3                                       | 200             | 0 - 65,535  |
| 4             | RES 4          | Vend Price #4                                       | 200             | 0 - 65,535  |
| 5             | AF2 2          | Vend Price #5                                       | 200             | 0 - 65,535  |
| 6             | AF2 6          | Vend Price #6                                       | 200             | 0 - 65,535  |
| 7             | AES 7          | Vend Price #7                                       | 200             | 0 - 65,535  |
| 8             | AES 8          | Vend Price #8                                       | 200             | 0 - 65,535  |
| 9             | ALS 9          | Vend Price #9                                       | 200             | 0 - 65,535  |
| 10            | AES SL         | Unused                                              | -               | -           |
| 11            | RENP I         | Cycle Modifier Key 1<br>Medium Vend Price<br>Adder  | 25              | 0 - 65,535  |
| 12            | ACNP 2         | Cycle Modifier Key 2<br>Heavy Vend Price Add-<br>er | 50              | 0 - 65,535  |
| 13            | RES dP         | Vend Price Decimal<br>Point                         | 2               | oFF, 2, 3   |
| 14            | dEn l          | Coin #1 Value                                       | 25              | 1 - 65,535  |
| 15            | dEn 2          | Coin #2 Value                                       | 100             | 1 - 65,535  |
| 16            | PLSE           | Start Pulse Value                                   | 25              | 1 - 65,535  |

| Option Number | Option Display | Description                              | Factory Default | Value Range  |
|---------------|----------------|------------------------------------------|-----------------|--------------|
| 17            | PLSNod         | Start Pulse Mode                         | 128             | 0, 128, 192  |
| 18            | REYPE          | Programmable Output<br>Type              | 0               | 0 - 13       |
| 19            | dFECYC         | Default Cycle                            | 3               | 1 - 9        |
| 20            | [Ard           | Card Reader Display<br>Control           | oFF             | on/oFF       |
| 21            | AUd 10         | Audio Signal                             | 29              | 0 - 31       |
| 22            | nodE           | Network Node Number                      | 250             | 1 - 250      |
| 23            | Error-         | Errors Menu                              |                 | —            |
| a             | [Err-          | Coin Error Parameters<br>Menu            |                 |              |
| 1             | EErr I         | Coin Error                               | on              | on/oFF       |
| 2             | [Err 2         | Coin Error Penalty                       | oFF             | on/oFF       |
| 3             | [Err ]         | Vend Header Present<br>Error             | on              | on/oFF       |
| b             | E FL-          | Fill Error Menu                          |                 | _            |
| 1             | E FL I         | Fill Error                               | on              | on/oFF       |
| 2             | E FL 2         | Fill Error Time                          | 30              | 2 - 90       |
| с             | E nF-          | No Water Flow Error<br>Menu              | _               |              |
| 1             | EnFl           | No Water Flow Error                      | on              | on/oFF       |
| 2             | EnF2           | No Water Flow Error<br>Time              | 5               | 1 - 59       |
| e             | E dr-          | Drain Error Menu                         | _               | _            |
| 1             | Edr I          | Drain Error                              | on              | on/oFF       |
| f             | E Ld-          | Water Leak Detection<br>Error Menu       | _               | _            |
| 1             | ELd I          | Water Leak Detection<br>Day of Week      | oFF             | oFF, 3 - 255 |
| 2             | E La 2         | Water Leak Detection<br>Number of Cycles | 10              | oFF, 0 - 127 |

| Option Number | Option Display | Description                              | Factory Default | Value Range |
|---------------|----------------|------------------------------------------|-----------------|-------------|
| 3             | ELd 3          | Water Leak Detection<br>Display Sequence | on              | on/oFF      |
| g             | E 5d-          | Slow Drain Detection<br>Error Menu       | _               | _           |
| 1             | E 5d I         | Slow Drain Detection                     | oFF             | on/oFF      |
| 2             | E 5d 2         | Slow Drain Detection<br>Adjust           | 0               | 0 - 255     |
| h             | ourFLd         | Overflow Mode Dis-<br>play               | on              | on/oFF      |
| i             | ELrErr         | Allow error Cleaning                     | oFF             | on/oFF      |
| 24            | r£[-           | Real Time Clock Menu                     | _               |             |
| a             | rE[            | Set Real Time Clock<br>Minutes           |                 | 0 - 59      |
| b             | r£[ 2          | Set Real Time Clock<br>Hours             |                 | 0 - 23      |
| с             | r£[ ]          | Set Real Time Clock<br>Day of Week       | _               | 1 - 7       |
| d             | rEC 4          | Set Real Time Clock<br>Date of Month     | _               | 1 - 31      |
| e             | r£[ 5          | Set Real Time Clock<br>Month             | _               | 1 - 12      |
| f             | rt[ 6          | Set Real Time Clock<br>Year              | _               | 0 - 99      |
| 25            | dL5-           | Daylight Savings Op-<br>tion Menu        | _               | _           |
| a             | dLS I          | Daylight Saving                          | on              | on/oFF      |
| b             | dL5 2          | Start Month                              | 3               | 1 - 12      |
| с             | dL5 3          | Start Day of Week                        | 7               | 1 - 7       |
| d             | dL5 4          | Start Week of Month                      | 2               | 1 - 4       |
| e             | dL5 5          | Start Hour                               | 2               | 0 - 23      |
| f             | dL5 6          | End Month                                | 11              | 1 - 12      |
| g             | dL5 7          | End Day of Week                          | 7               | 1 - 7       |
| h             | dL5 8          | End Week of Month                        | 1               | 1 - 4       |

| Option Number | Option Display | Description                         | Factory Default | Value Range      |
|---------------|----------------|-------------------------------------|-----------------|------------------|
| i             | dL5 9          | End Hour                            | 2               | 0 - 23           |
| 26            | 5P I-          | Special Vend 1 Param-<br>eters Menu |                 | —                |
| a             | 5P             | Special Vend 1 Days<br>Enable       | oFF             | Refer to Table 8 |
| b             | SP I 2         | Special Vend 1 Start<br>Minute      | 0               | 0 - 59           |
| c             | SP I 3         | Special Vend 1 Start<br>Hour        | 0               | 0 - 23           |
| d             | 5P   4         | Special Vend 1 Start<br>Date        | oFF             | oFF, 1 - 31      |
| e             | SP   5         | Special Vend 1 Start<br>Month       | oFF             | oFF, 1 - 12      |
| f             | 5P   6         | Special Vend 1 Start<br>Year        | 0               | 0 - 99           |
| g             | 5PI7           | Special Vend 1 Length<br>in Hours   | 0               | 0 - 24           |
| h             | 5P I 8         | Special Vend 1 End<br>Date          | oFF             | oFF, 1 - 31      |
| i             | 5P I 9         | Special Vend 1 End<br>Month         | oFF             | oFF, 1 - 12      |
| j             | SP I 10        | Special Vend 1 End<br>Year          | 0               | 0 - 99           |
| k             | 5P             | Special Vend 1 Price<br>#1          | 0               | 0 - 65,535       |
| 1             | SP I 12        | Special Vend 1 Price<br>#2          | 0               | 0 - 65,535       |
| m             | SP 1 13        | Special Vend 1 Price<br>#3          | 0               | 0 - 65,535       |
| n             | 5P   14        | Special Vend 1 Price<br>#4          | 0               | 0 - 65,535       |
| 0             | SP I 15        | Special Vend 1 Price<br>#5          | 0               | 0 - 65,535       |
| р             | SP   16        | Special Vend 1 Price<br>#6          | 0               | 0 - 65,535       |

| Option Number | Option Display | Description                                                                         | Factory Default | Value Range |
|---------------|----------------|-------------------------------------------------------------------------------------|-----------------|-------------|
| q             | 5P I I I       | Special Vend 1 Price<br>#7                                                          | 0               | 0 - 65,535  |
| r             | 5P   18        | Special Vend 1 Price<br>#8                                                          | 0               | 0 - 65,535  |
| S             | 5P I 19        | Special Vend 1 Price<br>#9                                                          | 0               | 0 - 65,535  |
| t             | SP I 20        | Special Vend 1 Added<br>Wash Status Agitate<br>Steps Added Minutes                  | 0               | 0 - 10      |
| u             | 5P I 2 I       | Special Vend 1 Sub-<br>tracted Wash Status<br>Agitate Steps Subtrac-<br>ted Minutes | 0               | 0 - 10      |
| v             | SP I 22        | Special Vend 1 Cycle<br>Modifier Default Value                                      | 0               | 0 - 2       |
| W             | SP I 23        | Special Vend 1 Cycle<br>Modifier Key #1 Medi-<br>um Vend Price                      | 0               | 0 - 65,535  |
| x             | SP I 24        | Special Vend 1 Cycle<br>Modifier Key #2<br>Heavy Vend Price                         | 0               | 0 - 65,535  |
| у             | SP I 25        | Special Vend 1 Cycle<br>Modifier Key #1 Medi-<br>um Options                         | 0               | 0 - 1       |
| Z             | SP I 26        | Special Vend 1 Cycle<br>Modifier Key #2<br>Heavy Options                            | 0               | 0 - 1       |
| 27            | 5P2            | Special Vend 2 Days<br>Enable                                                       | oFF             | on/oFF      |
| 28            | 5P3            | Special Vend 3 Days<br>Enable                                                       | oFF             | on/oFF      |
| 29            | 584            | Special Vend 4 Days<br>Enable                                                       | oFF             | on/oFF      |
| 30            | ENP-           | Cycle Modifier Pro-<br>gramming Menu                                                | _               | _           |
| a             |                | Default Cycle Modifier                                                              | 0               | 0 - 2       |
| b             | CNP 2          | Cycle Modifier Key #<br>1 Medium Options                                            | 0               | 0 - 1       |

| Option Number | Option Display | Description                                               | Factory Default | Value Range |
|---------------|----------------|-----------------------------------------------------------|-----------------|-------------|
| с             | спр э          | Cycle Modifier Key #<br>2 Heavy Options                   | 0               | 0 - 1       |
| d             | СПР Ч          | Cycle Modifier Medi-<br>um Additional Wash<br>Time        | 2               | 0 - 10      |
| e             | ENP 5          | Cycle Modifier Medi-<br>um Additional Extra<br>Rinse Time | 0               | 0 - 10      |
| f             | СПР Б          | Cycle Modifier Heavy<br>Additional Wash Time              | 2               | 0 - 10      |
| g             | ר פחח          | Cycle Modifier Heavy<br>Additional Extra Rinse<br>Time    | 0               | 0 - 10      |
| 31            | СУСР-          | Cycle Parameters                                          |                 | —           |
| a             | נשבף ו         | Normal Wash Agitate<br>Time                               | 10              | 0 - 10      |
| b             | CYCP 2         | Normal Rinse Agitate<br>Time                              | 4               | 0 - 10      |
| с             | СУСР Э         | Normal Extra Rinse<br>Agitate Time                        | 0               | 0 - 10      |
| d             | СУСР Ч         | Normal Final Spin<br>Time                                 | 7               | 0 - 10      |
| e             | СУСР 5         | Perm Press Wash Agi-<br>tate Time                         | 10              | 0 - 10      |
| f             | СУСР Б         | Perm Press Rinse Agi-<br>tate Time                        | 4               | 0 - 10      |
| g             | ר קצר ו        | Perm Press Extra Rinse<br>Agitate Time                    | 0               | 0 - 10      |
| h             | СУСР 8         | Perm Press Final Spin<br>Time                             | 6               | 0 - 10      |
| i             | CYCP 9         | Delicate Wash Agitate<br>Time                             | 10              | 0 - 10      |
| j             | באבה ום        | Delicate Rinse Agitate<br>Time                            | 4               | 0 - 10      |
| k             | באבג וו        | Delicate Extra Rinse<br>Agitate Time                      | 0               | 0 - 10      |

| Option Number | Option Display | Description                                | Factory Default | Value Range  |
|---------------|----------------|--------------------------------------------|-----------------|--------------|
| 1             | CYCP 12        | Delicate Final Spin<br>Time                | 5               | 0 - 10       |
| m             | באבה וא        | Warm Rinse Option                          | 0               | 0 - 1        |
| n             | באבף וא        | Timed Hot Fill/Spray<br>Rinse              | 3               | 0 - 7        |
|               |                | 0 = All Disabled                           |                 |              |
|               |                | 1 = Timed Hot Fill En-<br>abled            |                 |              |
|               |                | 2 = Spray Rinse Ena-<br>bled               |                 |              |
|               |                | 3 = All Enabled                            |                 |              |
| 32            | LPRS I         | Low Power/Auto Shut-<br>down 1 Days Enable | oFF             | on/oFF       |
| 33            | LPRS 2         | Low Power/Auto Shut-<br>down 2 Days Enable | oFF             | on/oFF       |
| 34            | LPRS 3         | Low Power/Auto Shut-<br>down 3 Days Enable | oFF             | on/oFF       |
| 35            | LPRS 4         | Low Power/Auto Shut-<br>down 4 Days Enable | oFF             | on/oFF       |
| 36            | PF rSt         | Power Fail Reset                           | oFF             | oFF, 0 - 120 |
| 37            | IFA En         | IR Access                                  | on              | on/oFF       |
| 38            | rAPdEn         | Manual Rapid Advance<br>Access             | on              | on/oFF       |
| 39            | d IR9En        | Manual Diagnostics<br>Access               | on              | on/oFF       |
| 40            | Ft En          | Factory Test Access                        | on              | on/oFF       |
| 41            | LUC-           | Lucky Cycle Menu                           |                 |              |
| a             | LUC I          | Lucky Cycle                                | oFF             | oFF, 3 - 255 |
| b             | LUC 2          | Lucky Cycle Number                         | 50              | 1 - 255      |
| c             | LUC 3          | Lucky Cycle Display<br>Option              | oFF             | on/oFF       |
| 42            | EP ind         | Water Temperature In-<br>dicator           |                 | on/oFF       |
| 43            | PCdL d         | Programmable Close<br>Lid Display          | on              | on/oFF       |

| Option Number | Option Display | Description                        | Factory Default | Value Range |
|---------------|----------------|------------------------------------|-----------------|-------------|
| 44            | PPSE d         | Programmable Push<br>Start Display | on              | on/oFF      |
| 45            | PodL d         | Programmable Open<br>Lid Display   | on              | on/oFF      |
| 46            | AF2 90         | Vend Price Display<br>Override     | oFF             | on/oFF      |
| 47            | oPL-           | OPL Parameters                     | —               | —           |
| a             | oPL I          | OPL Mode Enable                    | oFF             | on/oFF      |
| b             | 6PL 2          | OPL Delayed Start                  | oFF             | on/oFF      |
| с             | oPL 3          | OPL Display Power<br>Save          | on              | on/oFF      |
| 48            | droP           | Drop Off Mode                      | oFF             | on/oFF      |
| 49            | oUL            | Out of Order                       | oFF             | on/oFF      |

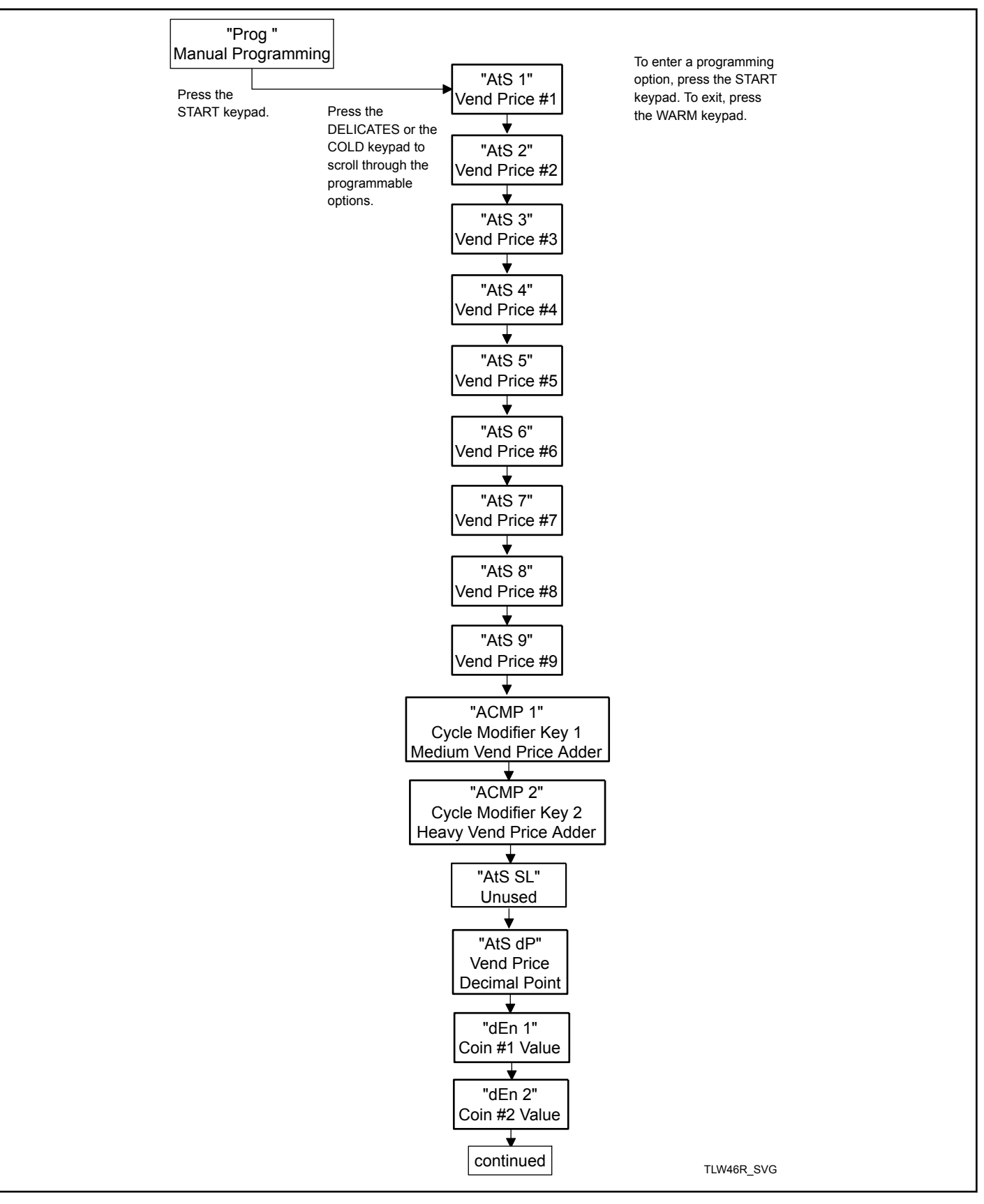

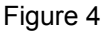

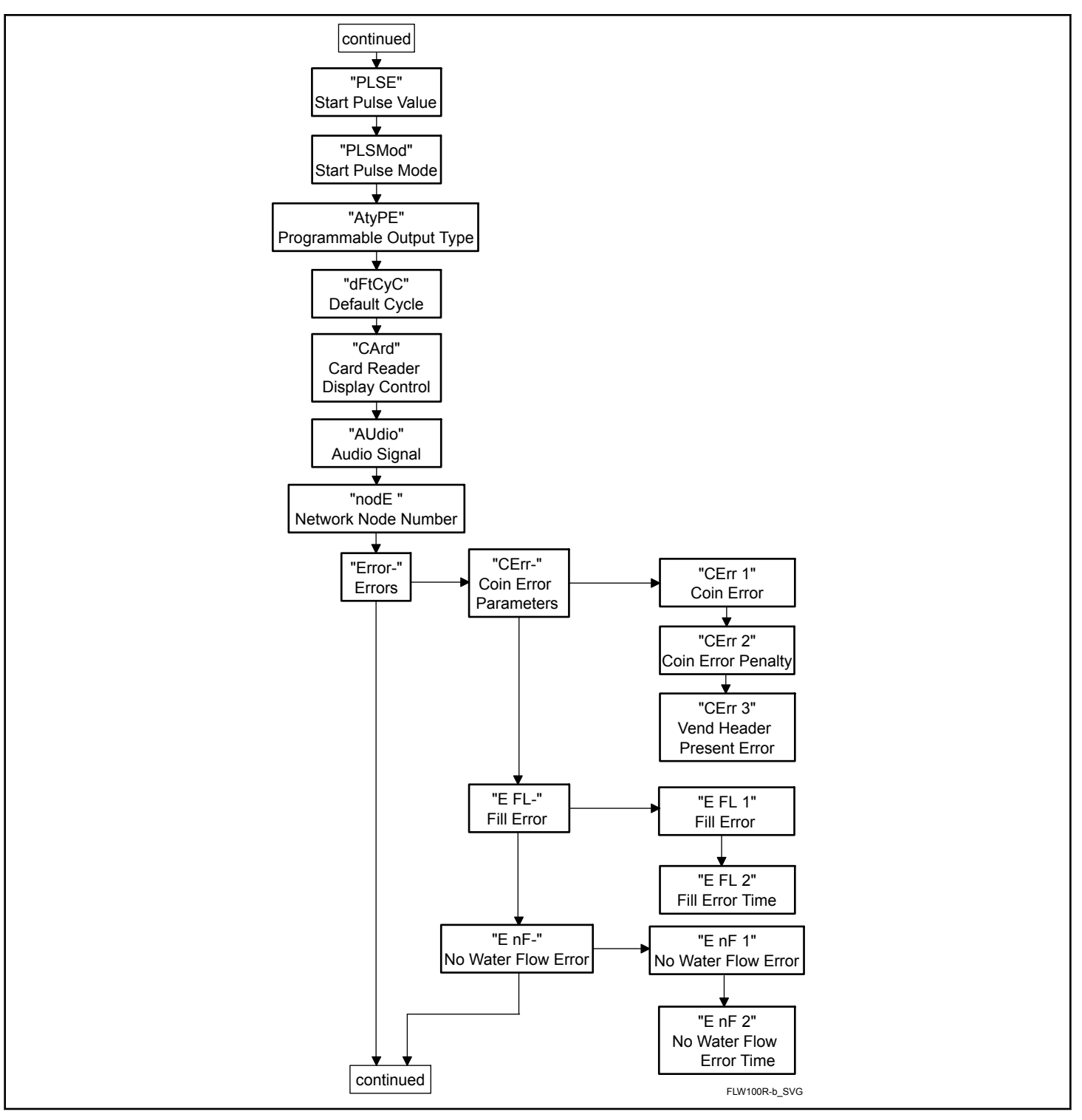

Figure 5

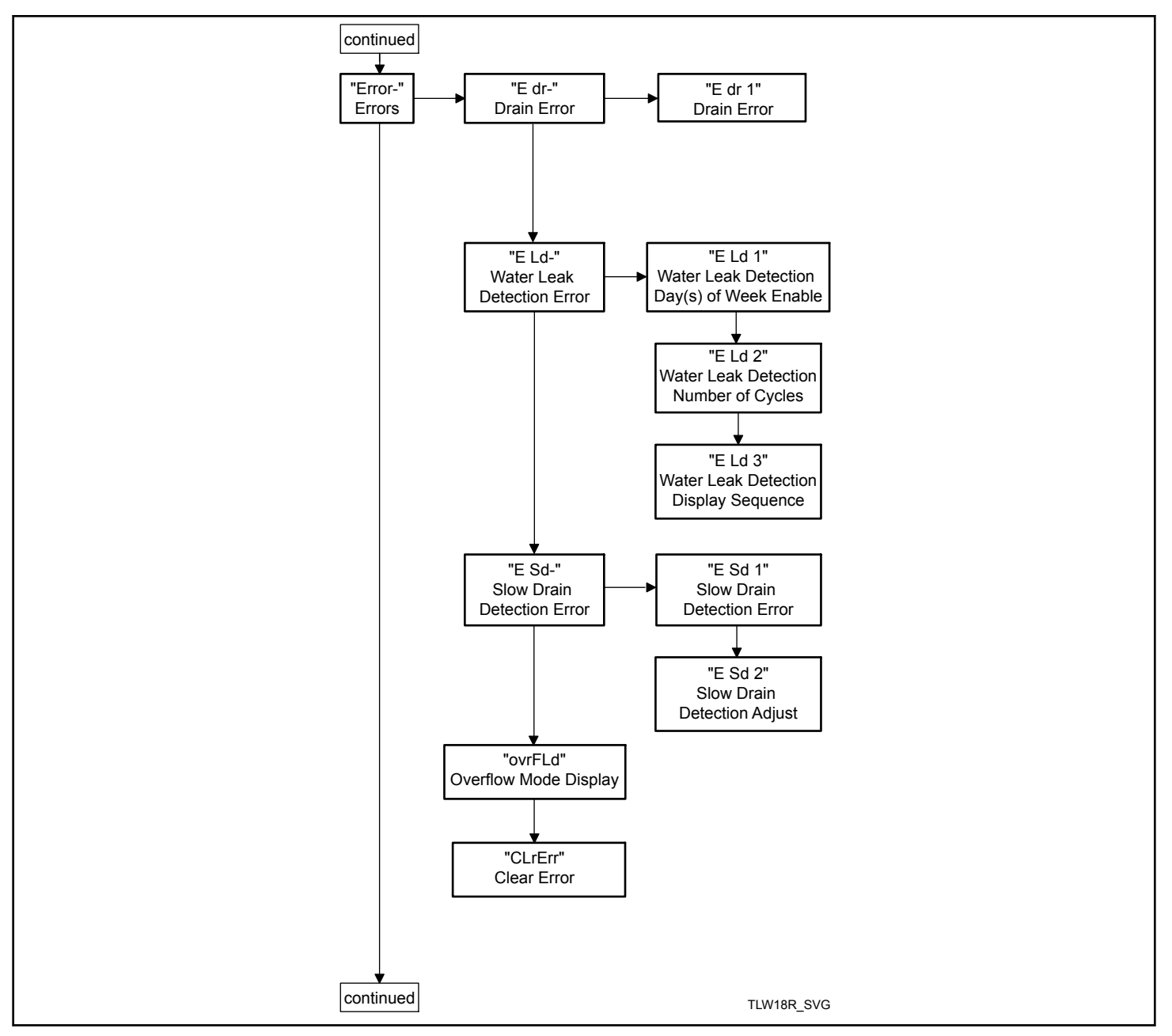

Figure 6

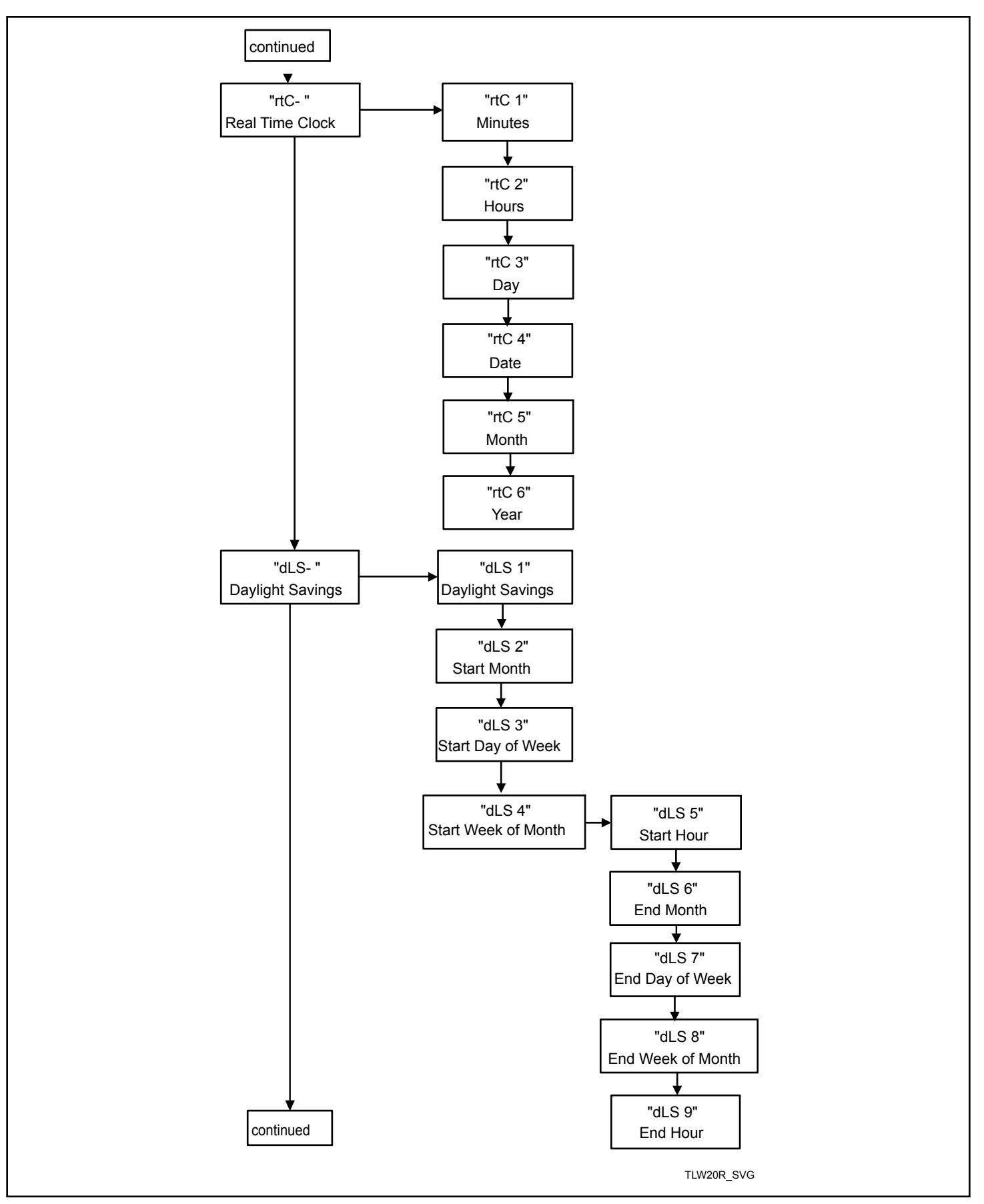

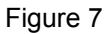

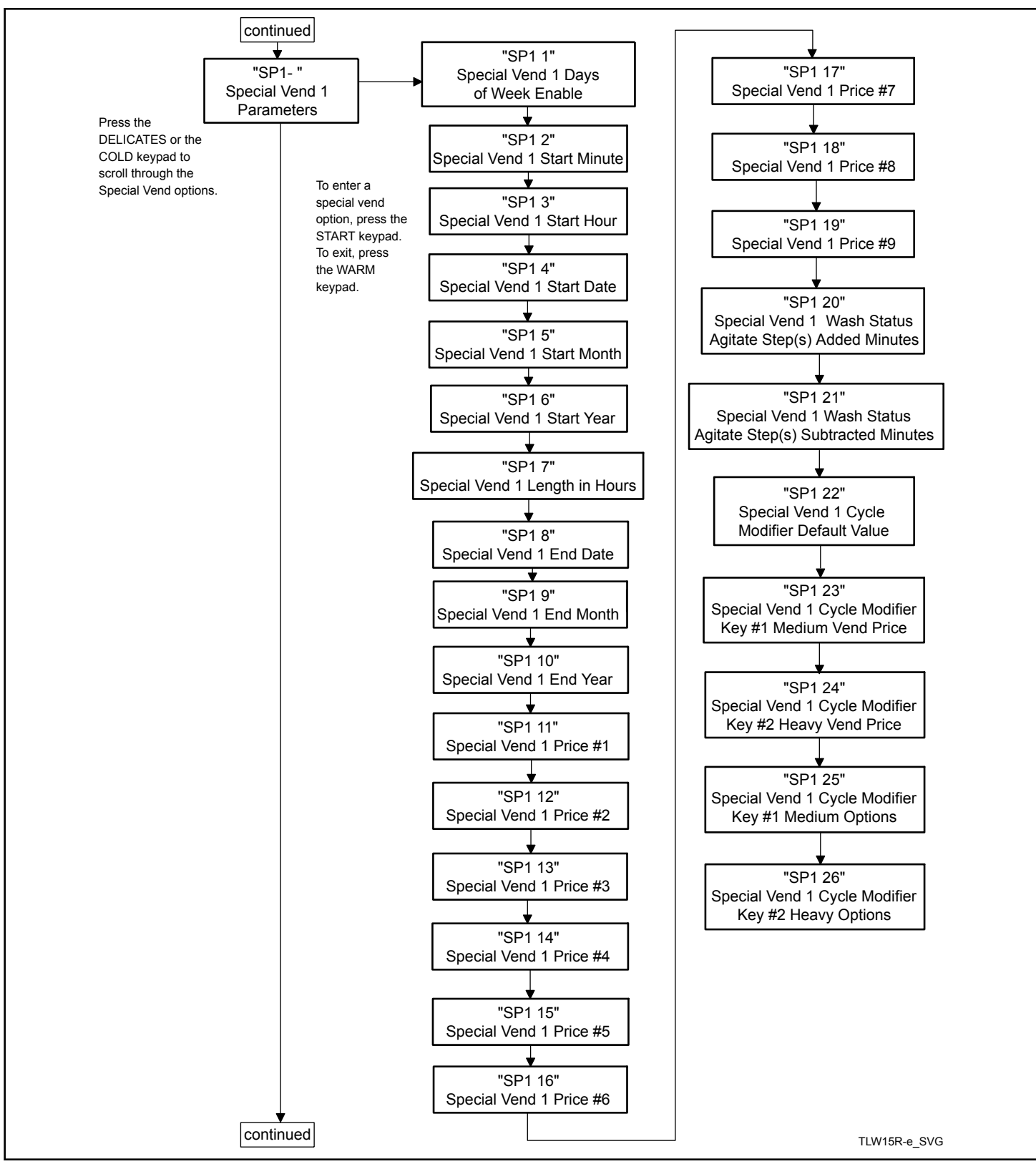

Figure 8

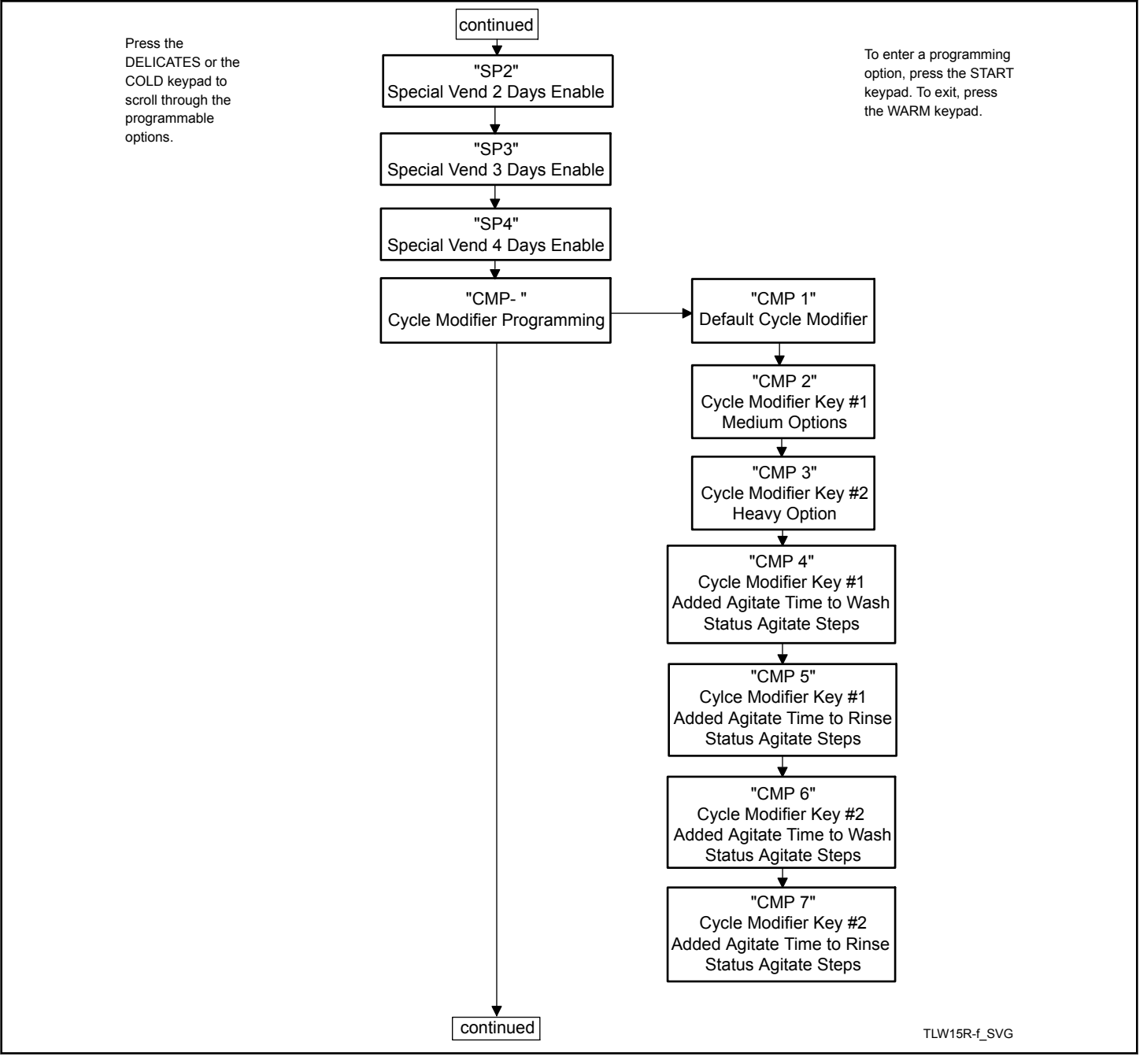

Figure 9

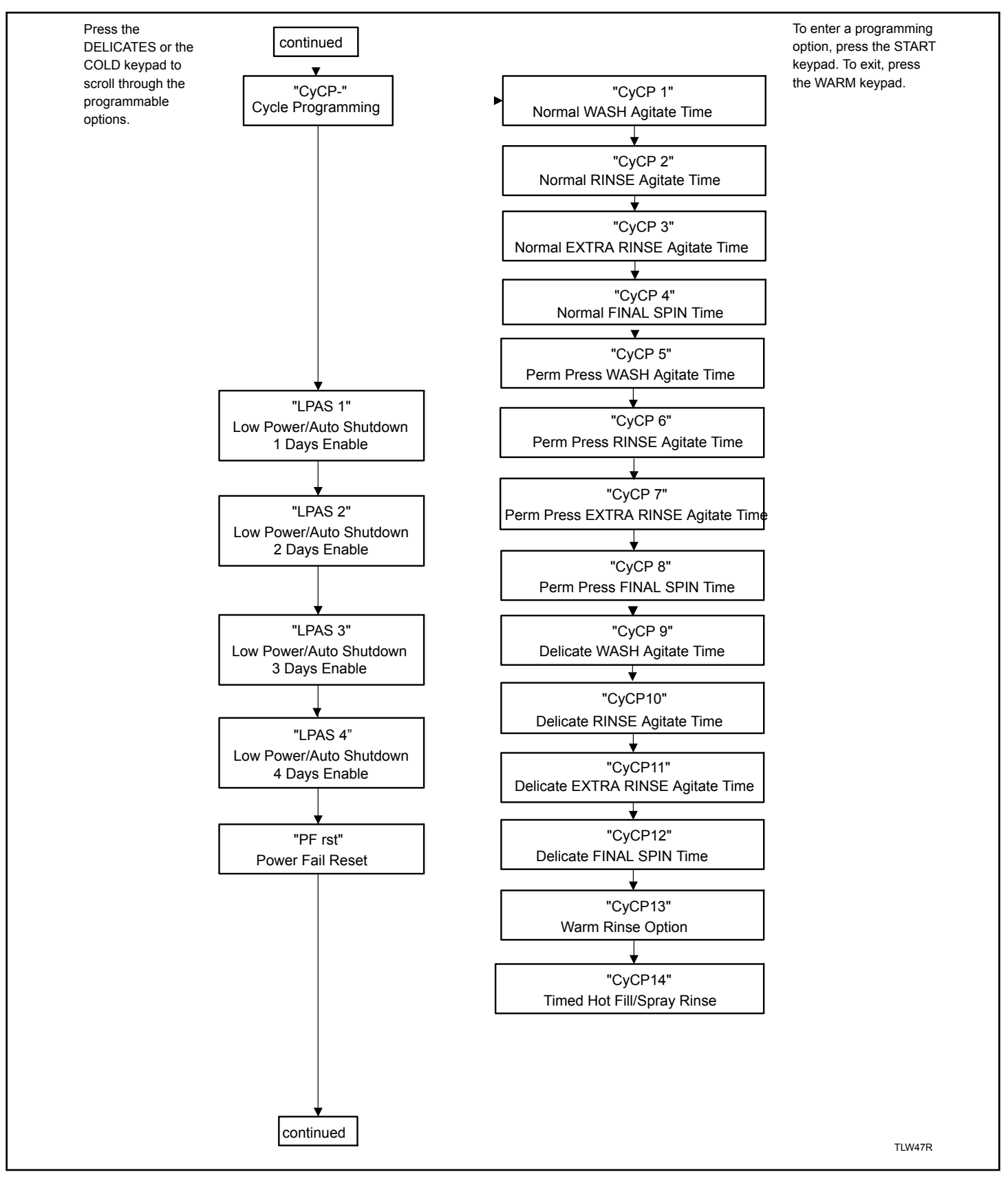

Figure 10

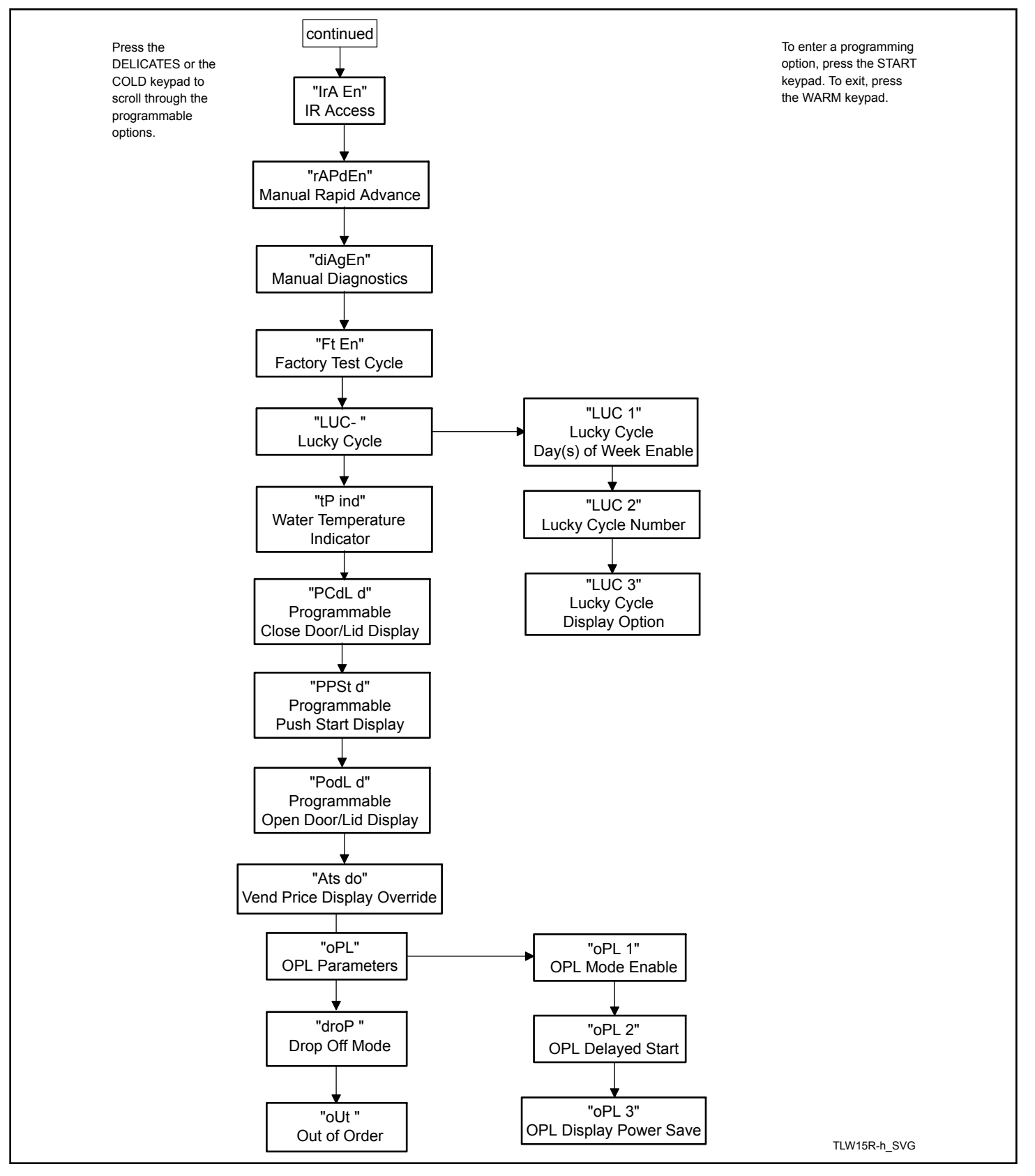

Figure 11
## Vend Price 1 RE5 1

This option allows the owner to set the vend price for all cycles, but otherwise specifically for NORMAL HOT. This price should be set before all other prices. This vend price will be shown in the display when NORMAL HOT is selected.

- 1. Control must be in Manual Mode. Refer to *How to Enter the Manual Mode*.
- 2. Press the DELICATES ( $\Lambda$ ) or the COLD (V) keypad until **Pro9** appears in the display. Press the START (enter) keypad, and **RE5** *I* will appear in the display.
- 3. Press the START (enter) keypad. All cycle LEDs will be lit to show all cycle prices are being programmed.

#### NOTE: To go back to the current programmable option without changing the value, press the WARM (<) keypad.

- Press the DELICATES (A) or the COLD (V) keypad to increase or decrease the value of the active digit and the START (enter) keypad to enter the value of the digit and advance to the next digit.
- 5. Press the START (enter) keypad when the correct value appears in the display. The new value is saved and the next option will appear in the display.

## Vend Price 2 RE5 2

This option allows the owner to set the vend price for NORMAL WARM. This vend price will be shown in the display when NORMAL WARM is selected.

- 1. Control must be in Manual Mode. Refer to *How to Enter the Manual Mode*.
- Press the DELICATES (A) or the COLD (V) keypad until
  Pro9 appears in the display. Press the START (enter) keypad, and RE5 1 will appear in the display.
- 3. The keypad LEDs will be lit to show which cycle price is being programmed.
- 4. When *RE5 2* appears in the display, press the START (enter) keypad.

#### NOTE: To go back to the current programmable option without changing the value, press the WARM (<) keypad.

- Press the DELICATES (A) or the COLD (V) keypad to increase or decrease the value of the active digit and the START (enter) keypad to enter the value of the digit and advance to the next digit.
- 6. Press the START (enter) keypad when the correct value appears in the display. The new value is saved and the next option will appear in the display.

## Vend Price 3 RE5 3

This option allows the owner to set the vend price for a NOR-MAL COLD. This vend price will be shown in the display when NORMAL COLD is selected.

- 1. Control must be in Manual Mode. Refer to *How to Enter the Manual Mode*.
- 2. Press the DELICATES ( $\Lambda$ ) or the COLD (V) keypad until **Pro9** appears in the display. Press the START (enter) keypad, and **RE5** I will appear in the display.
- 3. The keypad LEDs will be lit to show which cycle price is being programmed.
- 4. When *RE5 3* appears in the display, press the START (enter) keypad.

#### NOTE: To go back to the current programmable option without changing the value, press the WARM (<) keypad.

- Press the DELICATES (A) or the COLD (V) keypad to increase or decrease the value of the active digit and the START (enter) keypad to enter the value of the digit and advance to the next digit.
- 6. Press the START (enter) keypad when the correct value appears in the display. The new value is saved and the next option will appear in the display.

### Vend Price 4 RE5 4

This option allows the owner to set the vend price for a PERM PRESS HOT. This vend price will be shown in the display when PERM PRESS HOT is selected.

- 1. Control must be in Manual Mode. Refer to *How to Enter the Manual Mode*.
- 2. Press the DELICATES ( $\Lambda$ ) or the COLD (V) keypad until  $P_{rog}$  appears in the display. Press the START (enter) keypad, and  $RE_5$  / will appear in the display.
- Press the DELICATES (A) or the COLD (V) keypad to scroll through the programmable options until *RES* 4 appears in the display.
- 4. The keypad LEDs will be lit to show which cycle price is being programmed.
- 5. When *R***E5 4** appears in the display, press the START (enter) keypad.

#### NOTE: To go back to the current programmable option without changing the value, press the WARM (<) keypad.

- Press the DELICATES (A) or the COLD (V) keypad to increase or decrease the value of the active digit and the START (enter) keypad to enter the value of the digit and advance to the next digit.
- 7. Press the START (enter) keypad when the correct value appears in the display. The new value is saved and the next option will appear in the display.

## Vend Price 5 RE5 5

This option allows the owner to set the vend price for PERM PRESS WARM. This vend price will be shown in the display when PERM PRESS WARM is selected.

- 1. Control must be in Manual Mode. Refer to *How to Enter the Manual Mode*.
- Press the DELICATES (A) or the COLD (V) keypad until
  Prog appears in the display. Press the START (enter) keypad, and RE5 1 will appear in the display.
- Press the DELICATES (A) or the COLD (V) keypad to scroll through the programmable options until *RL5* 5 appears in the display.
- 4. The keypad LEDs will be lit to show which cycle price is being programmed.
- 5. When *RE5* **5** appears in the display, press the START (enter) keypad.

#### NOTE: To go back to the current programmable option without changing the value, press the WARM (<) keypad.

- Press the DELICATES (A) or the COLD (V) keypad to increase or decrease the value of the active digit and the START (enter) keypad to enter the value of the digit and advance to the next digit.
- 7. Press the START (enter) keypad when the correct value appears in the display. The new value is saved and the next option will appear in the display.

## Vend Price 6 RE5 6

This option allows the owner to set the vend price for PERM PRESS COLD. This vend price will be shown in the display when PERM PRESS COLD is selected.

- 1. Control must be in Manual Mode. Refer to *How to Enter the Manual Mode*.
- 2. Press the DELICATES ( $\Lambda$ ) or the COLD (V) keypad until  $P_{rog}$  appears in the display. Press the START (enter) keypad, and  $RE_5$  *I* will appear in the display.
- Press the DELICATES (∧) or the COLD (∨) keypad to scroll through the programmable options until *RL*5 *E* appears in the display.
- 4. The keypad LEDs will be lit to show which cycle price is being programmed.
- 5. When *RE5* **b** appears in the display, press the START (enter) keypad.

#### NOTE: To go back to the current programmable option without changing the value, press the WARM (<) keypad.

Press the DELICATES (A) or the COLD (V) keypad to increase or decrease the value of the active digit and the START (enter) keypad to enter the value of the digit and advance to the next digit.

7. Press the START (enter) keypad when the correct value appears in the display. The new value is saved and the next option will appear in the display.

## Vend Price 7 RES 7

This option allows the owner to set the vend price for DELI-CATES HOT. This vend price will be shown in the display when DELICATES HOT is selected.

- 1. Control must be in Manual Mode. Refer to *How to Enter the Manual Mode*.
- Press the DELICATES (A) or the COLD (V) keypad until
  Pro9 appears in the display. Press the START (enter) keypad, and RE5 1 will appear in the display.
- Press the DELICATES (A) or the COLD (V) keypad to scroll through the programmable options until *RE5* 7 appears in the display.
- 4. The DELICATES and HOT LEDs will be lit to show which cycle/temperature price is being programmed.
- 5. When *RES* 7 appears in the display, press the START (enter) keypad.

#### NOTE: To go back to the current programmable option without changing the value, press the WARM (<) keypad.

- Press the DELICATES (A) or the COLD (V) keypad to increase or decrease the value of the active digit and the START (enter) keypad to enter the value of the digit and advance to the next digit.
- Press the START (enter) keypad with the last active digit. The next option, *RES* B, will appear in the display.

## Vend Price 8 RE5 8

This option allows the owner to set the vend price for DELI-CATES WARM. This vend price will be shown in the display when DELICATES WARM is selected.

- 1. Control must be in Manual Mode. Refer to *How to Enter the Manual Mode*.
- Press the DELICATES (A) or the COLD (V) keypad until
  Prog appears in the display. Press the START (enter) keypad, and RE5 I will appear in the display.
- Press the DELICATES (A) or the COLD (V) keypad to scroll through the programmable options until *RL5 B* appears in the display.
- 4. The DELICATES and WARM LEDs will be lit to show which cycle/temperature price is being programmed.
- 5. When *RE5* **B** appears in the display, press the START (enter) keypad.

#### NOTE: To go back to the current programmable option without changing the value, press the WARM (<) keypad.

6. Press the DELICATES (A) or the COLD (V) keypad to increase or decrease the value of the active digit and the START

(enter) keypad to enter the value of the digit and advance to the next digit.

7. Press the START (enter) keypad with the last active digit. The next option, *RE5* **9**, will appear in the display.

## Vend Price 9 RE5 9

This option allows the owner to set the vend price for DELI-CATES COLD. This vend price will be shown in the display when DELICATES COLD is selected.

- 1. Control must be in Manual Mode. Refer to *How to Enter the Manual Mode.*
- Press the DELICATES (A) or the COLD (V) keypad until
  Pro9 appears in the display. Press the START (enter) keypad, and RE5 1 will appear in the display.
- Press the DELICATES (A) or the COLD (V) keypad to scroll through the programmable options until *RL5* g appears in the display.
- 4. The DELICATES and COLD LEDs will be lit to show which cycle/temperature price is being programmed.
- 5. When *RE5* **9** appears in the display, press the START (enter) keypad.

#### NOTE: To go back to the current programmable option without changing the value, press the WARM (<) keypad.

- Press the DELICATES (A) or the COLD (V) keypad to increase or decrease the value of the active digit and the START (enter) keypad to enter the value of the digit and advance to the next digit.
- Press the START (enter) keypad with the last active digit. The next option, *dEn I*, will appear in the display.

### Cycle Modifier Key 1 MEDIUM Vend Price Adder REAP 1

This option allows the owner to add to the vend price for the ME-DIUM modifier key. This price is added onto the cycle price.

- 1. Control must be in Manual Mode. Refer to *How to Enter the Manual Mode*.
- Press the DELICATES (A) or the COLD (V) keypad until
  Pro9 appears in the display. Press the START (enter) keypad, and RE5 1 will appear in the display.
- Press the DELICATES (Λ) or the DELICATES COLD (V) keypad to scroll through the programmable options until *RENP I* appears in the display.
- 4. TheMEDIUM modifier LED will be lit to show which price is being programmed.
- 5. When *HEIIP I* appears in the display, press the START (enter) keypad.

#### NOTE: To go back to the current programmable option without changing the value, press the WARM (<) keypad.

- Press the DELICATES (A) or the COLD (V) keypad to increase or decrease the value of the active digit and the START (enter) keypad to enter the value of the digit and advance to the next digit.
- 7. Press the START (enter) keypad when the correct value appears in the display. The new value is saved and the next option will appear in the display.

### Cycle Modifier Key 2 HEAVY Vend Price Adder REAP 2

This option allows the owner to add to the vend price for the HEAVY modifier key. This price is added onto the cycle price.

- 1. Control must be in Manual Mode. Refer to *How to Enter the Manual Mode*.
- 2. Press the DELICATES ( $\wedge$ ) or the COLD ( $\vee$ ) keypad until **Pro9** appears in the display. Press the START (enter) keypad, and **RE5** *I* will appear in the display.
- Press the DELICATES (Λ) or the COLD (V) keypad to scroll through the programmable options until *RENP 2* appears in the display.
- 4. The HEAVY modifier LED will be lit to show which price is being programmed.
- 5. When *RETIP* 2 appears in the display, press the START (enter) keypad.

#### NOTE: To go back to the current programmable option without changing the value, press the WARM (<) keypad.

- Press the DELICATES (A) or the COLD (V) keypad to increase or decrease the value of the active digit and the START (enter) keypad to enter the value of the digit and advance to the next digit.
- 7. Press the START (enter) keypad when the correct value appears in the display. The new value is saved and the next option will appear in the display.

## Vend Price Decimal Point RE5 dP

This option allows the owner to enable a decimal point to show up in the vend price at one of two locations. For example, a vend price of **200** can be display with a decimal point as **200** or **0.200**.

- 1. Control must be in Manual Mode. Refer to *How to Enter the Manual Mode*.
- Press the DELICATES (A) or the COLD (V) keypad until
  Prog appears in the display. Press the START (enter) keypad, and RE5 I will appear in the display.
- Press the DELICATES (A) or the COLD (V) keypad to scroll through the programmable options until *RES dP* appears in the display.
- 4. When *R***E5** *dP* appears in the display, press the START (enter) keypad.

#### NOTE: To go back to the current programmable option without changing the value, press the WARM (<) keypad.

- 5. Press the DELICATES ( $\Lambda$ ) or the COLD (V) keypad to increase or decrease the value of the parameter.
- 6. Press the START (enter) keypad when the correct value appears in the display. The new value is saved and the next option will appear in the display.

## Coin 1 Value dEn 1

This option allows the owner to set a specific numerical value for a coin entered. For example, in the United States the coin value for one quarter would be measured in cents (25). Therefore, the coin value entered for one quarter would be 00025.

If the Vend Price 1 is set for ".75", and the Coin Value is set for "00025", the vend price displayed will decrease by 0.25 for each coin entered and 3 coins will need to be entered to satisfy the vend price.

- 1. Control must be in Manual Mode. Refer to *How to Enter the Manual Mode*.
- Press the DELICATES (A) or the COLD (V) keypad until
  Pro9 appears in the display. Press the START (enter) keypad, and RE5 I will appear in the display.
- Press the DELICATES (A) or the COLD (V) keypad to scroll through the programmable options until *dEn l* appears in the display.
- 4. When *dEn l* appears in the display, press the START (enter) keypad.

#### NOTE: To go back to the current programmable option without changing the value, press the WARM (<) keypad.

- Press the DELICATES (A) or the COLD (V) keypad to increase or decrease the value of the active digit and the START (enter) keypad to enter the value of the digit and advance to the next digit.
- 6. Press the START (enter) keypad when the correct value appears in the display. The new value is saved and the next option will appear in the display.

## Coin 2 Value dEn 2

This option allows the owner to set a specific numerical value for a coin entered when using the dual coin drop. For example, the coin value for a dollar coin would be measured in cents (1.00). Therefore, the coin value entered for one dollar coin would be 00100.

If the Vend Price #1 (option 1) is set for 2DD, and the Coin Value is set for DD 1DD, the vend price displayed will decrease by 1.00 for each dollar coin entered and 2 coins will need to be entered to satisfy the vend price.

1. Control must be in Manual Mode. Refer to *How to Enter the Manual Mode*.

- Press the DELICATES (A) or the COLD (V) keypad until *Pro9* appears in the display. Press the START (enter) keypad, and *RE5 I* will appear in the display.
- Press the DELICATES (A) or the COLD (V) keypad to scroll through the programmable options until *dEn 2* appears in the display.
- 4. When *dEn* 2 appears in the display, press the START (enter) keypad.

#### NOTE: To go back to the current programmable option without changing the value, press the WARM (<) keypad.

- Press the DELICATES (A) or the COLD (V) keypad to increase or decrease the value of the active digit and the START (enter) keypad to enter the value of the digit and advance to the next digit.
- 6. Press the START (enter) keypad when the correct value appears in the display. The new value is saved and the next option will appear in the display.

## Start Pulse Value PL 5E

This option allows the owner to program the value of the Start Pulse if used for multiple pulses with an after-market central card reader or pay system.

- 1. Control must be in Manual Mode. Refer to *How to Enter the Manual Mode*.
- Press the DELICATES (A) or the COLD (V) keypad until
  Prog appears in the display. Press the START (enter) keypad, and RE5 1 will appear in the display.
- Press the DELICATES (A) or the COLD (V) keypad to scroll through the programmable options until *PL 5E* appears in the display.
- 4. When *PL5E* appears in the display, press the START (enter) keypad.

#### NOTE: To go back to the current programmable option without changing the value, press the WARM (<) keypad.

- Press the DELICATES (A) or the COLD (V) keypad to increase or decrease the value of the active digit and the START (enter) keypad to enter the value of the digit and advance to the next digit.
- 6. Press the START (enter) keypad when the correct value appears in the display. The new value is saved and the next option will appear in the display.

## Start Pulse Mode PL5Nod

This option allows the owner to program the Start Pulse Input. The Start Pulse Mode can be used for after-market central pay or card systems. The central system sends the start pulse to the Start Pulse Input of the control to start the cycle. If set for single pulse, one start pulse from the central system will start the cycle. If set for multiple pulses, each pulse will deduct from the vend price value set up in Start Pulse Value until the vend is satisfied.

- 1. Control must be in Manual Mode. Refer to *How to Enter the Manual Mode.*
- Press the DELICATES (A) or the COLD (V) keypad until *Pro9* appears in the display. Press the START (enter) keypad, and *RE5 1* will appear in the display.
- Press the DELICATES (Λ) or the COLD (V) keypad to scroll through the programmable options until *PL 5Πod* appears in the display.
- When *PL 5nod* appears in the display, press the START (enter) keypad. *oFF* or a number will appear in the display. This number corresponds to the current Start Pulse Mode Programming Value.
- 5. Locate the desired number in the first column of *Table 1* below.

| PLSNod                    |                       |                                  |
|---------------------------|-----------------------|----------------------------------|
| Start Pulse<br>Mode Value | Start Pulse<br>ON/OFF | Single Pulse/<br>Multiple Pulses |
| 0                         | OFF                   | OFF                              |
| 128 *                     | ON                    | Single Pulse                     |
| 192                       | ON                    | Multiple Pulses                  |
| * Factory default s       | etting.               |                                  |

Table 1

6. Press the DELICATES (A) or the COLD (V) keypad to increase or decrease the current number until correct.

#### NOTE: To go back to the current programmable option without changing the current value, press the WARM (<) keypad.

7. Press the START (enter) keypad when the correct value appears in the display. The new value is saved and the next option will appear in the display.

## Programmable Output Type RLYPE

This option allows the owner to program when the control provides an output that can be used for variety of reasons.

- 1. Control must be in Manual Mode. Refer to *How to Enter the Manual Mode*.
- Press the DELICATES (A) or the COLD (V) keypad until
  Pro9 appears in the display. Press the START (enter) keypad, and RE5 1 will appear in the display.
- Press the DELICATES (A) or the COLD (V) keypad to scroll through the programmable options until *RL YPE* appears in the display.
- When *REYPE* appears in the display, press the START (enter) keypad. A number will appear in the display. This number corresponds to the current Output Type Value.

5. Press the DELICATES (A) or the COLD (V) keypad to increase or decrease the current number to the desired number selected from *Table 2*.

| Programmable Out-<br>put Type Value            | Mode(s) in Which<br>Available Signal is<br>Active                                              |
|------------------------------------------------|------------------------------------------------------------------------------------------------|
| 0* - Available                                 | Ready Mode only                                                                                |
| 1 - Available with Start                       | Ready Mode, Start Mode                                                                         |
| 2 - Available with End of<br>Cycle             | Ready Mode, End of Cy-<br>cle Mode                                                             |
| 3 - Available with Start<br>and End of Cycle   | Ready Mode, End of Cy-<br>cle Mode, Start Mode                                                 |
| 4 - Vend is Not Satisfied                      | Ready Mode, Partial<br>Vend Mode                                                               |
| 5 - Vend is Not Satisfied<br>with End of Cycle | Ready Mode, Partial<br>Vend Mode, End of Cycle<br>Mode                                         |
| 6 - Available with Vend                        | Ready Mode, Partial<br>Vend Mode, Start Mode                                                   |
| 7 - Available with Vend<br>and End of Cycle    | Ready Mode, End of Cy-<br>cle Mode, Partial Vend<br>Mode, Start Mode                           |
| 8 - Machine is In Use                          | Door Locking, Door/Lid<br>Unlocking, Overflow<br>Mode, Pause Mode, Run<br>Mode                 |
| 9 - Cycle is Complete                          | End of Cycle                                                                                   |
| 10 - Lucky Cycle                               | For 10 seconds when<br>Start Mode is entered                                                   |
| 11 - Break in Alarm                            | For 15 seconds when<br>Break in Alarm is trig-<br>gered at same time as au-<br>dio output tone |
| 12 - End of Cycle is En-<br>tered              | For 3 seconds when End<br>of Cycle Mode is entered                                             |
| 13 - Motor Running                             | Whenever Motor is run-<br>ning                                                                 |
| *Factory default setting.                      |                                                                                                |

Table 2

6. Press the START (enter) keypad when the correct value appears in the display. The new value is saved and the next option will appear in the display.

## Default Cycle dFEEYE

This option allows the owner to set the default cycle that the machine will enter when in the Ready Mode.

- 1. Control must be in Manual Mode. Refer to *How to Enter the Manual Mode*.
- Press the DELICATES (A) or the COLD (V) keypad until *Pro9* appears in the display. Press the START (enter) keypad, and *RE5 1* will appear in the display.
- Press the DELICATES (Λ) or the COLD (V) keypad to scroll through the programmable options until *dFEEJE* appears in the display.
- 4. When dFLLYL appears in the display, press the START (enter) keypad. A number will appear in the display. Refer to table below. This number corresponds to the current default cycle value. The corresponding LEDs will also be lit.

| Cycle            | Number on Display |
|------------------|-------------------|
| NORMAL/ HOT      | 1                 |
| NORMAL/ WARM     | 2                 |
| NORMAL/ COLD     | 3                 |
| PERM PRESS/ HOT  | 4                 |
| PERM PRESS/ WARM | 5                 |
| PERM PRESS/ COLD | 6                 |
| DELICATES/ HOT   | 7                 |
| DELICATES/ WARM  | 8                 |
| DELICATES/ COLD  | 9                 |

Table 3

- Press the DELICATES (A) or the COLD (V) keypad to increase or decrease the current number to the desired number.
- 6. Press the START (enter) keypad when the correct value appears in the display. The new value is saved and the next option will appear in the display.

## Card Reader Display Control [Rrd

This option allows the owner to program whether the display is controlled by the machine's electronic control or an external payment system such as a card reader.

# NOTE: This feature does not need to be programmed manually. The card reader itself makes this determination.

1. Control must be in Manual Mode. Refer to *How to Enter the Manual Mode*.

- Press the DELICATES (Λ) or the COLD (V) keypad until
  Prog appears in the display. Press the START (enter) keypad, and RE5 I will appear in the display.
- Press the DELICATES (A) or the COLD (V) keypad to scroll through the programmable options until *LRr d* appears in the display.
- 4. When *LRrd* appears in the display, press the START (enter) keypad. The current Card Reader Display Control Status will appear in the display.
- an = Card Reader/External Payment System controls display

*oFF* = Machine Electronic Control controls display (factory default setting)

- 5. Press the DELICATES ( $\Lambda$ ) or the COLD (V) keypad to change the current status.
- 6. Press the START (enter) keypad when the correct value appears in the display. The new value is saved and the next option will appear in the display.

## Audio Signal RUd 10

This option allows the owner to program when the signal will sound.

There are five occasions when a signal may sound during the washer operation. These five occasions are listed below:

- 1. **End of Cycle Signal** By default, the signal is turned off. If turned on, the signal will sound for three seconds at the end of a cycle.
- 2. **Keypad Depression Signal** By default, this signal is turned on and will sound for a quarter of a second. This signal will sound each time a keypad is pressed.
- 3. **Coin Input/Card Insertion Signal** By default, this signal is turned on and will sound for a quarter of a second each time a coin or card is entered.
- 4. **Remove Card Signal (Card Models Only)** By default, this signal is turned on and will sound one second on and one second off when the control is prompting for card removal.
- 5. **Signal for Start** By default, this signal is turned on and will sound one second on and one second off for 10 seconds after vend price has been satisfied.

### How to Program the Audio Signal

- 1. Control must be in Manual Mode. Refer to *How to Enter the Manual Mode*.
- Press the DELICATES (Λ) or the COLD (V) keypad until
  Prog appears in the display. Press the START (enter) keypad, and RE5 I will appear in the display.
- Press the DELICATES (A) or the COLD (V) keypad to scroll through the programmable options until *RUd ia* appears in the display.
- When *RUd* is appears in the display press the START (enter) keypad. A number will appear in the display. This number corresponds to the current Audio Signal Programming Value.

- 5. Locate the desired number in the first column of *Table 4* on the following page.
- 6. Press the DELICATES (A) or the COLD (V) keypad to increase or decrease the current number until correct.

For Example: A user might wish to have the signal sound only when a keypad is pressed. Entering the number "1" in step 5 would turn off all the options except KEYPAD. In this instance, the signal would sound only when a keypad is pressed.

7. Press the START (enter) keypad when the correct number appears in the display. The next option will appear in the display.

#### How to Read Audio Signal Table

To determine the correct number required to program the Audio Signal, use the following chart. The Signal Value column contains the number displayed on the control. The other columns correspond to individual options.

Each column of options contains a unique combination of the words "ON" and "OFF" that indicates if that column's option is turned on or off when the Signal Value is entered. Select the desired combination of options and enter the number found in the Signal Value column.

The default value programmed at the factory is 29.

| Signal Value | Start Mode | Serial or Net-<br>work Vending<br>Command<br>Signal | Coin/Card In-<br>put | End of Cycle | Key Pressed |
|--------------|------------|-----------------------------------------------------|----------------------|--------------|-------------|
| 0            | OFF        | OFF                                                 | OFF                  | OFF          | OFF         |
| 1            | OFF        | OFF                                                 | OFF                  | OFF          | ON          |
| 2            | OFF        | OFF                                                 | OFF                  | ON           | OFF         |
| 3            | OFF        | OFF                                                 | OFF                  | ON           | ON          |
| 4            | OFF        | OFF                                                 | ON                   | OFF          | OFF         |
| 5            | OFF        | OFF                                                 | ON                   | OFF          | ON          |
| 6            | OFF        | OFF                                                 | ON                   | ON           | OFF         |
| 7            | OFF        | OFF                                                 | ON                   | ON           | ON          |
| 8            | OFF        | ON                                                  | OFF                  | OFF          | OFF         |
| 9            | OFF        | ON                                                  | OFF                  | OFF          | ON          |
| 10           | OFF        | ON                                                  | OFF                  | ON           | OFF         |
| 11           | OFF        | ON                                                  | OFF                  | ON           | ON          |
| 12           | OFF        | ON                                                  | ON                   | OFF          | OFF         |
| 13           | OFF        | ON                                                  | ON                   | OFF          | ON          |
| 14           | OFF        | ON                                                  | ON                   | ON           | OFF         |
| 15           | OFF        | ON                                                  | ON                   | ON           | ON          |
| 16           | ON         | OFF                                                 | OFF                  | OFF          | OFF         |

| Signal Value           | Start Mode | Serial or Net-<br>work Vending<br>Command<br>Signal | Coin/Card In-<br>put | End of Cycle | Key Pressed |
|------------------------|------------|-----------------------------------------------------|----------------------|--------------|-------------|
| 17                     | ON         | OFF                                                 | OFF                  | OFF          | ON          |
| 18                     | ON         | OFF                                                 | OFF                  | ON           | OFF         |
| 19                     | ON         | OFF                                                 | OFF                  | ON           | ON          |
| 20                     | ON         | OFF                                                 | ON                   | OFF          | OFF         |
| 21                     | ON         | OFF                                                 | ON                   | OFF          | ON          |
| 22                     | ON         | OFF                                                 | ON                   | ON           | OFF         |
| 23                     | ON         | OFF                                                 | ON                   | ON           | ON          |
| 24                     | ON         | ON                                                  | OFF                  | OFF          | OFF         |
| 25                     | ON         | ON                                                  | OFF                  | OFF          | ON          |
| 26                     | ON         | ON                                                  | OFF                  | ON           | OFF         |
| 27                     | ON         | ON                                                  | OFF                  | ON           | ON          |
| 28                     | ON         | ON                                                  | ON                   | OFF          | OFF         |
| 29*                    | ON         | ON                                                  | ON                   | OFF          | ON          |
| 30                     | ON         | ON                                                  | ON                   | ON           | OFF         |
| 31                     | ON         | ON                                                  | ON                   | ON           | ON          |
| * Factory default sett | ing.       | I                                                   | I                    | I            | I           |

Table 4

## Network Node Number nodE

This option allows the owner to program a unique number used for wired or wireless communication. Every machine on the same network much have a different node number to work correctly.

- 1. Control must be in Manual Mode. Refer to *How to Enter the Manual Mode*.
- Press the DELICATES (A) or the COLD (V) keypad until
  Pro9 appears in the display. Press the START (enter) keypad, and RE5 I will appear in the display.
- Press the DELICATES (Λ) or the COLD (V) keypad to scroll through the programmable options until nodE appears in the display.
- 4. When *nodE* appears in the display, press the START (enter) keypad. The current Network Node Number status will appear in the display.

- 5. Press the DELICATES ( $\Lambda$ ) or the COLD (V) keypad to change the current status.
- 6. Press the START (enter) keypad when the correct value appears in the display. The new value is saved and the next option will appear in the display.

### Error Code Programming Error-

This option allows the owner to turn on or turn off certain errors in the control.

- 1. Control must be in Manual Mode. Refer to *How to Enter the Manual Mode*.
- 2. Press the DELICATES ( $\Lambda$ ) or the COLD (V) keypad until  $P_{rog}$  appears in the display. Press the START (enter) keypad, and *RE5 1* will appear in the display.
- Press the DELICATES (Λ) or the COLD (V) keypad to scroll through the programmable options until *Error* - appears in the display.

- 4. When *Error* appears in the display, press the START (enter) keypad. There are multiple programmable error code parameters. Refer to *Table 5*.
- 5. Press the DELICATES ( $\Lambda$ ) or the COLD (V) keypad to select the desired option.
- 6. Press the DELICATES ( $\Lambda$ ) or the COLD (V) keypad to select error code.
- 7. Press the START (enter) keypad when the correct code appears in the display. The current status will appear in the display.

#### Error Code Programming Error-

# NOTE: Press the DELICATES ( $\Lambda$ ) or the COLD (V) keypad and then the START (enter) keypad again to choose a specific coin error parameter. Refer to *Table 5*.

- 8. Press the DELICATES ( $\wedge$ ) or the COLD (V) keypad to change the status.
- 9. Press the START (enter) keypad when the correct status appears in the display. The next Error Code Programming option will appear in the display.

| [Err- | Coin Error Parameters Menu |                                                                                                    |
|-------|----------------------------|----------------------------------------------------------------------------------------------------|
|       | EEr I                      | Coin Error - Determines if display will show error.                                                                                                    |
|       | [Er 2                      | Coin Error Penalty - If enabled, coin er-<br>ror will erase previous coins entered and<br>reset the vend price.                                                                        |
|       | CEr 3                      | Vend Header Present Error - If enabled<br>and coin drop header is unplugged, con-<br>trol ignores coin inputs.                                                                         |
| E FL- | Fill Error Menu            |                                                                                                    |
|       | EFL I                      | Fill Error (On/Off) - If Enabled, will set<br>error after fill error alarm time if fill level<br>isn't reached, if disabled will allow filling<br>forever if fill level never reached. |
|       | EFL 2                      | Fill Error Time - Time allowed in mi-<br>nutes to reach target fill level before set-<br>ting a fill error.                                                                            |
| E nF- | No Water Flow Error Menu   |                                                                                                    |
|       | EnFI                       | No Water Flow Error (On/Off) - If Ena-<br>bled, will set error after no water flow er-<br>ror time if level isn't reached.                                                             |
|       | EnFZ                       | No Water Flow Error Time - Time al-<br>lowed in minutes to reach a no flow 0.5<br>level.                                                                                               |
| E dr- | Drain Error Menu           |                                                                                                    |
|       | Edr I                      | Drain Error (On/Off) - If Enabled, will<br>set error if empty water level isn't<br>reached by the end of the cycle. If disa-<br>bled will allow no alarm.                              |

| Error Code Programming Error- |                                 |                                                                                                    |  |  |  |
|-------------------------------|---------------------------------|----------------------------------------------------------------------------------------------------|--|--|--|
| ELd-                          | ELd-                            | Water Leak Detection Error Menu - This<br>error checks for whether the machine is<br>leaking water by adding 1 minute to the<br>cycle to check for water leaks.                                                                                                    |  |  |  |
|                               | ELd I                           | Water Leak Detection Day(s) of Week<br>Enable - Allows owner to pick which<br>days to check for water leaks.                                                                                                    |  |  |  |
|                               |                                 | Refer to <i>Table 8</i> for the value definitions.                                                                                                    |  |  |  |
|                               | ELd 2                           | Water Leak Detection Number of Cycles<br>Between - Sets how many cycles must<br>run before water leaks are checked again.                                                                                                    |  |  |  |
|                               | ELd 3                           | Water Leak Detection Display Sequence<br>(On/Off) - Will show a moving dash "-"<br>across the 7-segment display while the<br>water leak detection is being performed.                                                                                                    |  |  |  |
| E 5d-                         | Slow Drain Detection Error Menu |                                                                                                    |  |  |  |
|                               | E 5d I                          | Slow Drain Detection (On/Off) - Ena-<br>bles/Disables the error                                                                                                    |  |  |  |
|                               | E 58 2                          | Slow Drain Detection Adjust - Allows<br>the owner to add time in seconds to the<br>machine's default draining time used to<br>detect for slow draining conditions.<br>Helps allow for locations with poor<br>draining conditions.                                                                                                    |  |  |  |
| ourFLd                        | ourFLd                          | Overflow Mode Display - Can be used to<br>disable "oFLo" on the display while in an<br>Overflow Condition during a running cy-<br>cle if set to Off. In all other modes, it will<br>always show "oFLo" if an overflow con-<br>dition exists.                                                                                                    |  |  |  |
| ELrErr                        | ELrErr                          | Allow Error Clearing (On/Off) - Allows<br>the ability for the owner to clear most er-<br>rors by pressing NORMAL PERM<br>PRESS keypads. Some errors will still<br>require power to be cycled to clear the er-<br>ror and some errors will continually set<br>themselves until the condition for the er-<br>ror being set is fixed. Call for service if<br>an error will not clear. |  |  |  |

Table 5

## Set Real-Time Clock rEE-

This option allows the owner to set the controls internal clock to the correct time and date.

- 1. Control must be in Manual Mode. Refer to *How to Enter the Manual Mode*.
- Press the DELICATES (Λ) or the COLD (V) keypad until
  Pro9 appears in the display. Press the START (enter) keypad, and RE5 I will appear in the display.
- Press the DELICATES (A) or the COLD (V) keypad to scroll through the programmable options until *rLL* appears in the display.
- 4. Press the START keypad and *rEL I* will appear in the display.
- Press the DELICATES (A) or the COLD (V) keypad to scroll through the programmable options. Refer to *Table 6*.

| r£[   | Programs Minutes       |
|-------|------------------------|
| r£[ 2 | Programs Hours         |
| r£[ ] | Programs Day of Week   |
| rEC 4 | Programs Date of Month |
| r£[ 5 | Programs Month         |
| r£[ 6 | Programs Year          |

| Table | 6 |
|-------|---|
|-------|---|

- 6. When the desired option appears in the display, press the START (enter) keypad. The current value will appear in the display.
- Press the DELICATES (A) or the COLD (V) keypad to increase or decrease the minutes, hours, day of week, date of month, month or year to the correct time or date.

NOTE: The hours will be displayed in military time. For day of week, Sunday is considered day one (1), Monday is day two (2) and so on. For year, the year 2000 is " 0 ", the year 2001 is " 1 " and so on.

8. Press the START (enter) keypad when the correct value appears in the display. The new value is saved and the next option will appear in the display.

## Set Daylight Savings Time dL5-

This option allows the owner to set the controls internal clock to the daylight savings time and date.

- 1. Control must be in Manual Mode. Refer to *How to Enter the Manual Mode.*
- Press the DELICATES (A) or the COLD (V) keypad until
  Prog appears in the display. Press the START (enter) keypad, and RE5 1 will appear in the display.

- Press the DELICATES (A) or the COLD (V) keypad to scroll through the programmable options until *dL* 5 - appears in the display. Press the START keypad and *dL* 5 / will appear in the display.
- 4. Press the DELICATES (A) or the COLD (V) keypad to scroll through the programmable options. Refer to *Table 7*.

| dL5 / | Daylight Savings (On/<br>Off)   |
|-------|---------------------------------|
| dL5 2 | Programs Start Month            |
| dL5 3 | Programs Start Day of<br>Week   |
| dL5 4 | Programs Start Week of<br>Month |
| dL5 5 | Programs Start Hour             |
| dL5 6 | Programs End Month              |
| dL5 7 | Programs End Day of<br>Week     |
| dL5 8 | Programs End Week of<br>Month   |
| dL5 9 | Programs End Hour               |

Table 7

- 5. When the desired option appears in the display, press the START (enter) keypad. The current value will appear in the display.
- Press the DELICATES (A) or the COLD (V) keypad to increase or decrease the minutes, hours, day of week, date of month, month or year to the correct time or date.

NOTE: The hours will be displayed in military time. For day of week, Sunday is considered day one (1), Monday is day two (2) and so on. For year, the year 2000 is "0", the year 2001 is "1" and so on. For week of month, first week is "1", second week is "2", third week is "3", and last week is "4".

7. Press the START (enter) keypad when the correct value appears in the display. The new value is saved and the next option will appear in the display.

## Special Vend 1 Days Enable 5P / /

This option allows the owner to set the day or days of a special vend.

Special Vend 1 is used to change the standard vend prices for special occasions. The special vend can be programmed to start and end on a specific day or days of the week.

The owner may also turn the Special Vend 1 option on or off if desired.

- 1. Control must be in Manual Mode. Refer to *How to Enter the Manual Mode*.
- 2. Press the DELICATES ( $\Lambda$ ) or the COLD (V) keypad until  $P_{rog}$  appears in the display. Press the START (enter) keypad, and  $RE_5$  / will appear in the display.
- Press the DELICATES (A) or the COLD (V) keypad to scroll through the programmable options until 5P 1- appears in the display. Press the START (enter) keypad and 5P 1 1 will appear in the display.
- 4. When **5***P I I* appears in the display, press the START (enter) keypad. A number will appear in the display that corresponds to the current Special Vend 1 Days Enable Programming Value.
- 5. Locate the desired number in the first column of *Table 8*.
- 6. Press the DELICATES (A) or the COLD (V) keypad to increase or decrease the current number until correct.

7. Press the START (enter) keypad when the correct value appears in the display. The new value is saved and the next option will appear in the display.

#### How to Read the Days Enable Value Table

To determine the correct number required to program the Special Vend Days Enable, Water Leak Detection Days of Week Enable or the Lucky Cycle Day(s) of Week / Enable, use the following table.

The Value column contains the number required in step 6. The other columns correspond to individual days.

Each column of days contains a unique combination of the words "ON" and "OFF" that indicates if that column's day is turned on or off when the value is entered. Select the desired combination of days and enter the number found in the value column.

\* The default value programmed at the factory is 0.

|       | -   | -   |      |     | -   |     |     |        |
|-------|-----|-----|------|-----|-----|-----|-----|--------|
| VALUE | SAT | FRI | THUR | WED | TUE | MON | SUN | ON/OFF |
| 0*    | OFF | OFF | OFF  | OFF | OFF | OFF | OFF | OFF    |
| 3     | OFF | OFF | OFF  | OFF | OFF | OFF | ON  | ON     |
| 5     | OFF | OFF | OFF  | OFF | OFF | ON  | OFF | ON     |
| 7     | OFF | OFF | OFF  | OFF | OFF | ON  | ON  | ON     |
| 9     | OFF | OFF | OFF  | OFF | ON  | OFF | OFF | ON     |
| 11    | OFF | OFF | OFF  | OFF | ON  | OFF | ON  | ON     |
| 13    | OFF | OFF | OFF  | OFF | ON  | ON  | OFF | ON     |
| 15    | OFF | OFF | OFF  | OFF | ON  | ON  | ON  | ON     |
| 17    | OFF | OFF | OFF  | ON  | OFF | OFF | OFF | ON     |
| 19    | OFF | OFF | OFF  | ON  | OFF | OFF | ON  | ON     |
| 21    | OFF | OFF | OFF  | ON  | OFF | ON  | OFF | ON     |
| 23    | OFF | OFF | OFF  | ON  | OFF | ON  | ON  | ON     |
| 25    | OFF | OFF | OFF  | ON  | ON  | OFF | OFF | ON     |
| 27    | OFF | OFF | OFF  | ON  | ON  | OFF | ON  | ON     |
| 29    | OFF | OFF | OFF  | ON  | ON  | ON  | OFF | ON     |
| 31    | OFF | OFF | OFF  | ON  | ON  | ON  | ON  | ON     |
| 33    | OFF | OFF | ON   | OFF | OFF | OFF | OFF | ON     |

SPI I, E La I and LUC I

SPI I, E La I and LUE I

|       |     |     | 1    |     |     |     |     |        |
|-------|-----|-----|------|-----|-----|-----|-----|--------|
| VALUE | SAT | FRI | THUR | WED | TUE | MON | SUN | ON/OFF |
| 35    | OFF | OFF | ON   | OFF | OFF | OFF | ON  | ON     |
| 37    | OFF | OFF | ON   | OFF | OFF | ON  | OFF | ON     |
| 39    | OFF | OFF | ON   | OFF | OFF | ON  | ON  | ON     |
| 41    | OFF | OFF | ON   | OFF | ON  | OFF | OFF | ON     |
| 43    | OFF | OFF | ON   | OFF | ON  | OFF | ON  | ON     |
| 45    | OFF | OFF | ON   | OFF | ON  | ON  | OFF | ON     |
| 47    | OFF | OFF | ON   | OFF | ON  | ON  | ON  | ON     |
| 49    | OFF | OFF | ON   | ON  | OFF | OFF | OFF | ON     |
| 51    | OFF | OFF | ON   | ON  | OFF | OFF | ON  | ON     |
| 53    | OFF | OFF | ON   | ON  | OFF | ON  | OFF | ON     |
| 55    | OFF | OFF | ON   | ON  | OFF | ON  | ON  | ON     |
| 57    | OFF | OFF | ON   | ON  | ON  | OFF | OFF | ON     |
| 59    | OFF | OFF | ON   | ON  | ON  | OFF | ON  | ON     |
| 61    | OFF | OFF | ON   | ON  | ON  | ON  | OFF | ON     |
| 63    | OFF | OFF | ON   | ON  | ON  | ON  | ON  | ON     |
| 65    | OFF | ON  | OFF  | OFF | OFF | OFF | OFF | ON     |
| 67    | OFF | ON  | OFF  | OFF | OFF | OFF | ON  | ON     |
| 69    | OFF | ON  | OFF  | OFF | OFF | ON  | OFF | ON     |
| 71    | OFF | ON  | OFF  | OFF | OFF | ON  | ON  | ON     |
| 73    | OFF | ON  | OFF  | OFF | ON  | OFF | OFF | ON     |
| 75    | OFF | ON  | OFF  | OFF | ON  | OFF | ON  | ON     |
| 77    | OFF | ON  | OFF  | OFF | ON  | ON  | OFF | ON     |
| 79    | OFF | ON  | OFF  | OFF | ON  | ON  | ON  | ON     |
| 81    | OFF | ON  | OFF  | ON  | OFF | OFF | OFF | ON     |
| 83    | OFF | ON  | OFF  | ON  | OFF | OFF | ON  | ON     |
| 85    | OFF | ON  | OFF  | ON  | OFF | ON  | OFF | ON     |

5PII,ELA IandLUC I

|       |     | •   |      |     | 1   |     | 1   |        |
|-------|-----|-----|------|-----|-----|-----|-----|--------|
| VALUE | SAT | FRI | THUR | WED | TUE | MON | SUN | ON/OFF |
| 87    | OFF | ON  | OFF  | ON  | OFF | ON  | ON  | ON     |
| 89    | OFF | ON  | OFF  | ON  | ON  | OFF | OFF | ON     |
| 91    | OFF | ON  | OFF  | ON  | ON  | OFF | ON  | ON     |
| 93    | OFF | ON  | OFF  | ON  | ON  | ON  | OFF | ON     |
| 95    | OFF | ON  | OFF  | ON  | ON  | ON  | ON  | ON     |
| 97    | OFF | ON  | ON   | OFF | OFF | OFF | OFF | ON     |
| 99    | OFF | ON  | ON   | OFF | OFF | OFF | ON  | ON     |
| 101   | OFF | ON  | ON   | OFF | OFF | ON  | OFF | ON     |
| 103   | OFF | ON  | ON   | OFF | OFF | ON  | ON  | ON     |
| 105   | OFF | ON  | ON   | OFF | ON  | OFF | OFF | ON     |
| 107   | OFF | ON  | ON   | OFF | ON  | OFF | ON  | ON     |
| 109   | OFF | ON  | ON   | OFF | ON  | ON  | OFF | ON     |
| 111   | OFF | ON  | ON   | OFF | ON  | ON  | ON  | ON     |
| 113   | OFF | ON  | ON   | ON  | OFF | OFF | OFF | ON     |
| 115   | OFF | ON  | ON   | ON  | OFF | OFF | ON  | ON     |
| 117   | OFF | ON  | ON   | ON  | OFF | ON  | OFF | ON     |
| 119   | OFF | ON  | ON   | ON  | OFF | ON  | ON  | ON     |
| 121   | OFF | ON  | ON   | ON  | ON  | OFF | OFF | ON     |
| 123   | OFF | ON  | ON   | ON  | ON  | OFF | ON  | ON     |
| 125   | OFF | ON  | ON   | ON  | ON  | ON  | OFF | ON     |
| 127   | OFF | ON  | ON   | ON  | ON  | ON  | ON  | ON     |
| 129   | ON  | OFF | OFF  | OFF | OFF | OFF | OFF | ON     |
| 131   | ON  | OFF | OFF  | OFF | OFF | OFF | ON  | ON     |
| 133   | ON  | OFF | OFF  | OFF | OFF | ON  | OFF | ON     |
| 135   | ON  | OFF | OFF  | OFF | OFF | ON  | ON  | ON     |
| 137   | ON  | OFF | OFF  | OFF | ON  | OFF | OFF | ON     |

SPII, ELAI and LUEI

| VALUE      SAT        139      ON | <b>FRI</b><br>OFF | THUR | WED | TUE | MON | SUN |    |
|-----------------------------------|-------------------|------|-----|-----|-----|-----|----|
| 139 <b>ON</b>                     | OFF               |      |     |     |     |     |    |
|                                   |                   | OFF  | OFF | ON  | OFF | ON  | ON |
| 141 <b>ON</b>                     | OFF               | OFF  | OFF | ON  | ON  | OFF | ON |
| 143 <b>ON</b>                     | OFF               | OFF  | OFF | ON  | ON  | ON  | ON |
| 145 <b>ON</b>                     | OFF               | OFF  | ON  | OFF | OFF | OFF | ON |
| 147 <b>ON</b>                     | OFF               | OFF  | ON  | OFF | OFF | ON  | ON |
| 149 <b>ON</b>                     | OFF               | OFF  | ON  | OFF | ON  | OFF | ON |
| 151 <b>ON</b>                     | OFF               | OFF  | ON  | OFF | ON  | ON  | ON |
| 153 <b>ON</b>                     | OFF               | OFF  | ON  | ON  | OFF | OFF | ON |
| 155 <b>ON</b>                     | OFF               | OFF  | ON  | ON  | OFF | ON  | ON |
| 157 <b>ON</b>                     | OFF               | OFF  | ON  | ON  | ON  | OFF | ON |
| 159 <b>ON</b>                     | OFF               | OFF  | ON  | ON  | ON  | ON  | ON |
| 161 <b>ON</b>                     | OFF               | ON   | OFF | OFF | OFF | OFF | ON |
| 163 <b>ON</b>                     | OFF               | ON   | OFF | OFF | OFF | ON  | ON |
| 165 <b>ON</b>                     | OFF               | ON   | OFF | OFF | ON  | OFF | ON |
| 167 <b>ON</b>                     | OFF               | ON   | OFF | OFF | ON  | ON  | ON |
| 169 <b>ON</b>                     | OFF               | ON   | OFF | ON  | OFF | OFF | ON |
| 171 <b>ON</b>                     | OFF               | ON   | OFF | ON  | OFF | ON  | ON |
| 173 <b>ON</b>                     | OFF               | ON   | OFF | ON  | ON  | OFF | ON |
| 175 <b>ON</b>                     | OFF               | ON   | OFF | ON  | ON  | ON  | ON |
| 177 <b>ON</b>                     | OFF               | ON   | ON  | OFF | OFF | OFF | ON |
| 179 <b>ON</b>                     | OFF               | ON   | ON  | OFF | OFF | ON  | ON |
| 181 <b>ON</b>                     | OFF               | ON   | ON  | OFF | ON  | OFF | ON |
| 183 <b>ON</b>                     | OFF               | ON   | ON  | OFF | ON  | ON  | ON |
| 185 <b>ON</b>                     | OFF               | ON   | ON  | ON  | OFF | OFF | ON |
| 187 <b>ON</b>                     | OFF               | ON   | ON  | ON  | OFF | ON  | ON |
| 189 <b>ON</b>                     | OFF               | ON   | ON  | ON  | ON  | OFF | ON |

SPII,ELdIandLUEI

| VALUE | SAT | FRI | THUR | WED | TUE | MON | SUN | ON/OFF |
|-------|-----|-----|------|-----|-----|-----|-----|--------|
| 191   | ON  | OFF | ON   | ON  | ON  | ON  | ON  | ON     |
| 193   | ON  | ON  | OFF  | OFF | OFF | OFF | OFF | ON     |
| 195   | ON  | ON  | OFF  | OFF | OFF | OFF | ON  | ON     |
| 197   | ON  | ON  | OFF  | OFF | OFF | ON  | OFF | ON     |
| 199   | ON  | ON  | OFF  | OFF | OFF | ON  | ON  | ON     |
| 201   | ON  | ON  | OFF  | OFF | ON  | OFF | OFF | ON     |
| 203   | ON  | ON  | OFF  | OFF | ON  | OFF | ON  | ON     |
| 205   | ON  | ON  | OFF  | OFF | ON  | ON  | OFF | ON     |
| 207   | ON  | ON  | OFF  | OFF | ON  | ON  | ON  | ON     |
| 209   | ON  | ON  | OFF  | ON  | OFF | OFF | OFF | ON     |
| 211   | ON  | ON  | OFF  | ON  | OFF | OFF | ON  | ON     |
| 213   | ON  | ON  | OFF  | ON  | OFF | ON  | OFF | ON     |
| 215   | ON  | ON  | OFF  | ON  | OFF | ON  | ON  | ON     |
| 217   | ON  | ON  | OFF  | ON  | ON  | OFF | OFF | ON     |
| 219   | ON  | ON  | OFF  | ON  | ON  | OFF | ON  | ON     |
| 221   | ON  | ON  | OFF  | ON  | ON  | ON  | OFF | ON     |
| 223   | ON  | ON  | OFF  | ON  | ON  | ON  | ON  | ON     |
| 225   | ON  | ON  | ON   | OFF | OFF | OFF | OFF | ON     |
| 227   | ON  | ON  | ON   | OFF | OFF | OFF | ON  | ON     |
| 229   | ON  | ON  | ON   | OFF | OFF | ON  | OFF | ON     |
| 231   | ON  | ON  | ON   | OFF | OFF | ON  | ON  | ON     |
| 233   | ON  | ON  | ON   | OFF | ON  | OFF | OFF | ON     |
| 235   | ON  | ON  | ON   | OFF | ON  | OFF | ON  | ON     |
| 237   | ON  | ON  | ON   | OFF | ON  | ON  | OFF | ON     |
| 239   | ON  | ON  | ON   | OFF | ON  | ON  | ON  | ON     |
| 241   | ON  | ON  | ON   | ON  | OFF | OFF | OFF | ON     |

SPI I, E La I and LUC I

| VALUE | SAT | FRI | THUR | WED | TUE | MON | SUN | ON/OFF |
|-------|-----|-----|------|-----|-----|-----|-----|--------|
| 243   | ON  | ON  | ON   | ON  | OFF | OFF | ON  | ON     |
| 245   | ON  | ON  | ON   | ON  | OFF | ON  | OFF | ON     |
| 247   | ON  | ON  | ON   | ON  | OFF | ON  | ON  | ON     |
| 249   | ON  | ON  | ON   | ON  | ON  | OFF | OFF | ON     |
| 251   | ON  | ON  | ON   | ON  | ON  | OFF | ON  | ON     |
| 253   | ON  | ON  | ON   | ON  | ON  | ON  | OFF | ON     |
| 255   | ON  | ON  | ON   | ON  | ON  | ON  | ON  | ON     |

Table 8

## How to Program Special Vend 1 Start Minute 5P / 2

This option allows the owner to set the minute that Special Vend 1 will begin.

- Press the DELICATES (A) or the COLD (V) keypad to scroll through the programmable Special Vend 1 options until 5P / 2 appears in the display.
- 2. When **5***P I* **2** appears in the display, press the START (enter) keypad. The current start minute will appear in the display.
- 3. Press the DELICATES (A) or the COLD (V) keypad to increase or decrease the value to the desired minute.
- 4. Press the START (enter) keypad when the correct value appears in the display. The new value is saved and the next option will appear in the display.

#### How to Program Special Vend 1 Start Hour 5P / 3

This option allows the owner to set the hour that Special Vend 1 will begin.

- Press the DELICATES (Λ) or the COLD (V) keypad to scroll through the programmable Special Vend 1 options until *SP I J* appears in the display.
- 2. When **5***P i* **3** appears in the display, press the START (enter) keypad. The current start time (in military time) will appear in the display.

#### NOTE: The hours will be displayed in military time.

- 3. Press the DELICATES (A) or the COLD (V) keypad to increase or decrease the start value to the desired hour.
- 4. Press the START (enter) keypad when the correct value appears in the display. The new value is saved and the next option will appear in the display.

#### How to Program Special Vend 1 Start Date 5P / 4

This option allows the owner to set the date of the month that Special Vend 1 will begin.

- Press the DELICATES (A) or the COLDD (V) keypad to scroll through the programmable Special Vend 1 options until 5P I 4 appears in the display.
- 2. When **5***P I* **4** appears in the display, press the START (enter) keypad. The current start date will appear in the display.
- 3. Press the DELICATES (A) or the COLD (V) keypad to increase or decrease the start date to the desired date.

#### NOTE: If "off" is selected and Special Vend 1 is on, Special Vend 1 will occur at the time and days of week selected, regardless of the date.

4. Press the START (enter) keypad when the correct value appears in the display. The new value is saved and the next option will appear in the display.

## How to Program Special Vend 1 Start Month 5P / 5

This option allows the owner to set the month that Special Vend 1 will begin.

#### NOTE: If Special Vend 1 Start Month, Start Date, End Month, or End Date are programmed to zero (default is zero), the Special Vend 1 will be active every week on the days programmed in *Table 8*.

- Press the DELICATES (A) or the COLD (V) keypad to scroll through the programmable Special Vend 1 options until 5P / 5 appears in the display.
- 2. When **5***P I* **5** appears in the display, press the START (enter) keypad. The current start month will appear in the display.

3. Press the DELICATES (A) or the COLD (V) keypad to increase or decrease the start month to the desired month.

#### NOTE: If "off" is selected and Special Vend 1 is on, Special Vend 1 will occur at the time and days of week selected, regardless of the month.

4. Press the START (enter) keypad when the correct value appears in the display. The new value is saved and the next option will appear in the display.

#### How to Program Special Vend 1 Start Year 5P / 6

This option allows the owner to set the year that Special Vend 1 will begin.

- Press the DELICATES (Λ) or the COLD (V) keypad to scroll through the programmable Special Vend 1 options until 5P / *G* appears in the display.
- 2. When **5***P I* **b** appears in the display, press the START (enter) keypad. The current start year will appear in the display.
- 3. Press the DELICATES (A) or the COLD (V) keypad to increase or decrease the start value to the desired year.

#### NOTE: If "off" is selected and Special Vend 1 is on, Special Vend 1 will occur at the time or days of week selected, regardless of the year. "1" is year 2001, "2" is year 2002, and so on.

4. Press the START (enter) keypad when the correct value appears in the display. The new value is saved and the next option will appear in the display.

## How to Program Special Vend 1 Length in Hours

This option allows the owner to set the length in hours for Special Vend 1.

- Press the DELICATES (A) or the COLD (V) keypad to scroll through the programmable Special Vend 1 options until 5P / 7 appears in the display.
- 2. When **5***P I* **7** appears in the display, press the START (enter) keypad. The current length in hours will appear in the display.
- Press the DELICATES (A) or the COLD (V) keypad to increase or decrease the current value to the desired number of hours.
- 4. Press the START (enter) keypad when the correct value appears in the display. The new value is saved and the next option will appear in the display.

#### How to Program Special Vend 1 End Date 5P / B

This option allows the owner to set the date of the month that Special Vend 1 will end.

- Press the DELICATES (A) or the COLD (V) keypad to scroll through the programmable Special Vend 1 options until 5P I B appears in the display.
- 2. When **5***P I* **B** appears in the display, press the START (enter) keypad. The current end date will appear in the display.

3. Press the DELICATES (A) or the COLD (V) keypad to increase or decrease the value to the desired date.

#### NOTE: If "off" is selected and Special Vend 1 is on, Special Vend 1 will occur at the time or days of week selected, regardless of the date.

4. Press the START (enter) keypad when the correct value appears in the display. The new value is saved and the next option will appear in the display.

#### How to Program Special Vend 1 End Month 5P / 9

This option allows the owner to set the month that Special Vend 1 will end.

- Press the DELICATES (A) or the COLD (V) keypad to scroll through the programmable Special Vend 1 options until 5P / g appears in the display.
- 2. When **5***P I* **9** appears in the display, press the START (enter) keypad. The current end month will appear in the display.
- 3. Press the DELICATES (A) or the COLD (V) keypad to increase or decrease the value to the desired month.

#### NOTE: If "off" is selected and Special Vend 1 is on, Special Vend 1 will occur at the time and day of week selected, regardless of the month.

4. Press the START (enter) keypad when the correct value appears in the display. The new value is saved and the next option will appear in the display.

#### How to Program Special Vend 1 End Year 5P / /D

This option allows the owner to set the year that Special Vend 1 will end.

- Press the DELICATES (A) or the COLD (V) keypad to scroll through the programmable Special Vend 1 options until 5P I ID appears in the display.
- 2. When **5P** *I* **ID** appears in the display, press the START (enter) keypad. The current end year will appear in the display.
- 3. Press the DELICATES (A) or the COLD (V) keypad to increase or decrease the value to the desired year.

NOTE: If "off" is selected and Special Vend 1 is on, Special Vend 1 will occur at the time or days of week selected, regardless of the year. "1" is year 2001, "2" is year 2002 and so on.

4. Press the START (enter) keypad when the correct value appears in the display. The new value is saved and the next option will appear in the display.

#### How to Program Special Vend 1 Vend Price 1 5P / //

This option allows the owner to set the vend price for all cycles, but otherwise specifically for NORMAL HOT. This price should be set before all other prices. The corresponding LEDs will be lit while programming.

- Press the DELICATES (A) or the COLD (V) keypad to scroll through the programmable Special Vend 1 options until 5P 1 1 appears in the display.
- 2. When **5P** *I I I* appears in the display, press the START (enter) keypad. The current value will appear in the display.

#### NOTE: To go back to the current programmable Special Vend 1 option without changing the value, press the WARM (<) keypad.

- Press the DELICATES (A) or the COLD (V) keypad to increase or decrease the value of the active digit and the START keypad to enter the value of the digit and advance to the next digit.
- 4. Press the START (enter) keypad when the correct value appears in the display. The new value is saved and the next option will appear in the display.

#### How to Program Special Vend 1 Vend Price 2 5P 1 12

This option allows the owner to set the vend price for a NOR-MAL WARM wash in Special Vend 1. The corresponding LEDs will be lit while programming.

- Press the DELICATES (A) or the COLD (V) keypad to scroll through the programmable Special Vend 1 options until 5P / I2 appears in the display.
- 2. When **5P** *i i***2** appears in the display, press the START (enter) keypad. The current value will appear in the display.

#### NOTE: To go back to the current programmable Special Vend 1 option without changing the value, press the WARM (<) keypad.

- Press the DELICATES (A) or the COLD (V) keypad to increase or decrease the value of the active digit and the START keypad to enter the value of the digit and advance to the next digit.
- 4. Press the START (enter) keypad when the correct value appears in the display. The new value is saved and the next option will appear in the display.

## How to Program Special Vend 1 Vend Price 3 5P 1 13

This option allows the owner to set the vend price for a NOR-MAL COLD wash in Special Vend 1. The corresponding LEDs will be lit while programming.

- Press the DELICATES (A) or the COLD (V) keypad to scroll through the programmable Special Vend 1 options until 5P / 13 appears in the display.
- 2. When **5P** *i* **i3** appears in the display, press the START (enter) keypad. The current value will appear in the display.

#### NOTE: To go back to the current programmable Special Vend 1 option without changing the value, press the WARM (<) keypad.

Press the DELICATES (A) or the COLD (V) keypad to increase or decrease the value of the active digit and the START

keypad to enter the value of the digit and advance to the next digit.

4. Press the START (enter) keypad when the correct value appears in the display. The new value is saved and the next option will appear in the display.

## How to Program Special Vend 1 Vend Price 4

This option allows the owner to set the vend price for a PERM PRESS HOT wash in Special Vend 1. The corresponding LEDs will be lit while programming.

- Press the DELICATES (A) or the COLD (V) keypad to scroll through the programmable Special Vend 1 options until 5P / 14 appears in the display.
- 2. When **5***P I I***4** appears in the display, press the START (enter) keypad. The current value will appear in the display.

#### NOTE: To go back to the current programmable Special Vend 1 option without changing the value, press the WARM (<) keypad.

- Press the DELICATES (A) or the COLD (V) keypad to increase or decrease the value of the active digit and the START keypad to enter the value of the digit and advance to the next digit.
- 4. Press the START (enter) keypad when the correct value appears in the display. The new value is saved and the next option will appear in the display.

#### How to Program Special Vend 1 Vend Price 5 5P 1 15

This option allows the owner to set the vend price for a PERM PRESS WARM wash in Special Vend 1. The corresponding LEDs will be lit while programming.

- Press the DELICATES (A) or the COLD (V) keypad to scroll through the programmable Special Vend 1 options until 5P / 15 appears in the display.
- 2. When **5P** *I* **15** appears in the display, press the START (enter) keypad. The current value will appear in the display.

#### NOTE: To go back to the current programmable Special Vend 1 option without changing the value, press the WARM (<) keypad.

- Press the DELICATES (A) or the COLD (V) keypad to increase or decrease the value of the active digit and the START keypad to enter the value of the digit and advance to the next digit.
- 4. Press the START (enter) keypad when the correct value appears in the display. The new value is saved and the next option will appear in the display.

## How to Program Special Vend 1 Vend Price 6

This option allows the owner to set the vend price for a PERM PRESS COLD wash in Special Vend 1. The corresponding LEDs will be lit while programming.

- Press the DELICATES (A) or the COLD (V) keypad to scroll through the programmable Special Vend 1 options until 5P / IE appears in the display.
- 2. When **5***P I I***5** appears in the display, press the START (enter) keypad. The current valuee will appear in the display.

#### NOTE: To go back to the current programmable Special Vend 1 option without changing the value, press the WARM (<) keypad.

- Press the DELICATES (A) or the COLD (V) keypad to increase or decrease the value of the active digit and the START keypad to enter the value of the digit and advance to the next digit.
- 4. Press the START (enter) keypad when the correct value appears in the display. The new value is saved and the next option will appear in the display.

## How to Program Special Vend 1 Vend Price 7

This option allows the owner to set the vend price for a DELI-CATES HOT wash in Special Vend 1. The corresponding LEDs will be lit while programming.

- Press the DELICATES (A) or the COLD (V) keypad to scroll through the programmable Special Vend 1 options until 5P / 17 appears in the display.
- 2. When **5***P I* **17** appears in the display, press the START (enter) keypad. The current value will appear in the display.

#### NOTE: To go back to the current programmable Special Vend 1 option without changing the value, press the WARM (<) keypad.

- Press the DELICATES (A) or the COLD (V) keypad to increase or decrease the value of the active digit and the START keypad to enter the value of the digit and advance to the next digit.
- Press the START (enter) keypad with the last active digit. The next Special Vend 1 option, 5P 1 IB, will appear in the display.

## How to Program Special Vend 1 Vend Price 8

This option allows the owner to set the vend price for a DELI-CATES WARM wash in Special Vend 1. The corresponding LEDs will be lit while programming.

 Press the DELICATES (A) or the COLD (V) keypad to scroll through the programmable Special Vend 1 options until 5P / IB appears in the display. 2. When **5***P i* **1***B* appears in the display, press the START (enter) keypad. The current value will appear in the display.

#### NOTE: To go back to the current programmable Special Vend 1 option without changing the value, press the WARM (<) keypad.

- Press the DELICATES (A) or the COLD (V) keypad to increase or decrease the value of the active digit and the START keypad to enter the value of the digit and advance to the next digit.
- Press the START (enter) keypad with the last active digit. The next Special Vend 1 option, 5P 1 19, will appear in the display.

#### How to Program Special Vend 1 Vend Price 9 5P 1 19

This option allows the owner to set the vend price for a DELI-CATES COLD wash in Special Vend 1. The corresponding LEDs will be lit while programming.

- Press the DELICATES (A) or the COLD (V) keypad to scroll through the programmable Special Vend 1 options until 5P I Ig appears in the display.
- 2. When **5***PI I***9** appears in the display, press the START (enter) keypad. The current value will appear in the display.

#### NOTE: To go back to the current programmable Special Vend 1 option without changing the value, press the WARM (<) keypad.

- Press the DELICATES (A) or the COLD (V) keypad to increase or decrease the value of the active digit and the START keypad to enter the value of the digit and advance to the next digit.
- Press the START (enter) keypad with the last active digit. The next Special Vend 1 option, 5P 1 20, will appear in the display.

#### How to Program Special Vend 1 Wash Status Agitate Steps Added Minutes 5P / 20

This option allows the owner to add time to any agitate steps that have their status set to Wash in Special Vend 1.

- Press the DELICATES (A) or the COLD (V) keypad to scroll through the programmable Special Vend 1 options until 5P / 20 appears in the display.
- 2. When **5P** *I* **2D** appears in the display, press the START (enter) keypad. The current value will appear in the display.

#### NOTE: To go back to the current programmable Special Vend 1 option without changing the value, press the WARM (<) keypad.

- Press the DELICATES (A) or the COLD (V) keypad to increase or decrease the number of minutes displayed to the desired number of added minutes.
- 4. Press the START (enter) keypad when the correct value appears in the display. The new value is saved and the next option will appear in the display.

#### How to Program Special Vend 1 Wash Status Agitate Steps Subtracted Minutes 5P | 2 |

This option allows the owner to subtract time from any agitate steps that have their status set to Wash in Special Vend 1.

- Press the DELICATES (A) or the COLD (V) keypad to scroll through the programmable Special Vend 1 options until 5P 1 2 1 appears in the display.
- 2. When **5P** *I* **2** *I* appears in the display, press the START (enter) keypad. The current value will appear in the display.

#### NOTE: To go back to the current programmable Special Vend 1 option without changing the value, press the WARM (<) keypad.

- Press the DELICATES (A) or the COLD (V) keypad to increase or decrease the value of the active digit and the START keypad to enter the value of the digit and advance to the next digit.
- 4. Press the START (enter) keypad when the correct value appears in the display. The new value is saved and the next option will appear in the display.

#### How to Program Special Vend 1 Cycle Modifier Default Value 5P / 22

This option allows the owner to set the default cycle modifier that should be selected any time that Ready Mode is entered.

0 = Modifier LIGHT, 1 = Modifier MEDIUM, 2 = Modifier HEAVY.

- Press the DELICATES (A) or the COLD (V) keypad to scroll through the programmable Special Vend 1 options until 5P 1 22 appears in the display.
- 2. When **5P** *i* **22** appears in the display, press the START (enter) keypad. The current value will appear in the display.

#### NOTE: To go back to the current programmable Special Vend 1 option without changing the value, press the WARM (<) keypad.

- Press the DELICATES (A) or the COLD (V) keypad to increase or decrease the value of the active digit and the START keypad to enter the value of the digit and advance to the next digit.
- 4. Press the START (enter) keypad when the correct value appears in the display. The new value is saved and the next option will appear in the display.

## How to Program Special Vend 1 Cycle Modifier MEDIUM Key #1 Vend Price 5P / 23

- Press the DELICATES (A) or the COLD (V) keypad to scroll through the programmable Special Vend 1 options until 5P 1 23 appears in the display.
- 2. When **5P** *i* **23** appears in the display, press the START (enter) keypad. The current value will appear in the display.

#### NOTE: To go back to the current programmable Special Vend 1 option without changing the value, press the WARM (<) keypad.

- Press the DELICATES (A) or the COLD (V) keypad to increase or decrease the value of the active digit and the START keypad to enter the value of the digit and advance to the next digit.
- 4. Press the START (enter) keypad when the correct value appears in the display. The new value is saved and the next option will appear in the display.

## How to Program Special Vend 1 Cycle Modifier HEAVY Key #2 Vend Price 5P / 24

- Press the DELICATES (A) or the COLD (V) keypad to scroll through the programmable Special Vend 1 options until 5P 1 24 appears in the display.
- 2. When **5P** *I* **24** appears in the display, press the START (enter) keypad. The current value will appear in the display.

#### NOTE: To go back to the current programmable Special Vend 1 option without changing the value, press the WARM (<) keypad.

- Press the DELICATES (A) or the COLD (V) keypad to increase or decrease the value of the active digit and the START keypad to enter the value of the digit and advance to the next digit.
- 4. Press the START (enter) keypad when the correct value appears in the display. The new value is saved and the next option will appear in the display.

#### How to Program Special Vend 1 Cycle Modifier MEDIUM Key #1 Options 5P / 25

- Press the DELICATES (Λ) or the COLD (V) keypad to scroll through the programmable Special Vend 1 options until 5P *i* 25 appears in the display.
- 2. When **5P** *I* **25** appears in the display, press the START (enter) keypad. The current value will appear in the display.

#### NOTE: To go back to the current programmable Special Vend 1 option without changing the value, press the WARM (<) keypad.

- Press the DELICATES (A) or the COLD (V) keypad to increase or decrease the value to enable the desired options to be active when the MEDIUM keypad is active. Refer to *Table 1*.
- 4. Press the START (enter) keypad when the correct value appears in the display. The new value is saved and the next option will appear in the display.

## How to Program Special Vend 1 Cycle Modifier HEAVY Key #2 Options 5P / 26

 Press the DELICATES (A) or the COLD (V) keypad to scroll through the programmable Special Vend 1 options until 5P *i* 26 appears in the display.

2. When **5***P I* **26** appears in the display, press the START (enter) keypad. The current value will appear in the display.

#### NOTE: To go back to the current programmable Special Vend 1 option without changing the value, press the WARM (<) keypad.

- Press the DELICATES (A) or the COLD (V) keypad to increase or decrease to enable the desired options to be active when the HEAVY keypad is active. Refer to *Table 1*.
- 4. Press the START (enter) keypad when the correct value appears in the display. The new value is saved and the next option will appear in the display.

## Special Vend 2 Days Enable 5P2

This option allows the owner to enable or disable a second special vend. Special Vend 2 can be programmed using an external device or network. The owner may also turn the Special Vend 2 option on or off.

- 1. Control must be in Manual Mode. Refer to *How to Enter the Manual Mode*.
- 2. Press the DELICATES ( $\Lambda$ ) or the COLD (V) keypad until  $P_{rog}$  appears in the display. Press the START (enter) keypad, and  $R_{E5}$  / will appear in the display.
- Press the DELICATES (A) or the COLD (V) keypad to scroll through the programmable options until 5P2 appears in the display.
- 4. When **5P2** appears in the display, press the START (enter) keypad. The current Special Vend 2 Days Enable status will appear in the display.

 $\Box n = Option Enabled$ 

*oFF* = Option Disabled (factory default setting)

- 5. Press the DELICATES ( $\wedge$ ) or the COLD (V) keypad to change the current status.
- 6. Press the START (enter) keypad when the correct value appears in the display. The new value is saved and the next option will appear in the display.

## Special Vend 3 Days Enable 5P3

This option allows the owner to enable or disable third special vend. Special Vend 3 can be programmed using an external device or network. The owner may also turn the Special Vend 3 option on or off.

- 1. Control must be in Manual Mode. Refer to *How to Enter the Manual Mode*.
- Press the DELICATES (A) or the COLD (V) keypad until *Pro9* appears in the display. Press the START (enter) keypad, and *RE5 I* will appear in the display.
- Press the DELICATES (A) or the COLD (V) keypad to scroll through the programmable options until 5P3 appears in the display.

- 4. When **5***P***3** appears in the display, press the START (enter) keypad. The current Special Vend 3 Days Enable status will appear in the display.
- an = Option Enabled

#### *oFF* = Option Disabled (factory default setting)

- 5. Press the DELICATES ( $\Lambda$ ) or the COLD (V) keypad to change the current status.
- 6. Press the START (enter) keypad when the correct value appears in the display. The new value is saved and the next option will appear in the display.

## Special Vend 4 Days Enable 5P4

This option allows the owner to enable or disable a fourth special vend. Special Vend 4 can be programmed using an external device or network. The owner may also turn the Special Vend 4 option on or off if desired.

- 1. Control must be in Manual Mode. Refer to *How to Enter the Manual Mode*.
- 2. Press the DELICATES ( $\Lambda$ ) or the COLD ( $\vee$ ) keypad until  $P_{rog}$  appears in the display. Press the START (enter) keypad, and  $RE_5$  / will appear in the display.
- Press the DELICATES (A) or the COLD (V) keypad to scroll through the programmable options until 5P4 appears in the display.
- 4. When **5***P***4** appears in the display, press the START (enter) keypad. The current Special Vend 4 Days Enable status will appear in the display.
- $\Box n = Option Enabled$

*oFF* = Option Disabled (factory default setting)

- 5. Press the DELICATES ( $\Lambda$ ) or the COLD (V) keypad to change the current status.
- 6. Press the START (enter) keypad when the correct value appears in the display. The new value is saved and the next option will appear in the display.

## Cycle Modifier Programming [np-

This option allows the owner to program the machine to offer extra wash time, extra rinse time, a warm rinse, or any combination of the above to the customers for an added vend price. This option is used when MEDIUM or HEAVY is selected using the Modifier keypad.

#### How to Program Default Cycle Modifier [ ח ו

This option allows the owner to set the Default Cycle Modifier.

- 1. Control must be in Manual Mode. Refer to *How to Enter the Manual Mode*.
- Press the DELICATES (A) or the COLD (V) keypad until *Pro9* appears in the display. Press the START (enter) keypad, and *RE5 I* will appear in the display.

- 3. Press the DELICATES ( $\Lambda$ ) or the DELICATES (V) keypad to scroll through the programmable options until  $\Box \Pi P$  appears in the display.
- 4. When *LחP* appears in the display, press the START (enter) keypad.
- Press the DELICATES (Λ) or the COLD (V) keypad to scroll through the programmable Cycle Modifier options until *LΠP I* appears in the display.
- 6. When *LחP I* appears in the display, press the START (enter) keypad. A number will appear in the display. This number corresponds to the current default cycle modifier. Refer to table below.

| CNP 1                     |                |
|---------------------------|----------------|
| Default Value             | Cycle Modifier |
| 0*                        | LIGHT          |
| 1                         | MEDIUM         |
| 2                         | HEAVY          |
| *Factory default setting. |                |

#### Table 9

- Press the DELICATES (A) or the COLD (V) keypad to increase or decrease the current number to the desired number selected from the table.
- 8. Press the START (enter) keypad when the correct value appears in the display. The new value is saved and the next option will appear in the display.

#### How to Program Cycle Modifier MEDIUM Key #1 Options [TIP 2

This option allows the owner to select the options that are enabled when the MEDIUM modifier keypad is active.

- 1. Control must be in Manual Mode. Refer to *How to Enter the Manual Mode*.
- Press the DELICATES (A) or the COLD (V) keypad until *Pro9* appears in the display. Press the START (enter) keypad, and *RE5 I* will appear in the display.
- Press the DELICATES (Λ) or the COLD (V) keypad to scroll through the programmable options until *LΠP* - appears in the display.
- 4. When *LחP* appears in the display, press the START (enter) keypad.
- Press the DELICATES (A) or the COLD (V) keypad to scroll through the programmable options until *LNP* 2 appears in the display.
- 6. When *LTP* 2 appears in the display, press the START (enter) keypad.

#### NOTE: To go back to the current programmable option without changing the value, press the WARM (<) keypad.

- Press the DELICATES (A) or the COLD (V) keypad to change the configuration value. Refer to the table below for the value definitions.
- 8. Press the START (enter) keypad when the correct value appears in the display. The new value is saved and the next option will appear in the display.

| Cycle Modifier Value      | Warm Rinse |
|---------------------------|------------|
| 0 *                       | OFF        |
| 1                         | ON         |
| * Factory default setting |            |

Table 10

#### How to Program Cycle Modifier HEAVY Key #2 Options [NP 3

This option allows the owner to select the options that are enabled when the HEAVY modifier keypad is active.

- 1. Control must be in Manual Mode. Refer to *How to Enter the Manual Mode*.
- Press the DELICATES (A) or the COLD (V) keypad until *Pro9* appears in the display. Press the START (enter) keypad, and *RE5 I* will appear in the display.
- Press the DELICATES (Λ) or the COLD (V) keypad to scroll through the programmable options until *LΠP* - appears in the display.
- 4. When *LחP* appears in the display, press the START (enter) keypad.
- Press the DELICATES (∧) or the COLD (∨) keypad to scroll through the programmable options until *LNP* ∃ appears in the display.
- 6. When *LTP* **3** appears in the display, press the START (enter) keypad.

#### NOTE: To go back to the current programmable option without changing the value, press the WARM (<) keypad.

- Press the DELICATES (A) or the COLD (V) keypad to change the configuration value.
- 8. Press the START (enter) keypad when the correct value appears in the display. The new value is saved and the next option will appear in the display.

## How to Program Cycle Modifier MEDIUM Additional Wash Time [77] 4

This option allows the owner to add additional time to agitate steps that have wash selected as their status. The additional wash time option needs to be turned on for the Cycle Modifier MEDI-UM Additional Wash Time to take effect.

- 1. Control must be in Manual Mode. Refer to *How to Enter the Manual Mode*.
- Press the DELICATES (A) or the COLD (V) keypad until
  Prog appears in the display. Press the START (enter) keypad, and RE5 1 will appear in the display.
- Press the DELICATES (Λ) or the COLD (V) keypad to scroll through the programmable options until *LΠP* - appears in the display.
- 4. When *LחP* appears in the display, press the START (enter) keypad.
- Press the DELICATES (A) or the COLD (V) keypad to scroll through the programmable options until *LNP* 4 appears in the display.
- 6. When *LNP* 4 appears in the display, press the START (enter) keypad. A number will appear in the display corresponding to the number of minutes to be added to agitate steps that have wash selected as their status.
- 7. Press the DELICATES (A) or the COLD (V) keypad to increase or decrease the current number minutes.
- 8. Press the START (enter) keypad when the correct value appears in the display. The new value is saved and the next option will appear in the display.

#### How to Program Cycle Modifier MEDIUM Additional Extra Rinse Time Enp 5

This option allows the owner to add additional agitate time to extra rinse steps. The additional rinse time option needs to be turned on for the Cycle Modifier MEDIUM Additional Extra Rinse Time to take effect.

- 1. Control must be in Manual Mode. Refer to *How to Enter the Manual Mode*.
- 2. Press the DELICATES ( $\Lambda$ ) or the COLD (V) keypad until Prog appears in the display. Press the START (enter) keypad, and RE5 1 will appear in the display.
- Press the DELICATES (Λ) or the COLD (V) keypad to scroll through the programmable options until *LΠP* - appears in the display.
- 4. When *LחP* appears in the display, press the START (enter) keypad.
- 5. When *LNP* **5** appears in the display, press the START (enter) keypad. A number will appear in the display corresponding to the number of minutes to be added to steps that have Rinse 1 selected as their status.
- 6. Press the DELICATES (A) or the COLD (V) keypad to increase or decrease the current number of minutes.

#### NOTE: To go back to the current programmable option without changing the value, press the WARM (<) keypad.

7. Press the START (enter) keypad when the correct value appears in the display. The new value is saved and the next option will appear in the display.

## How to Program Cycle Modifier HEAVY Additional Wash Time [NP 6

This option allows the owner to add additional time to agitate steps that have wash selected as their status. The additional wash time option needs to be turned on for the Cycle Modifier HEAVY Additional Wash Time to take effect.

- 1. Control must be in Manual Mode. Refer to *How to Enter the Manual Mode.*
- Press the DELICATES (Λ) or the COLD (V) keypad until
  Prog appears in the display. Press the START (enter) keypad, and RE5 I will appear in the display.
- Press the DELICATES (Λ) or the COLD (V) keypad to scroll through the programmable options until *LΠP* - appears in the display.
- 4. When *LחP* appears in the display, press the START (enter) keypad.
- Press the DELICATES (A) or the COLD (V) keypad to scroll through the programmable options until *LNP E* appears in the display.
- 6. When *LTP* **b** appears in the display, press the START (enter) keypad. A number will appear in the display corresponding to the number of minutes to be added to steps that have Wash selected as their status.
- 7. Press the DELICATES (A) or the COLD (V) keypad to increase or decrease the current number of minutes.
- 8. Press the START (enter) keypad when the correct value appears in the display. The new value is saved and the next option will appear in the display.

## How to Program Cycle Modifier HEAVY Additional Extra Rinse Time [*ח*P 7

This option allows the owner to add additional agitate time to extra rinse steps. The additional rinse time option needs to be turned on for the Cycle Modifier HEAVY Additional Extra Rinse Time to take effect.

- 1. Control must be in Manual Mode. Refer to *How to Enter the Manual Mode*.
- Press the DELICATES (A) or the COLD (V) keypad until *Pro9* appears in the display. Press the START (enter) keypad, and *RE5 I* will appear in the display.
- Press the DELICATES (Λ) or the COLD (V) keypad to scroll through the programmable options until *LΠP* - appears in the display.
- 4. When *LחP* appears in the display, press the START (enter) keypad.
- Press the DELICATES (Λ) or the COLD (V) keypad to scroll through the programmable options until *LΠP* 7 appears in the display.
- 6. When *LTP* **7** appears in the display, press the START (enter) keypad. A number will appear in the display corresponding to

the number of minutes to be added to steps that have Rinse 1 selected as their status.

- 7. Press the DELICATES (A) or the COLD (V) keypad to increase or decrease the current number of minutes
- 8. Press the START (enter) keypad when the correct value appears in the display. The new value is saved and the next option will appear in the display.

## Cycle Parameters [J[P-

This option allows the owner to set the amount of time for various steps in each type of cycle. For programmable options refer to table below.

- 1. Control must be in Manual Mode. Refer to *How to Enter the Manual Mode*.
- 2. Press the DELICATES ( $\Lambda$ ) or the COLD (V) keypad until **Prog** appears in the display. Press the START (enter) keypad, and **RE5** *I* will appear in the display.
- Press the DELICATES (A) or the COLD (V) keypad to scroll through the programmable options until *LYLP* - appears in the display. Press the START (enter) keypad and *LYLP* / will appear in the display.
- 4. When **LYEP** *I* appears in the display, press the START (enter) keypad. The current number of minutes set will appear in the display.
- Press the DELICATES (A) or the COLD (V) keypad to increase or decrease the current number of minutes shown in the display to the desired number of minutes.
- 6. Press the START (enter) keypad when the correct value appears in the display. The new value is saved and the next option will appear in the display.

**Programmable Options** 

| Option Display | Description                              |
|----------------|------------------------------------------|
| CYCP I         | Normal Wash Agitate Time                 |
| CYCP 2         | Normal Rinse Agitate Time                |
| CYCP 3         | Normal Extra Rinse Agitate<br>Time       |
| <u>СУСР Ч</u>  | Normal Final Spin Time                   |
| CYCP 5         | Perm Press Wash Agitate Time             |
| СУСР Б         | Perm Press Rinse Agitate<br>Time         |
| באבש ז         | Perm Press Extra Rinse Agi-<br>tate Time |
| CYCP 8         | Perm Press Final Spin Time               |
| CYCP 9         | Delicate Wash Agitate Time               |

Table continues...

| Option Display | Description                          |
|----------------|--------------------------------------|
| СУСР 10        | Delicate Rinse Agitate Time          |
|                | Delicate Extra Rinse Agitate<br>Time |
| CYCP 12        | Delicate Final Spin Time             |
| СУСР IЗ        | Warm Rinse Option Global             |
| CYCP 14        | Timed Hot Fill/Spray Rinse           |

### Low Power-Auto Shutdown 1 Days Enable LPR5 1

This option allows the owner to set Low Power/Auto Shutdown on certain day(s) of the week. Low Power and/or Auto Shutdown days/duration are programmed using an external device or network.

- 1. Control must be in Manual Mode. Refer to *How to Enter the Manual Mode*.
- Press the DELICATES (Λ) or the COLD (V) keypad until
  Prog appears in the display. Press the START (enter) keypad, and RE5 I will appear in the display.
- 3. Press the DELICATES (A) or the COLD (V) keypad to scroll through the programmable options until *LPR5 I* appears in the display.
- 4. When *LPR5 I* appears in the display, press the START (enter) keypad. The current Low Power/Auto Shutdown 1 Days Enable status will appear in the display.
- an = Option Enabled

*oFF* = Option Disabled (factory default setting)

- 5. Press the DELICATES ( $\Lambda$ ) or the COLD (V) keypad to change the current status.
- 6. Press the START (enter) keypad when the correct value appears in the display. The new value is saved and the next option will appear in the display.

### Low Power-Auto Shutdown 2 Days Enable LPR5 2

This option allows the owner to set Low Power/Auto Shutdown on certain day(s) of the week. Low Power and/or Auto Shutdown days/duration are programmed using an external device or network.

- 1. Control must be in Manual Mode. Refer to *How to Enter the Manual Mode*.
- Press the DELICATES (A) or the COLD (V) keypad until
  Pro9 appears in the display. Press the START (enter) keypad, and RE5 1 will appear in the display.

- 3. Press the DELICATES (A) or the COLD (V) keypad to scroll through the programmable options until *LPR5* 2 appears in the display.
- 4. When *LPR5 2* appears in the display, press the START (enter) keypad. The current Low Power/Auto Shutdown 2 Days Enable status will appear in the display.
- $\Box n = Option Enabled$
- *aFF* = Option Disabled (factory default setting)
- 5. Press the DELICATES ( $\Lambda$ ) or the COLD (V) keypad to change the current status.
- 6. Press the START (enter) keypad when the correct value appears in the display. The new value is saved and the next option will appear in the display.

### Low Power-Auto Shutdown 3 Days Enable LPR5 3

This option allows the owner to set Low Power/Auto Shutdown on certain day(s) of the week. Low Power and/or Auto Shutdown days/duration are programmed using an external device or network.

- 1. Control must be in Manual Mode. Refer to *How to Enter the Manual Mode*.
- 2. Press the DELICATES ( $\Lambda$ ) or the COLD (V) keypad until  $P_{rog}$  appears in the display. Press the START (enter) keypad, and  $RE_5$  / will appear in the display.
- Press the DELICATES (A) or the COLD (V) keypad to scroll through the programmable options until LPR5 3 appears in the display.
- 4. When *LPR5 3* appears in the display, press the START (enter) keypad. The current Low Power/Auto Shutdown 3 Days Enable status will appear in the display.
- **on** = Option Enabled

**GFF** = Option Disabled (factory default setting)

- 5. Press the DELICATES ( $\wedge$ ) or the COLD (V) keypad to change the current status.
- 6. Press the START (enter) keypad when the correct value appears in the display. The new value is saved and the next option will appear in the display.

### Low Power-Auto Shutdown 4 Days Enable LPR5 4

This option allows the owner to set Low Power/Auto Shutdown on certain day(s) of the week. Low Power and/or Auto Shutdown days/duration are programmed using an external device or network.

1. Control must be in Manual Mode. Refer to *How to Enter the Manual Mode*.

- Press the DELICATES (Λ) or the COLD (V) keypad until
  Prog appears in the display. Press the START (enter) keypad, and RE5 I will appear in the display.
- 3. Press the DELICATES (A) or the COLD (V) keypad to scroll through the programmable options until *LPR5* 4 appears in the display.
- 4. When *LPR5* 4 appears in the display, press the START (enter) keypad. The current Low Power/Auto Shutdown 4 Days Enable status will appear in the display.
- an = Option Enabled

*oFF* = Option Disabled (factory default setting)

- 5. Press the DELICATES ( $\Lambda$ ) or the COLD (V) keypad to change the current status.
- 6. Press the START (enter) keypad when the correct value appears in the display. The new value is saved and the next option will appear in the display.

### Power Fail Reset PF \_ 5E

This option allows the owner to set the amount of time the control will store active cycle information in the event of a power failure. The default setting for Power Fail Reset is OFF. If Power Fail Reset is turned OFF, the cycle will be saved.

- 1. Control must be in Manual Mode. Refer to *How to Enter the Manual Mode*.
- Press the DELICATES (Λ) or the COLD (V) keypad until
  Prog appears in the display. Press the START (enter) keypad, and RE5 I will appear in the display.
- 3. Press the DELICATES ( $\Lambda$ ) or the COLD (V) keypad to scroll through the programmable options until *PF* r5t appears in the display.
- When *PF* 5L appears in the display, press the START (enter) keypad. *oFF* or a number will appear in the display. This number corresponds to the current Power Fail Reset setting.
- Press the DELICATES (A) or the COLD (V) keypad to increase or decrease the current number to the desired number selected from *Table 11*.
- 6. Press the START (enter) keypad when the correct value appears in the display. The new value is saved and the next option will appear in the display.

#### How to Read Power Fail Reset Table

Use Table 11 to set the amount of time for Power Fail Reset.

*oFF* turns the option OFF. The current cycle status will be saved. When power is restored, the cycle will begin where it was interrupted.

Setting this option from 1 - 120 will save the cycle status without power that number of minutes before the cycle is lost. A value of 0 will cause the cycle and vend to be lost any time a power failure occurs.

| PF r5t                        |                                                         |  |  |  |  |  |
|-------------------------------|---------------------------------------------------------|--|--|--|--|--|
| DISPLAY TO ENTER IN<br>STEP 6 | POWER FAIL RESET<br>TIME                                |  |  |  |  |  |
| oFF *                         | Turned OFF. Cycle will be saved.                        |  |  |  |  |  |
| 0 - 120<br>Number in minutes  | 0 - 120 minutes without pow-<br>er before cycle is lost |  |  |  |  |  |
| * Factory default setting.    |                                                         |  |  |  |  |  |

Table 11

### IR Access I r R En

This option allows the owner to enable or disable allowing the control to be communicated with by an external IR device.

- 1. Control must be in Manual Mode. Refer to *How to Enter the Manual Mode*.
- 2. Press the DELICATES ( $\Lambda$ ) or the COLD (V) keypad until  $P_{rog}$  appears in the display. Press the START (enter) keypad, and  $RE_5$  / will appear in the display.
- Press the DELICATES (A) or the COLD (V) keypad to scroll through the programmable options until *I r R En* appears in the display.
- 4. When *I* r *R* En appears in the display, press the START (enter) keypad. The current IR Access status will appear in the display.
- **on** = Option Enabled (factory default setting)
- **GFF** = Option Disabled
- 5. Press the DELICATES ( $\Lambda$ ) or the COLD (V) keypad to change the current status.
- 6. Press the START (enter) keypad when the correct value appears in the display. The new value is saved and the next option will appear in the display.

## Manual Rapid Advance - RPdEn

This option allows the owner to enable or disable the rapid advance feature. Refer to Rapid Advance Feature section for more information.

- 1. Control must be in Manual Mode. Refer to *How to Enter the Manual Mode*.
- 2. Press the DELICATES ( $\Lambda$ ) or the COLD (V) keypad until **Pro9** appears in the display. Press the START (enter) keypad, and **RE5** I will appear in the display.
- Press the DELICATES (A) or the COLD (V) keypad to scroll through the programmable options until *¬ RPdEn* appears in the display.

- When *¬ RPdE* ¬ appears in the display, press the START (enter) keypad. The current Manual Rapid Advance status will appear in the display.
- $0 = \sigma FF$  (access requires password)
- 1 = on (access allowed) (factory default setting)
- 2 = DISABLED (access not allowed)
- 5. Press the DELICATES ( $\Lambda$ ) or the COLD (V) keypad to change the current status.
- 6. Press the START (enter) keypad when the correct value appears in the display. The new value is saved and the next option will appear in the display.

## Manual Diagnostics d 189En

This option allows the owner to enable or disable the manual diagnostics option. Refer to Testing Machine and Electronic Control Functions section for more information.

- 1. Control must be in Manual Mode. Refer to *How to Enter the Manual Mode*.
- 2. Press the DELICATES ( $\Lambda$ ) or the COLD (V) keypad until **Pro9** appears in the display. Press the START (enter) keypad, and **RE5** I will appear in the display.
- Press the DELICATES (A) or the COLD (V) keypad to scroll through the programmable options until *d iR*9*En* appears in the display.
- 4. When *d iRgEn* appears in the display, press the START (enter) keypad. The current Manual Diagnostics status will appear in the display.
- $0 = {}_{\mathbf{o}}FF$  (access requires password)
- 1 = on (access allowed) (factory default setting)
- 2 = DISABLED (access not allowed)
- 5. Press the DELICATES ( $\Lambda$ ) or the COLD (V) keypad to change the current status.
- 6. Press the START (enter) keypad when the correct value appears in the display. The new value is saved and the next option will appear in the display.

## Factory Test FL En

This option allows the owner to enable or disable access to Factory Test.

- 1. Control must be in Manual Mode. Refer to *How to Enter the Manual Mode.*
- Press the DELICATES (A) or the COLD (V) keypad until
  Prog appears in the display. Press the START (enter) keypad, and RE5 I will appear in the display.
- Press the DELICATES (A) or the COLD (V) keypad to scroll through the programmable options until FL En appears in the display.

- 4. When *FE En* appears in the display, press the START (enter) keypad. The current Factory Test status will appear in the display.
- an = Option Enabled (factory default setting)

**GFF** = Option Disabled

- 5. Press the DELICATES (A) or the COLD (V) keypad to change the current status.
- 6. Press the START (enter) keypad when the correct value appears in the display. The new value is saved and the next option will appear in the display.

## Lucky Cycle LUE -

This option allows the owner to program the machine to provide a free or reduced vend cycle to users after a certain number of machine cycles have occurred.

- 1. Control must be in Manual Mode. Refer to *How to Enter the Manual Mode*.
- 2. Press the DELICATES ( $\Lambda$ ) or the COLD (V) keypad until  $P_{rog}$  appears in the display. Press the START (enter) keypad, and  $RE_5$  / will appear in the display.
- Press the DELICATES (Λ) or the COLD (V) keypad to scroll through the programmable options until LUC appears in the display.
- 4. When *LUL* appears in the display, press the START (enter) keypad. There are three programmable Lucky Cycle options. Refer to *Table 12*.

| Display | Lucky Cycle Options                                                                                                    |
|---------|----------------------------------------------------------------------------------------------------|
| LUC I   | Lucky Cycle Day(s) of<br>Week / Enable On/Off                                                                                                    |
|         | Refer to <i>Table 8</i> for pro-<br>gramming.                                                                                                    |
| LUC 2   | Lucky Cycle Number<br>(0-255)                                                                                                    |
| LUC 3   | Lucky Cycle Display Op-<br>tion On/Off                                                                                                    |
|         | ON = Free vend. Lucky<br>cycle active after 4.25 mi-<br>nutes in Ready Mode.                                                                                                    |
|         | OFF = Vend must be en-<br>tered. Remaining vend is<br>free. For example, after<br>entering a coin the price<br>will count down by Coin<br>1 value until vend is satis-<br>fied. |

Table 12

# NOTE: When the Lucky Cycle conditions have been met, the display will show *FrEE* when the Display Option is set to On.

- 5. Press the DELICATES (A) or the COLD (V) keypad to change the current status.
- 6. Press the START (enter) keypad when the correct value appears in the display. The new value is saved and the next option will appear in the display.

## Water Temperature Indicator EP and

This option allows the owner to program the water temperature indicator. If the Wash Temp Display is enabled the actual water valve fill temperature will be indicated during the fill, supply, agitate, or soak step by lighting the LED corresponding to the actual temperature. If the option is enabled the control will light up the LED of the water temperature for the current segment that the control is in while running after the first fill.

- 1. Control must be in Manual Mode. Refer to *How to Enter the Manual Mode*.
- 2. Press the DELICATES ( $\Lambda$ ) or the COLD (V) keypad until  $P_{rog}$  appears in the display. Press the START (enter) keypad, and  $RE_5$  / will appear in the display.
- Press the DELICATES (A) or the COLD (V) keypad to scroll through the programmable options until *LP* and appears in the display.
- 4. When *LP* appears in the display, press the START (enter) keypad. The current Water Temperature Indicator status will appear in the display.
- an = Option Enabled

*oFF* = Option Disabled (factory default setting)

- 5. Press the DELICATES ( $\Lambda$ ) or the COLD (V) keypad to change the current status.
- 6. Press the START (enter) keypad when the correct value appears in the display. The new value is saved and the next option will appear in the display.

## Programmable Close Lid Display P[dL

This option allows the owner to enable or disable allowing the control to display the corresponding command to close the lid along with the cycle time.

- 1. Control must be in Manual Mode. Refer to *How to Enter the Manual Mode.*
- Press the DELICATES (Λ) or the COLD (V) keypad until
  Prog appears in the display. Press the START (enter) keypad, and RE5 I will appear in the display.
- Press the DELICATES (A) or the COLD (V) keypad to scroll through the programmable options until *PLdL* appears in the display.
- 4. When *PLdL* appears in the display, press the START (enter) keypad. The current status will appear in the display.

**on** = Option Enabled (factory default setting)

#### **GFF** = Option Disabled

- 5. Press the DELICATES ( $\wedge$ ) or the COLD (V) keypad to change the current status.
- 6. Press the START (enter) keypad when the correct value appears in the display. The new value is saved and the next option will appear in the display.

### Programmable Push Start Display PP5E

This option allows the owner to enable or disable allowing the control to display the corresponding command to press the START (enter) keypad once the vend has been satisfied.

- 1. Control must be in Manual Mode. Refer to *How to Enter the Manual Mode*.
- Press the DELICATES (A) or the COLD (V) keypad until
  Pro9 appears in the display. Press the START (enter) keypad, and RE5 I will appear in the display.
- Press the DELICATES (Λ) or the COLD (V) keypad to scroll through the programmable options until *PP5L* appears in the display.
- 4. When *PP5L* appears in the display, press the START (enter) keypad. The current Push Start status will appear in the display.
- **on** = Option Enabled (factory default setting)
- **GFF** = Option Disabled
- 5. Press the DELICATES ( $\Lambda$ ) or the COLD (V) keypad to change the current status.
- 6. Press the START (enter) keypad when the correct value appears in the display. The new value is saved and the next option will appear in the display.

## Programmable Open Lid Display PodL

This option allows the owner to enable or disable allowing the control to display the corresponding command to open the lid along with the cycle time when the cycle had completed.

- 1. Control must be in Manual Mode. Refer to *How to Enter the Manual Mode.*
- Press the DELICATES (A) or the COLD (V) keypad until
  Pro9 appears in the display. Press the START (enter) keypad, and RE5 1 will appear in the display.
- Press the DELICATES (A) or the COLD (V) keypad to scroll through the programmable options until *PadL* appears in the display.
- 4. When *PodL* appears in the display, press the START (enter) keypad. The current status will appear in the display.
- an = Option Enabled (factory default setting)

#### **GFF** = Option Disabled

5. Press the DELICATES ( $\Lambda$ ) or the COLD (V) keypad to change the current status.

6. Press the START (enter) keypad when the correct value appears in the display. The new value is saved and the next option will appear in the display.

### Vend Price Display Override RE5 do

This option allows the owner to override the previously set vend price with a custom display that is set by the payment system. The default display is *LRrd* if the payment system does not modify it.

- 1. Control must be in Manual Mode. Refer to *How to Enter the Manual Mode*.
- Press the DELICATES (A) or the COLD (V) keypad until
  Prog appears in the display. Press the START (enter) keypad, and RE5 I will appear in the display.
- 3. Press the DELICATES (A) or the COLD (V) keypad to scroll through the programmable options until " AtS do " appears in the display.
- 4. When *R***E5** *do* appears in the display, press the START (enter) keypad. The current Vend Price Display Override status will appear in the display.
- an = Option Enabled

**GFF** = Option Disabled (factory default setting)

- 5. Press the DELICATES ( $\Lambda$ ) or the COLD (V) keypad to change the current status.
- 6. Press the START (enter) keypad when the correct value appears in the display. The new value is saved and the next option will appear in the display.

### **OPL Parameters** \_PL -

This option allows the owner to enable or disable the OPL Parameters in which no vend price needs to be satisfied to operate the machine.

- 1. Control must be in Manual Mode. Refer to *How to Enter the Manual Mode*.
- 2. Press the DELICATES ( $\Lambda$ ) or the COLD (V) keypad until **Pro9** appears in the display. Press the START (enter) keypad, and **RE5** *I* will appear in the display.
- Press the DELICATES (A) or the COLD (V) keypad to scroll through the programmable options until *oPL* - appears in the display.
- 4. When *oPL* appears in the display, press the START (enter) keypad to enter the OPL submenu.
- 5. Press the DELICATES (Λ) or the COLD (V) keypad to scroll through the OPL submenu options.
- 6. Press the START (enter) keypad when the desired option appears in the display

#### OPL Mode Enable \_PL /

This option allows the owner to place the control in OPL Mode, in which no vend price needs to be satisfied in order to start the

machine. If the control is in Start Mode, the cycle time will be displayed. Pressing the START keypad will start the machine cycle. Once a machine cycle has been started, each additional press of the START keypad will advance the cycle to the next cycle step only if Rapid Advance Programming Parameter is Enabled.

- 1. Control must be in Manual Mode. Refer to *How to Enter the Manual Mode*.
- Press the DELICATES (A) or the COLD (V) keypad until
  Prog appears in the display. Press the START (enter) keypad, and RE5 1 will appear in the display.
- Press the DELICATES (Λ) or the COLD (V) keypad to scroll through the programmable options until *PL* - appears in the display.
- 4. When *oPL* appears in the display, press the START (enter) keypad to enter the OPL submenu.
- Press the DELICATES (A) or the COLD (V) keypad to scroll through the programmable options until *PL I* appears in the display.
- 6. When **aPL** *I* appears in the display, press the START (enter) keypad. The current OPL status will appear in the display.

an = Option Enabled

*oFF* = Option Disabled (factory default setting)

- 7. Press the DELICATES ( $\Lambda$ ) or the COLD (V) keypad to change the current status.
- 8. Press the START (enter) keypad when the correct value appears in the display. The new value is saved and the next option will appear in the display.

#### OPL Delayed Start \_PL 2

This option allows the owner to enable delayed start mode which can delay the cycle up to a maximum of 72 hours.

- 1. Control must be in Manual Mode. Refer to *How to Enter the Manual Mode.*
- 2. Press the DELICATES ( $\Lambda$ ) or the COLD (V) keypad until **Pro9** appears in the display. Press the START (enter) keypad, and **RE5** I will appear in the display.
- Press the DELICATES (Λ) or the COLD (V) keypad to scroll through the programmable options until *aPL* appears in the display.
- When *aPL* appears in the display, press the START (enter) keypad to enter the OPL submenu.
- Press the DELICATES (A) or the COLD (V) keypad to scroll through the programmable options until *aPL* 2 appears in the display.
- 6. When **oPL 2** appears in the display, press the START (enter) keypad. The current OPL status will appear in the display.
- an = Option Enabled

#### **o***FF* = Option Disabled (factory default setting)

7. Press the DELICATES ( $\Lambda$ ) or the COLD (V) keypad to change the current status.

8. Press the START (enter) keypad when the correct value appears in the display. The new value is saved and the next option will appear in the display.

#### OPL Display Power Save \_PL 3

This option allows the owner to enable the OPL Display Power Save Feature. If enabled, after 255 seconds of no user input, the control will turn off all LEDs and the display until user input occurs. The OPL Display Power Save Feature will only turn off the display if the control is in Start Mode.

- 1. Control must be in Manual Mode. Refer to *How to Enter the Manual Mode*.
- Press the DELICATES (A) or the COLD (V) keypad until
  Pro9 appears in the display. Press the START (enter) keypad, and RE5 1 will appear in the display.
- Press the DELICATES (Λ) or the COLD (V) keypad to scroll through the programmable options until *aPL* appears in the display.
- 4. When *aPL* appears in the display, press the START (enter) keypad to enter the OPL submenu.
- Press the DELICATES (∧) or the COLD (∨) keypad to scroll through the programmable options until *PL ∃* appears in the display.
- 6. When **oPL 3** appears in the display, press the START (enter) keypad. The current OPL status will appear in the display.

an = Option Enabled

*oFF* = Option Disabled (factory default setting)

- 7. Press the DELICATES ( $\Lambda$ ) or the COLD (V) keypad to change the current status.
- 8. Press the START (enter) keypad when the correct value appears in the display. The new value is saved and the next option will appear in the display.

## Drop Off Mode dr oP

This option allows the owner to limit machine use to an attendant without requiring vend. Refer to *Drop-Off Mode* for more details.

- 1. Control must be in Manual Mode. Refer to *How to Enter the Manual Mode*.
- Press the DELICATES (A) or the COLD (V) keypad until
  Prog appears in the display. Press the START (enter) keypad, and RE5 1 will appear in the display.
- Press the DELICATES (Λ) or the COLD (V) keypad to scroll through the programmable options until *dr aP* appears in the display.
- When *droP* appears in the display, press the START (enter) keypad. The current Drop Off Mode status will appear in the display.
- **on** = Option Enabled
- **o***FF* = Option Disabled (factory default setting)

- 5. Press the DELICATES (A) or the COLD (V) keypad to change the current status.
- 6. Press the START (enter) keypad when the correct value appears in the display. The new value is saved and the next option will appear in the display.

## Out of Order DUE

This option allows the owner to disable machine use by displaying an out of order message.

- 1. Control must be in Manual Mode. Refer to *How to Enter the Manual Mode*.
- Press the DELICATES (A) or the COLD (V) keypad until
  Pro9 appears in the display. Press the START (enter) keypad, and RE5 1 will appear in the display.
- Press the DELICATES (A) or the COLD (V) keypad to scroll through the programmable options until oUL appears in the display.
- 4. When **DUE** appears in the display, press the START (enter) keypad. The current Out of Order status will appear in the display.
- $\Box n =$ Option Enabled

*oFF* = Option Disabled (factory default setting)

- 5. Press the DELICATES ( $\Lambda$ ) or the COLD (V) keypads to change the current status.
- 6. Press the START (enter) keypad when the correct value appears in the display. The new value is saved and the next option will appear in the display.

## **Collecting Audit Information**

This feature allows the owner to retrieve audit information stored in the washer by pressing a sequence of pads on the control.

## How to Enter Audit Feature

There are two methods the owner can use to enter the Audit Feature.

# Entering the Audit Feature by Manual Mode

- 1. Control must be in Manual Mode. Refer to *How to Enter the Manual Mode*.
- Press the DELICATES (A) or the COLD (V) keypad to scroll through the programmable options until *RUL IL* appears in the display.
- 3. Press the START keypad and *LYLLE5* will appear in the display.

# Entering the Audit Feature with the Coin Vault Open

- 1. Open coin vault. Make sure service door is closed.
- 2. Press the START (enter) keypad.

## How to Read Audit Data

- 1. Press the DELICATES (A) or the COLD (V) keypad to scroll through the programmable options. Refer to *Table 13*.
- 2. When the desired option appears in the display press the START (enter) keypad. The current value will appear in the display.
- 3. Press the WARM keypad. The display will return to the audit option list.

Programmable Options

| CYCLES    | Total Number of Machine<br>Cycles         |
|-----------|-------------------------------------------|
| Eoin I    | Total Number of Coins #1                  |
| Com 2     | Total Number of Coins #2                  |
| PUL SE    | Total Number of Start Pulses              |
| r RPC YC  | Total Number of Rapid Ad-<br>vance Cycles |
| rUnHr5    | Total Number of Run Hours                 |
| r Eo in I | Resettable Coin #1 Count                  |

Table 13 continues...

| ר[ם יח2 | Resettable Coin #2 Count          |
|---------|-----------------------------------|
| rCYCLE  | Resettable machine Cycle<br>Count |

Table 13

## How to Exit Audit Feature

- 1. Press the WARM (<) keypad until the control returns to Ready Mode.
- 2. To exit Audit Feature when using Coin Vault Open method, owner must close coin vault. The control will then return to Ready Mode.

## **Manual Reset**

This feature allows the owner to reset the washer control's programming data to the factory default settings by pressing a sequence of pads on the control.

### How to Enter Manual Reset

- 1. Control must be in Manual Mode. Refer to *How to Enter the Manual Mode*.
- Press the DELICATES (A) or the COLD (V) keypad until
  Pro9 appears in the display. Press the START (enter) keypad, and RE5 I will appear in the display.
- Press the DELICATES (A) or the COLD (V) keypad to scroll through the programmable options until *rESEE* appears in the display.
- 4. Press the START (enter) keypad. **a** will appear in the display.
- 5. Press the DELICATES (A) or the COLD (V) keypad to change the value to *HP5*.
- 6. Press the START (enter) keypad when the correct value appears in the display.

## Testing Machine and Electronic Control Functions

This feature allows the owner to run diagnostic tests on various washer operations without servicing the washer. The following tests are available:

- Front-End Control Software Version # Test
- Input/Output Board Software Version # Test
- Service Door Switch Input Test
- Coin Vault Switch Input Test
- Coin Drop #1 Input Test
- Coin Drop #2 Input Test
- Vend Connection Header Present Input Test
- Start Pulse Input Test
- Lid Switch Input Test\*
- Show Fill Time Test
- Show Drain Time Test
- External Output Test\*
- Water Purge Test\*
- Water Leak Detection Test\*
- Water Level Test
- Machine Configuration #1 Display Test
- Machine Configuration #2 Display Test
- Machine Configuration #3 Display Test
- Machine Configuration #4 Display Test
- Machine Configuration #5 Display Test
- \* Tests can only be entered when in Start or Ready Mode.

For an overview of the manual diagnostic test feature, refer to the flowchart on the following page.

### How to Enter Testing Feature

- 1. Control must be in Manual Mode. Refer to *How to Enter the Manual Mode*.
- Press the DELICATES (A) or the COLD (V) keypad to scroll through the programmable options until *dI R9* appears in the display.
- 3. Press the START (enter) keypad. Display will change to *d l* indicating the control software version number test.
- 4. Press the DELICATES (A) or the COLD (V) keypad to scroll through the diagnostic test options.

### How to Start Tests

- 1. To start a diagnostic test, refer to the quick reference chart below.
- 2. Press the START (enter) keypad when the desired test number is displayed. For detailed information on each test, read the appropriate description.

## How to Exit Testing Feature

Press the WARM (<) keypad until the display returns to the previous mode of operation.

## **Diagnostic (Testing) Mode – Quick Reference Chart**

| Test Number | Diagnostic Mode                               | Display                        |
|-------------|-----------------------------------------------|--------------------------------|
| d           | Control Software Version # Test               | 5                              |
| d 2         | Input/Output Board Software Version #<br>Test | ов                             |
| d 8         | Service Door Opening Test                     | 5 oP or 5 CL                   |
| d 9         | Coin Vault Opening Test                       | u oPoru EL                     |
| d 10        | Coin Drop #1 Input Test                       | E I                            |
| d           | Coin Drop #2 Input Test                       | [2                             |
| d 12        | Vend Header Present Status Test               | EH oP (Open) or EH EL (Closed) |
| d 13        | Start Pulse Test                              | 5E                             |
| d 15        | Lid Switch Input Test                         | LidoP,LidEL                    |
| רו 6        | Show Fill Time Test                           | FL                             |
| d 18        | Show Drain Time Test                          | dr                             |
| d 23        | External Output Test                          | <b>E5 -</b> or <b>E5 -</b> on  |
| d 24        | Water Purge Test                              | CLoSE, Lid, PUr9E or FLUSH     |
| d 25        | Water Leak Detection Test                     | PR55, ELd, ELF or Ld           |
|             |                                               | CLoSE, L id                    |
| d 26        | Water Level Test                              | L or L                         |
| d 29        | Machine Configuration #1 Display Test         | R                              |
| d 30        | Machine Configuration #2 Display Test         | Ь                              |
| d 3 I       | Machine Configuration #3 Display Test         | C                              |
| d 32        | Machine Configuration #4 Display Test         | d                              |
| d 33        | Machine Configuration #5 Display Test         | E                              |

Table 14

- Press the START (enter) keypad to diplay Diagnostic Test options.
- Press the DELICATES or the COLD keypad to scroll through the Diagnostic Test options.
- To enter a test, press the START (enter) keypad.
- To exit a test, press the WARM keypad.

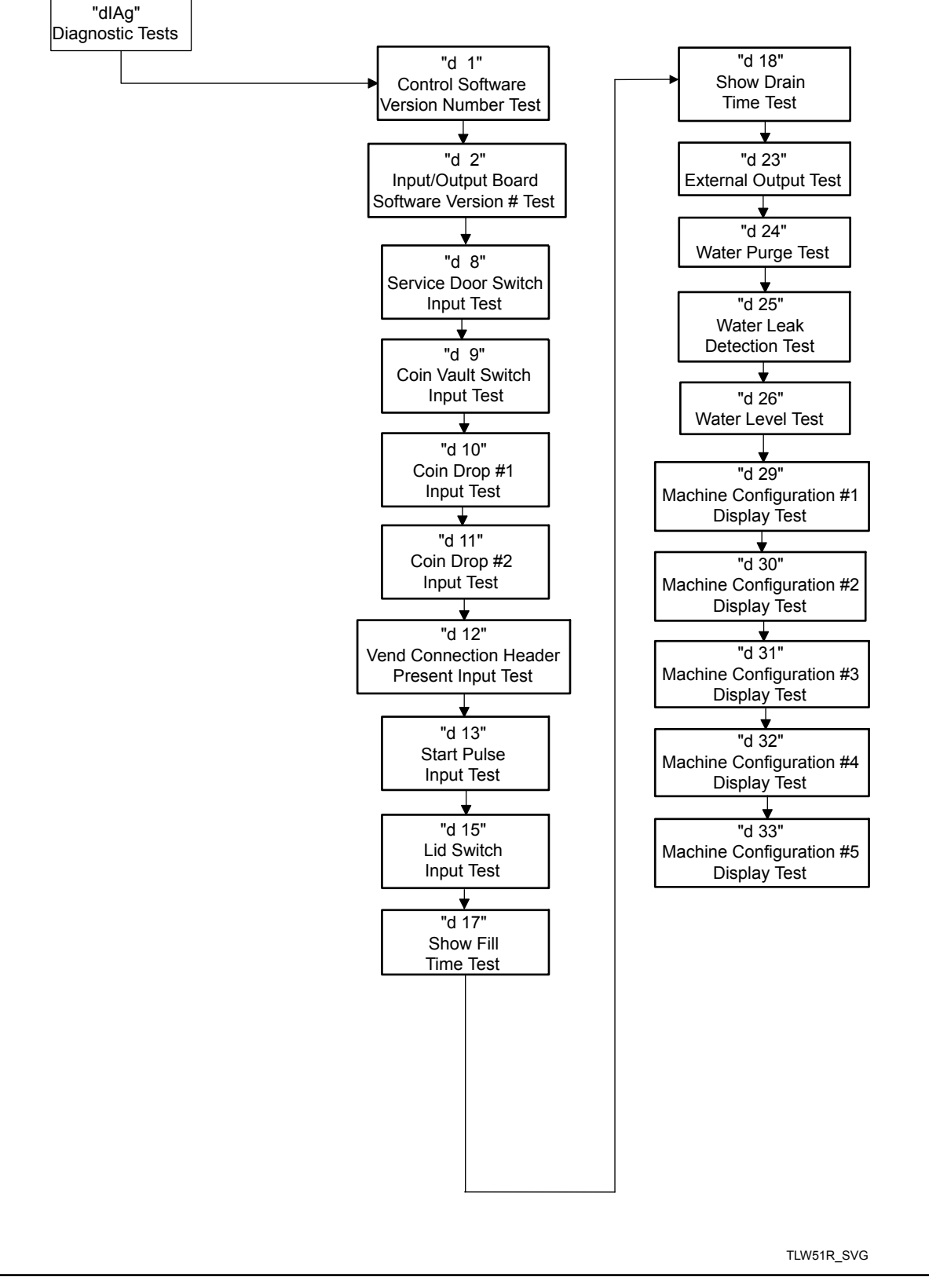
## **Diagnostic Test Descriptions**

#### Control Software Version Number Test d /

This option displays the control software version number. To start test, control must be in the Testing Mode. Refer to *How to Enter Testing Feature* at the beginning of this section.

To enter, press the START (enter) keypad. The display will show **5** *HH* where *HH* is the software version number.

To exit the Software Version Number Test, press the WARM (<) keypad. The control will return to the Testing Mode.

#### Input/Output Software Version # Test d 2

This option displays the drive board software version number. To start test, control must be in the Testing Mode. Refer to *How to Enter Testing Feature* at the beginning of this section.

To enter, press the START (enter) keypad. The display will show *ab HH* where *HH* is the software version number.

To exit the Drive Board #1 Version Test, press the WARM (<) keypad. The control will return to the Testing Mode.

#### Service Door Opening Test *d* B

This option tests the service door switch. To start test, control must be in the Testing Mode. Refer to *How to Enter Testing Feature* at the beginning of this section.

To enter, press the START (enter) keypad. The display will show **5** *oP* when the service door switch is open and **5** *LL* when the service door switch is closed.

The service door switch has to be closed for at least one second and opened for at least one second for the display to change. This test will add a count to the service door opening counter for the audit and save the date/time for each opening.

To exit the Service Door Opening Test, press the WARM (<) keypad. The control will return to the Testing Mode.

#### Coin Vault Opening Test d 9

This option tests the coin vault switch. To start test, the control must be in the Testing Mode. Refer to *How to Enter Testing Feature* at the beginning of this section.

To enter, press the START (enter) keypad. The display will show  $u = \rho$  when the coin vault switch is open and u = L when the coin vault switch is closed.

The coin vault switch has to be closed for at least one second and opened for at least one second for the display to change. This test will add a count to the coin vault opening counter for the audit and save the time/date for each opening.

To exit the Coin Vault Opening Test, press the WARM (<) keypad. The control will return to the Testing Mode.

#### Coin Drop 1 Input Test d 10

This option tests coin drop #1. To start test, control must be in the Testing Mode. Refer to *How to Enter Testing Feature* at the beginning of this section.

To enter, press the START (enter) keypad. The display will show L I HH. The HH will show the number of coins entered and will increment one for each coin entered in coin drop #1.

#### NOTE: Coins entered in test mode will not increment the total # of coins counter that is accessed in the audit feature.

To exit the Coin Drop #1 Input Test, press the WARM (<) keypad. The control will return to the Testing Mode.

#### Coin Drop 2 Input Test d 11

This option tests coin drop #2. To start test, control must be in the Testing Mode. Refer to *How to Enter Testing Feature* at the beginning of this section.

To enter, press the START (enter) keypad. The display will show *L2 HH*. The *HH* will show the number of coins entered and will increment one for each coin entered in coin drop #2.

#### NOTE: Coins entered in test mode will not increment the total # of coins counter that is accessed in the audit feature.

To exit the Coin Drop #2 Input Test, press the WARM (<) keypad. The control will return to the Testing Mode.

#### Vend Connection Header Present Test d 12

This option tests the vend header connection. To start test, control must be in Testing Mode. Refer to *How to Enter Testing Feature* at the beginning of this section.

To enter, press the START (enter) keypad. The display will show  $LH \ \Box P$  when the wiring connection is open and  $LH \ LL$  when the connection is closed.

To exit Vend Connection Header Present Test, press the WARM (<) keypad. The control will return to the Testing Mode.

#### Start Pulse Test d 13

This option tests the Start Pulse. To start test, control must be in the Testing Mode. Refer to *How to Enter Testing Feature* at the beginning of this section.

To enter, press the START (enter) keypad. The display will show **5***L HH*. The *HH* will show the number of pulses entered. This test will add counts to the total number of Start Pulses counter. Refer to *Collecting Audit Information*.

To exit the Start Pulse Test, press the WARM (<) keypad. The control will return to the Testing Mode.

#### Lid Switch Input Test d 15

This test will display whether the washer lid is open or closed.

To start test, control must be in the Testing Mode. Refer to *How* to *Enter Testing Feature* at the beginning of this section.

To enter, press the START (enter) keypad. If the lid is closed, the display will show  $L \cdot d \in L$ . If the lid is open, the display will show  $L \cdot d \circ P$ .

To exit the test, press the WARM (<) keypad. The control will return to the Testing Mode.

#### Show Fill Time Test d 17

This test will display the average fill time. This average will be calculated by taking the average of the last 10 fill times.

To start test, control must be in the Testing Mode. Refer to *How* to *Enter Testing Feature* at the beginning of this section.

To enter, press the START (enter) keypad. The display will show *FL HHH*. The *HHH* will be the average fill time in seconds.

To exit the Show Fill Time Test, press the WARM (<) keypad. The control will return to the Testing Mode.

#### Show Drain Time Test *d* 18

This test will display the average drain time. This average will be calculated by taking the average of the last 10 drain times.

To start test, control must be in the Testing Mode. Refer to *How to Enter Testing Feature* at the beginning of this section.

To enter, press the START (enter) keypad. The display will show *dr* HHH. The HHH will be the average fill time in seconds.

To exit the Show Drain Time Test, press the WARM (<) keypad. The control will return to the Testing Mode.

#### External Outputs Test a 23

This test will allow any one of the external outputs to be selected. To start test, control must be in the Testing Mode. Refer to *How to Enter Testing Feature* at the beginning of this section.

To enter, press the START (enter) keypad. The display will show E5 H where X is the output number. Press the DELICATES ( $\Lambda$ ) or the COLD (V) keypad to scroll through the outputs.

Press the START (enter) keypad to energize the selected external output. **E5** Hon will be displayed. Press the START (enter) again or the WARM (<) keypad to turn off the selected external output.

To exit the External Outputs Test, press the WARM (<) keypad. The control will return to the Testing Mode.

#### Water Purge Test & 24

This test allows the user to test water removal from the machine. To start test, control must be in the Testing Mode. Refer to *How to Enter Testing Feature* at the beginning of this section.

To enter, press the START (enter) keypad. The display will show *PUr 9E* and the START (enter) keypad LED will flash. Begin the test by pressing START (enter). If the lid is open, *LLoSE*, *L*, *d* 

will be displayed to prompt the user to close the lid. When the START (enter) pad is pressed with the lid closed, *FLU5H* will be diplayed.

The control will energize all water valves, enable high speed spin and enable the pump. Press any keypad to end the test. The test will end automatically after 3 minutes or if the lid is opened.

To exit the Water Purge Test, press the WARM (<) keypad. The control will return to the Testing Mode.

#### Water Leak Detection Test a 25

This test allows the user to check for water leaking from the machine. To start test, control must be in the Testing Mode. Refer to *How to Enter Testing Feature* at the beginning of this section.

To enter, press the START (enter) keypad. The display will show *L d* and the START (enter) keypad LED will flash. Begin the test by pressing START (enter). If the lid is open, *LLoSE*, *L id* will be displayed to prompt the user to close the lid. When the START (enter) pad is pressed with the lid closed, the test will begin. The cold water valve will turn on until the Medium water level is reached.

After a 10 second pause to allow the water pressure to stabilize, the control will record the current water level from the electronic water level sensing input and continue to monitor the water level for two minutes. The display will show a sequence of horizontal LED segments to indicate it is monitoring the water level.

After two minutes, the control will compare the ending water level el with the level at the start. If the water level has dropped or raised, the display will show *E Ld* to signify a drain leak or *E LF* to signify a fill leak. If the water level has not dropped or raised, the display will show *PR55*.

Then the control will spin out the tub. When the water has been drained out of the machine, the control will display the result message. The error message is an indication to the machine owner that there should be service attention devoted to the fill valve or pump on the machine to diagnose where the water leak is originating.

To stop the test while it is running, press the WARM (<) keypad. The test will stop and the control will go back to the beginning of the test sequence.

To exit the Water Leak Detection Test, press the WARM (<) keypad. The control will return to the Testing Mode.

#### Water Level Test & 26

This test displays the water level as determined by the water level sensor. To start test, control must be in the Testing Mode. Refer to *How to Enter Testing Feature* at the beginning of this section.

To enter, press the START (enter) keypad. The display will show L HHH where HHH is the water level in 0.1 inch precision where a value of 05 equals 0.5 inches. If the rightmost decimal point is lit, the value is negative.

To exit the Water Level Test, press the WARM (<) keypad. The control will return to the Testing Mode.

#### Configuration 1 Display Test d 29

This option shows the machine configuration values. To start test, control must be in the Testing Mode. Refer to *How to Enter Testing Feature* at the beginning of this section.

To enter, press the START (enter) keypad. For configuration value #1, the display will show  $\mathbf{R}$  HHH. HH is a number corresponding to whether or not coin drops are connected, a card reader or network board are connected, or whether the life-test jumper is present. Refer to *Table 15*.

To exit a Configuration Display Test, press the WARM (<) keypad. The control will return to the Testing Mode.

Each column of the table below contains a unique combination of the words "YES" and "NO" that indicates if that column's connection is present.

| Configura-<br>tion Value | Life Test<br>Jumper<br>Present | Comm<br>Board "B"<br>Header<br>Present | Comm<br>Board "A"<br>Header<br>Present | Vend Con-<br>nection<br>Present | Coin Drop<br>#2 Present | Coin Drop<br>#1 Present |
|--------------------------|--------------------------------|----------------------------------------|----------------------------------------|---------------------------------|-------------------------|-------------------------|
| 0                        | NO                             | NO                                     | NO                                     | NO                              | NO                      | NO                      |
| 1                        | NO                             | NO                                     | NO                                     | NO                              | NO                      | YES                     |
| 2                        | NO                             | NO                                     | NO                                     | NO                              | YES                     | NO                      |
| 3                        | NO                             | NO                                     | NO                                     | NO                              | YES                     | YES                     |
| 4                        | NO                             | NO                                     | NO                                     | YES                             | NO                      | NO                      |
| 5                        | NO                             | NO                                     | NO                                     | YES                             | NO                      | YES                     |
| 6                        | NO                             | NO                                     | NO                                     | YES                             | YES                     | NO                      |
| 7                        | NO                             | NO                                     | NO                                     | YES                             | YES                     | YES                     |
| 8                        | NO                             | NO                                     | YES                                    | NO                              | NO                      | NO                      |
| 9                        | NO                             | NO                                     | YES                                    | NO                              | NO                      | YES                     |
| 10                       | NO                             | NO                                     | YES                                    | NO                              | YES                     | NO                      |
| 11                       | NO                             | NO                                     | YES                                    | NO                              | YES                     | YES                     |
| 12                       | NO                             | NO                                     | YES                                    | YES                             | NO                      | NO                      |
| 13                       | NO                             | NO                                     | YES                                    | YES                             | NO                      | YES                     |
| 14                       | NO                             | NO                                     | YES                                    | YES                             | YES                     | NO                      |
| 15                       | NO                             | NO                                     | YES                                    | YES                             | YES                     | YES                     |
| 16                       | NO                             | YES                                    | NO                                     | NO                              | NO                      | NO                      |
| 17                       | NO                             | YES                                    | NO                                     | NO                              | NO                      | YES                     |
| 18                       | NO                             | YES                                    | NO                                     | NO                              | YES                     | NO                      |
| 19                       | NO                             | YES                                    | NO                                     | NO                              | YES                     | YES                     |
| 20                       | NO                             | YES                                    | NO                                     | YES                             | NO                      | NO                      |
| 21                       | NO                             | YES                                    | NO                                     | YES                             | NO                      | YES                     |
| 22                       | NO                             | YES                                    | NO                                     | YES                             | YES                     | NO                      |
| 23                       | NO                             | YES                                    | NO                                     | YES                             | YES                     | YES                     |
| 24                       | NO                             | YES                                    | YES                                    | NO                              | NO                      | NO                      |
| 25                       | NO                             | YES                                    | YES                                    | NO                              | NO                      | YES                     |
| 26                       | NO                             | YES                                    | YES                                    | NO                              | YES                     | NO                      |
| 27                       | NO                             | YES                                    | YES                                    | NO                              | YES                     | YES                     |
| 28                       | NO                             | YES                                    | YES                                    | YES                             | NO                      | NO                      |
| 29                       | NO                             | YES                                    | YES                                    | YES                             | NO                      | YES                     |
| 30                       | NO                             | YES                                    | YES                                    | YES                             | YES                     | NO                      |

Table 15 continues...

| Configura-<br>tion Value | Life Test<br>Jumper<br>Present | Comm<br>Board "B"<br>Header<br>Present | Comm<br>Board "A"<br>Header<br>Present | Vend Con-<br>nection<br>Present | Coin Drop<br>#2 Present | Coin Drop<br>#1 Present |
|--------------------------|--------------------------------|----------------------------------------|----------------------------------------|---------------------------------|-------------------------|-------------------------|
| 31                       | NO                             | YES                                    | YES                                    | YES                             | YES                     | YES                     |
| 32                       | YES                            | NO                                     | NO                                     | NO                              | NO                      | NO                      |
| 33                       | YES                            | NO                                     | NO                                     | NO                              | NO                      | YES                     |
| 34                       | YES                            | NO                                     | NO                                     | NO                              | YES                     | NO                      |
| 35                       | YES                            | NO                                     | NO                                     | NO                              | YES                     | YES                     |
| 36                       | YES                            | NO                                     | NO                                     | YES                             | NO                      | NO                      |
| 37                       | YES                            | NO                                     | NO                                     | YES                             | NO                      | YES                     |
| 38                       | YES                            | NO                                     | NO                                     | YES                             | YES                     | NO                      |
| 39                       | YES                            | NO                                     | NO                                     | YES                             | YES                     | YES                     |
| 40                       | YES                            | NO                                     | YES                                    | NO                              | NO                      | NO                      |
| 41                       | YES                            | NO                                     | YES                                    | NO                              | NO                      | YES                     |
| 42                       | YES                            | NO                                     | YES                                    | NO                              | YES                     | NO                      |
| 43                       | YES                            | NO                                     | YES                                    | NO                              | YES                     | YES                     |
| 44                       | YES                            | NO                                     | YES                                    | YES                             | NO                      | NO                      |
| 45                       | YES                            | NO                                     | YES                                    | YES                             | NO                      | YES                     |
| 46                       | YES                            | NO                                     | YES                                    | YES                             | YES                     | NO                      |
| 47                       | YES                            | NO                                     | YES                                    | YES                             | YES                     | YES                     |
| 48                       | YES                            | YES                                    | NO                                     | NO                              | NO                      | NO                      |
| 49                       | YES                            | YES                                    | NO                                     | NO                              | NO                      | YES                     |
| 50                       | YES                            | YES                                    | NO                                     | NO                              | YES                     | NO                      |
| 51                       | YES                            | YES                                    | NO                                     | NO                              | YES                     | YES                     |
| 52                       | YES                            | YES                                    | NO                                     | YES                             | NO                      | NO                      |
| 53                       | YES                            | YES                                    | NO                                     | YES                             | NO                      | YES                     |
| 54                       | YES                            | YES                                    | NO                                     | YES                             | YES                     | NO                      |
| 55                       | YES                            | YES                                    | NO                                     | YES                             | YES                     | YES                     |
| 56                       | YES                            | YES                                    | YES                                    | NO                              | NO                      | NO                      |
| 57                       | YES                            | YES                                    | YES                                    | NO                              | NO                      | YES                     |
| 58                       | YES                            | YES                                    | YES                                    | NO                              | YES                     | NO                      |
| 59                       | YES                            | YES                                    | YES                                    | NO                              | YES                     | YES                     |
| 60                       | YES                            | YES                                    | YES                                    | YES                             | NO                      | NO                      |
| 61                       | YES                            | YES                                    | YES                                    | YES                             | NO                      | YES                     |

Table 15 continues...

| Configura-<br>tion Value | Life Test<br>Jumper<br>Present | Comm<br>Board "B"<br>Header<br>Present | Comm<br>Board "A"<br>Header<br>Present | Vend Con-<br>nection<br>Present | Coin Drop<br>#2 Present | Coin Drop<br>#1 Present |
|--------------------------|--------------------------------|----------------------------------------|----------------------------------------|---------------------------------|-------------------------|-------------------------|
| 62                       | YES                            | YES                                    | YES                                    | YES                             | YES                     | NO                      |
| 63                       | YES                            | YES                                    | YES                                    | YES                             | YES                     | YES                     |

Table 15

#### Configuration 2 Display Test d 30

This option is not used on this model.

#### Configuration 3 Display Test d 3 /

This option is not used on this model.

#### Configuration 4 Display Test d 32

This option shows the user which dipswitches are set on the control.

To start test, control must be in the Testing Mode. Refer to *How* to *Enter Testing Feature* at the beginning of this section.

To Enter, press the START (enter) keypad. The display will show *d* XXX with XXX representing a configuration value as shown in *Table 16*. If supply voltage is 100-127 Volt per phase, the voltage configuration should be 120 Volt.

If supply voltage is 200-240 Volt per phase, the voltage configuration should be 240 Volt.

To exit Machine Configuration 4 Display Test, press the WARM (<) keypad. The control will return to the Testing Mode.

Each column in the table below contains a unique combination of the words "ON" and "OFF" that indicates if that column's dipswitch is set on or off when the value is displayed. All other dipswitches are not used.

| Configuration Value | Dipswitch 3<br>Payment System Not Present<br>(OFF)<br>Payment System Present (ON) | Dipswitch 1<br>120 Volt Supply (OFF)<br>240 Volt Supply (ON) |
|---------------------|-----------------------------------------------------------------------------------|--------------------------------------------------------------|
| 0                   | OFF                                                                               | OFF                                                          |
| 1                   | OFF                                                                               | ON                                                           |
| 2                   | OFF                                                                               | OFF                                                          |
| 3                   | OFF                                                                               | ON                                                           |
| 4                   | ON                                                                                | OFF                                                          |
| 5                   | ON                                                                                | ON                                                           |
| 6                   | ON                                                                                | OFF                                                          |
| 7                   | ON                                                                                | ON                                                           |

Table 16

#### Configuration 5 Display Test d 33

This option is not used on this model.

## **Factory Test**

#### **To Enter Factory Test**

- 1. Be certain control is in Ready Mode or Start Mode and access panel or coin vault is open.
- 2. While pressing and holding the HEAVY modifier keypad with one hand, press the HOT keypad with the other hand.
- 3. When the control enters Factory Test, it will display the first test step, Machine Type.

## Factory Test Cycle Quick Reference Chart

4. The control will advance through the sequence of test steps whenever START (enter) is pressed, with the exception of the Keypad Test and Pressure Sensor Test. Refer to the table below for all tests in the Factory Test.

#### **To Exit Factory Test**

To exit a test step, disconnect the machine from electrical power.

| Display          | Test Mode                   | Comments                                                                                                    |  |  |
|------------------|-----------------------------|----------------------------------------------------------------------------------------------------|--|--|
| EL               | Machine Type                | Topload washer is the machine type.                                                                                                    |  |  |
| 5                | Software Version Number     | is the control version number.                                                                                                    |  |  |
| ов               | Output Board Version Number | is the output board software version number.                                                                                                    |  |  |
| Я-               | Control Level               | The control will display the control type where - is the control level.                                                                                                    |  |  |
| 00               | Dip Switch Value            | The control will display the status of dip<br>switches 1 to 8. If a dipswitch is ON, the<br>value shown will be 1. If the dipswitch is<br>OFF, the value will be 0.                                                                            |  |  |
| PA               | Keypad Test                 | is the number of the keypad being pressed. You need to press all keypads to advance to the next step.                                                                                                    |  |  |
| 8.8.8            | Display Test                | All LEDs and display segments will light.                                                                                                    |  |  |
| E-E-             | Coin Drop Test              | - is the number of coins entered. For du-<br>al coin drops, coin drop 1 is shown on the<br>left of the display and coin drop 2 is<br>shown on the right of the display.                                                                        |  |  |
| EArd, LESU or SU | Card Reader Test            | <i>LRrd</i> is displayed when a card reader is<br>connected but not driving the display.<br><i>LL5U</i> is displayed when a programming/<br>set-up card is needed. <i>5U</i> is displayed<br>when a programming/set-up card was<br>successful. |  |  |
| 5 oP or 5 CL     | Service Door Switch Test    | <b>5 •P</b> is displayed when service door switch is open. <b>5 <i>CL</i></b> is displayed when service door switch is closed.                                                                                                    |  |  |

Table 17 continues...

| Factory Test Cycle Quick Reference Chart |                      |                                                                                                    |  |  |
|------------------------------------------|----------------------|----------------------------------------------------------------------------------------------------|--|--|
| Display                                  | Test Mode            | Comments                                                                                                    |  |  |
| U oP or U EL                             | Coin Vault Test      | <i>U</i> <b>•</b> <i>P</i> is displayed when coin vault switch is open. <i>U CL</i> is displayed when coin vault switch is closed.          |  |  |
| 000 1                                    | High Speed Spin      | SPIN LED is lit and the control energizes the high speed spin motor outputs.                                                                |  |  |
| 2002                                     | Hot Water Fill       | Hot water fill valve is turned on.                                                                                                    |  |  |
| 0003                                     | Cold Water Fill      | Cold water fill valve is turned on.                                                                                                    |  |  |
| 0004                                     | Pressure Sensor Fill | Hot and Cold water valves are turned on<br>until the tub fill level is reached. Test<br>cannot be advanced until the step is com-<br>plete. |  |  |
| 0005                                     | High Agitate         | RINSE LED is lit and the control energi-<br>zes the high speed agitate motor outputs.                                                       |  |  |
| 0006                                     | Low Agitate          | RINSE LED is lit and the control energi-<br>zes the low speed agitate motor outputs.                                                        |  |  |
| רססס                                     | Low Speed Spin       | SPIN LED is lit and the control energizes the low speed spin motor outputs.                                                                 |  |  |
| 0008                                     | High Speed Spin      | SPIN LED is lit and the control energizes the high speed spin motor outputs.                                                                |  |  |
| 0009                                     | Warm Water Fill      | Hot and Cold water valves are turned on.                                                                                                    |  |  |
| 00 10                                    | High Speed Spin      | SPIN LED is lit and the control energizes the high speed spin motor outputs.                                                                |  |  |
| 00                                       | Auxilliary Output 1  | The control energizes the Auxiliary Out-<br>put 1.                                                                                          |  |  |
| 00 12                                    | Auxilliary Output 2  | The control energizes the Auxiliary Out-<br>put 2.                                                                                          |  |  |
| 00 13                                    | Auxilliary Output 3  | The control energizes the Auxiliary Out-<br>put 3.                                                                                          |  |  |
| 00 14                                    | Auxilliary Output 4  | The control energizes the Auxiliary Out-<br>put 4.                                                                                          |  |  |

Table 17 continues...

| Factory Test Cycle Quick Reference Chart |            |                                                                                                    |  |  |  |
|------------------------------------------|------------|----------------------------------------------------------------------------------------------------|--|--|--|
| Display                                  | Test Mode  | Comments                                                                                                    |  |  |  |
| Pd                                       | Power Down | This is the final step of Factory Test. The control will display $Pd$ to signify that factory test has been completed and that the user can safely unplug the machine. Cycling power to the machine is the only way to resume normal operation and the control will stay in this state indefinitely until that time. |  |  |  |

Table 17

# **Error Codes**

Following is a list of possible error codes for an electronic control. Errors beginning with E, refer to external device Infra-red communication errors. Errors beginning with EE refer to card reader errors. All other errors refer to machine errors. NOTE: Fatal Errors will show  $oUE \ oF \ or dEr$  along with the error on the display.

| Error Codes |                                          |                                                                                                    |  |  |  |  |
|-------------|------------------------------------------|----------------------------------------------------------------------------------------------------|--|--|--|--|
| Display     | olay Description Cause/Corrective Action |                                                                                                    |  |  |  |  |
| E , D I     | Transmission Fail-<br>ure                | Communication failure. Re-aim external device and try again.                                                                                                    |  |  |  |  |
| E 102       | Time-out Error                           | Communication failure. Re-aim external device and try again.                                                                                                    |  |  |  |  |
| E ,03       | Invalid Command<br>Code                  | Communication successful, but the command was not valid for this machine type, or the control could not perform the command in its current mode of operation. Ensure data is for current machine type and control is in correct mode.                                                                   |  |  |  |  |
| E 104       | Expecting Upload<br>Request              | Communication failure. Re-aim external device and try again.                                                                                                    |  |  |  |  |
| E ,05       | Invalid or Out-of-<br>Range Data         | The value in at least one of the programming options is invalid or out of range. Re-<br>check the programming option's value and try again.                                                                                                    |  |  |  |  |
| E ,09       | CRC-16 Error                             | Communication failure. Re-aim external device and try again.                                                                                                    |  |  |  |  |
| E ,OR       | Framing Error                            | Communication error. Re-aim external device and try again.                                                                                                    |  |  |  |  |
| E ,DC       | Time-out Excee-<br>ded                   | Communication error. Re-aim external device and try again.                                                                                                    |  |  |  |  |
| E ,DE       | Encryption Error                         | Communication error. Re-aim external device and try again. If the problem persists, check that the security code is correct.                                                                                                    |  |  |  |  |
| E ,DF       | Infra-red Disabled                       | Communication failure or infra-red is disabled. Manually enable infra-red on control or re-aim external device and try again.                                                                                                    |  |  |  |  |
| ЕСНН        | Payment System<br>Error                  | The Front-end control communicates with the Payment System in order to perform vending transactions. If an error should occur, which, terminates communication during a transaction, the LED Display will show <i>ELHH</i> for a control generated error, where the <i>HH</i> represents an error code. |  |  |  |  |
| EC02        | Time-out Error                           | Communication failure. Try card again.                                                                                                    |  |  |  |  |
| EC03        | Invalid Command<br>Code                  | Communication successful, but the command was not valid for this machine type, or the control could not perform the command in its current mode of operation. Ensure data is for current machine type and control is in correct mode.                                                                   |  |  |  |  |
| ECO5        | Invalid or Out-of-<br>Range Data         | The value in at least one of the programming options is invalid or out of range. Re-<br>check the programming option's value and try again.                                                                                                    |  |  |  |  |

Table continues...

| Error Codes                            |                                                                     |                                                                                                    |  |  |
|----------------------------------------|---------------------------------------------------------------------|----------------------------------------------------------------------------------------------------|--|--|
| Display                                | Description                                                         | Cause/Corrective Action                                                                                                    |  |  |
| EEII                                   | No Card Reader<br>Initialization                                    | Communication is valid, but there is no card reader initialization. Power down, power up and try again.                                                                                                    |  |  |
| EC 18                                  | No Communica-<br>tion                                               | Card reader is initialized, communication lost. Power down, power up and try again. If error persists, replace control or card reader.                                                                                                    |  |  |
| EC 19                                  | No Card Reader<br>Communication                                     | Communication failure. Power down, power up and try again. If error persists, replace control or card reader.                                                                                                    |  |  |
| Right most deci-<br>mal point Lit      | Network Commu-<br>nication Error                                    | Communication problem. Wait for 1.5 minutes for error to clear. If error doesn't clear, power-down and power-up the machine. If error persists, replace control or network board.                                                                                                    |  |  |
| Right most deci-<br>mal point Lit      | Water Leak Detec-<br>tion Error or Slow<br>Drain Detection<br>Error | Water leak test has detected a water leak during a cycle or slow drain is detected in the drain step of a running cycle. The decimal point will remain lit after the error display has expired. Clear the decimal point by pressing the START keypad three times within five seconds or by cycling the power to the machine.                                                                                     |  |  |
| Right most deci-<br>mal point blinking | Machine ID Error                                                    | Machine ID is no longer communicating with the control. Check Machine ID connec-<br>tion.                                                                                                    |  |  |
| ALArn                                  | Break-in Alarm<br>Error                                             | Check the service door and coin vault switches.                                                                                                    |  |  |
| oFF                                    | Break-in Alarm<br>Shutdown Error                                    | Check the service door and coin vault switches.                                                                                                    |  |  |
| E FL                                   | Fill Error                                                          | Fill level is not reached within 30 minutes (or other programmed length of time) in any fill step.                                                                                                    |  |  |
| Com Error                              | Coin Error                                                          | Invalid coin pulse or inoperative coin sensor. Check coin drop area and remove ob-<br>structions. If error persists, tampering may have occured. Evaluate security proce-<br>dures.                                                                                                    |  |  |
| Eıd                                    | Board ID                                                            | Incorrect replacement control. Replace user control or output board with the correct part.                                                                                                    |  |  |
| E d5                                   | Brownout/Voltage<br>Configuration                                   | Unexpected supply voltage. Check the harness connections between the user control<br>and the output board. If the user control was replaced, set dip switch #1 to the same<br>seting as the previous control. If reworking the machine to use a different voltage sup-<br>ply, the dip switch #1 setting may need to be changed. If the dip switch #1 setting is<br>changed, power down, power up and try again. |  |  |
| Enr                                    | Drive/Output<br>Board Not Ready                                     | Hardware failure. Try cycling power to machine before replacing output board.                                                                                                    |  |  |
| Е 65                                   | Drive/Output<br>Board Shorted                                       | Hardware failure. Try cycling power to machine before replacing output board.                                                                                                    |  |  |
| En                                     | Machine ID Errors                                                   |                                                                                                    |  |  |

Table continues...

| Error Codes |                                                                                                 |                                                                                                    |  |  |  |
|-------------|-------------------------------------------------------------------------------------------------|----------------------------------------------------------------------------------------------------|--|--|--|
| Display     | Description                                                                                     | Cause/Corrective Action                                                                                                    |  |  |  |
| En 31       | Product Byte #1<br>Mis-Match                                                                    | Product family does not match between the Machine ID Control and Front End Con-<br>trol. Replace Machine ID Control with one meant for current Front End Control plat-<br>form.                                                                                                    |  |  |  |
| En 32       | Product Byte #2<br>Mis-Match                                                                    | Machine type does not match between the Machine ID Control and Front End Control (frontload washer vs. dryer). Replace Machine ID Control and/or front end control with one meant for current machine type.                                                                                                    |  |  |  |
| En 33       | Product Byte #3<br>Mis-Match                                                                    | Control level does not match between the Machine ID Control and Front End Control (A4 vs. A2). Replace Machine ID Control with a properly configured A level for the control being attached. Use Factory Test Procedure to determine front end control's control level.                                                                                                    |  |  |  |
| En 39       | Corrupted Data on<br>Machine ID Con-<br>trol                                                    | Try cycling power to machine. If error continues, check for damage to Machine ID Control and harness and/or replace Machine ID Control with a correctly configured Machine ID Control.                                                                                                    |  |  |  |
| En 3E       | Machine control<br>cannot be config-<br>ured with the Ma-<br>chine ID Control<br>in the machine | Try cycling power to machine. If error continues, check for damage to Machine ID<br>Control and harness and/or replace Machine ID Control with a correctly configured<br>Machine ID Control.                                                                                                    |  |  |  |
| En 3F       | Cannot communi-<br>cate with the Ma-<br>chine ID Control                                        | Try cycling power to machine. If error continues, check for damage to Machine ID<br>Control and harness and/or replace Machine ID Control with a correctly configured<br>Machine ID Control.                                                                                                    |  |  |  |
| Ε Γο        | Drive/Output<br>Board Comunica-<br>tion Error                                                   | Communication failure. Power down, power up and try again. If error persists, check connection between user control and output board, or try replacing the user control or the output board.                                                                                                    |  |  |  |
| E dr        | Drain Error                                                                                     | If the control has the drain error enabled the control will enter Machine Error Mode<br>when the water height is not below the empty level, after attempting to drain for the<br>programmable time (default 15 minutes). In the event of a drain error, the control will<br>turn off all outputs and turn on the Machine Error Tone for 15 seconds.                                                                                                    |  |  |  |
| E 5d        | Slow Drain Error                                                                                | If a slow drain is detected in the Drain step of a running cycle, the machine control will light the right-most decimal point. The decimal point will remain illuminated after the slow drain error display has expired, to draw the attention of the owner or attendant. The decimal point can be cleared by pressing the START keypad 3 times in a period of 5 seconds, or by cycling the power to the machine.                                                                                                    |  |  |  |
| E Ld        | Water Leak Drain<br>Error                                                                       | Error will display if there is a leak after the lid is opened at the End of Cycle for 1 minute. Clears after 1 minute or until a key is pressed. If the water level has dropped more than an acceptable amount in a during a water leak drain check, the control will save a water leak drain error status and will continue the machine cycle. Immediately upon detecting the error the right-most decimal point will be lit. This lit decimal point can be cleared by pressing the START keypad 3 times in a period of 5 seconds or by cycling the power to the machine. |  |  |  |

Table continues...

| Error Codes    |                             |                                                                                                    |  |  |  |
|----------------|-----------------------------|----------------------------------------------------------------------------------------------------|--|--|--|
| Display        | Description                 | Cause/Corrective Action                                                                                                    |  |  |  |
| E nFLa         | No Water Flow Er-<br>ror    | If the control does not reach a water level of 0.5 inches within the programmed time it may mean the hose to the pressure sensor has a leak or no water is flowing into the machine. The control will enter Machine Error mode. The control will turn off all outputs and turn on the Machine Error Tone for 15 seconds. To clear this error one of the following must occur: the machine must be powered down, the Clear Fatal Error Keys must be pressed, or a Clear Fatal Error Network command must be sent.                  |  |  |  |
| E oF           | Overflow Error              | The machine must be powered down, the Clear Fatal Error Keys must be pressed, or a Clear Fatal Error Network command must be sent. This error is triggered when an unsafe high water level is detected in the machine and water is unable to drain.                                                                                                    |  |  |  |
| E PS           | Pressure Sensor<br>Error    | If the control does not detect a valid water level sensor input for thirty (30) seconds, or if the Max (Overflow) Fill Level in the control is set to 0 while in Run Mode, Factory Test Mode, or Overflow Mode, the control will enter Machine Error Mode. To clear this error one of the following must occur: the machine must be powered down, the Clear Fatal Error Keys must be pressed, or a Clear Fatal Error Network command must be sent.                                                                                |  |  |  |
| ELF            | Water Leak Fill<br>Error    | If the water level has raised more than an acceptable amount in a during a water leak check, the control will save a water leak error status and will continue the machine cycle. Immediately upon detecting the error the right-most decimal point will be lit. This lit decimal point can be cleared by pressing the START keypad 3 times in a period of 5 seconds or by cycling the power to the machine.                                                                                                    |  |  |  |
| Display is dim |                             | Look for loose pins and damaged wires on harness from user control to drive board.                                                                                                    |  |  |  |
| E EP           | Thermal Protect<br>Error    | This error occurs when the motor thermal protect opens. If a cycle is running, the au-<br>dio will sound for five seconds and the cycle will stop for two minutes. If the motor<br>thermal protect is closed and the lid was not opened during the duration of the error,<br>the cycle will resume automatically. If the lid was opened, the display will show<br><b>PUSH</b> , <b>5</b> <i>L</i> <b>R</b> <i>rL</i> , <b><i>E</i></b> <i>L</i> <b>P</b> indicating that the START keypad must be pressed to resume<br>the cycle. |  |  |  |
| E d xx         | Drive/Output<br>Board Error | A machine error tone will sound for 15 seconds. Fatal error condition detected by drive board where xx represents an error code. Power down machine to clear. Call a service technician if error persists.                                                                                                    |  |  |  |

# **Rapid Advance Feature**

This feature allows the user to quickly advance through an active cycle or advance into a cycle from the Ready Mode. This feature is useful when tests must be performed immediately on a machine currently in an active cycle. In this case, the user can quickly advance through the cycle to the Ready Mode. At this point, the user can perform the required tests and then return the machine to the active cycle.

## How to Enter Rapid Advance

- 1. Control must be in Manual Mode. Refer to *How to Enter the Manual Mode*.
- Press the DELICATES (A) or the COLD (V) keypad to scroll through the programmable options until *r RP id* appears in the display.
- Press the START (enter) keypad. The display will show *PUSH* then *SERrE* followed by the cycle time and the START (enter) keypad LED will flash.
- 4. Press the START (enter) keypad to start cycle or, if already in an active cycle, pressing START (enter) keypad will advance to the next cycle step.

#### NOTE: Lid must be closed to start cycle.

5. Continue pressing the START (enter) keypad until the cycle is completed.

NOTE: The Rapid Advance option must be turned on for Rapid Advance to work.

### How to Exit Rapid Advance Feature

Advance through the cycle until reaching the Ready Mode.

# **Clear Vend Feature**

The Clear Vend feature allows the owner to clear a control which is in the middle of satisfying the initial vend price, and set it back to the ready mode.

NOTE: The Clear Vend Feature does not work with Additional Vend Mode or Additional Cycle Top-Off.

### How to Clear Vend

- 1. Open the service door. Refer to Opening the Service Door section.
- 2. While pressing and holding the MEDIUM modifier keypad with one hand, press the NORMAL cycle keypad with the other hand. The control will reset to the Ready Mode and clear out the current vend that has been entered.

## **Power Fail Recovery**

The Power Fail Recovery feature allows the cycle status to be saved in memory in the event of a power failure.

If the power failure lasted less than 5 seconds, the cycle will resume without requiring the user to press the START (enter) keypad to restart.

If the power failure lasted longer than 5 seconds, the Power Fail Reset option is turned **an**, and the duration of the power failure is less than or equal to the time programmed in the Power Fail Reset option, the START (enter) keypad will flash until it is pressed and the cycle will restart from the point it left off.

If the power failure lasted longer than 5 seconds and the Power Fail Reset option is turned *oFF*, the START (enter) keypad will flash one second on and one second off until it is pressed. The cycle will restart from the point it left off when START (enter) is pressed.

If the power failure lasted longer than 5 seconds, lasted longer than the time programmed in the Power Fail Reset option, and the Power Fail Reset option is turned **an**, the control will reset the cycle and lose all vending entered for the cycle.

## **Communications Mode**

### **Infra-red Communications**

The Infra-red Communications feature allows the washer control to communicate with an external device. The washer control can be programmed and have its data read without using the keypad. It may also be used to start and stop various diagnostic tests.

## How to Begin Communications with an External Device

The control will go blank and the display will show -L - until the communication is complete. If an error occurs that terminates communication, the display will show *E1 HH* (*HH* represents the error code).

NOTE: The Infra-red Communications option must be turned on.

# Card Reader Communications - Card Models Only

The Card Reader Communications feature allows the washer control to communicate with the card reader. The washer control can be programmed for a limited number of options and have its data read without using the keypad.

### **Network Communications**

The Network Communications feature allows the washer control to communicate with a network. The washer control can be programmed and have its data read without using the keypad.

# **Default Cycle Time**

Cycles can be made longer or shorter by reprogramming the fill/ agitate times. Refer to Programmable Options to change these times. All other times are not programmable. The default cycle programmed in at the factory is: LIGHT, NORMAL, COLD

| Description | Step Number | Step Type  | Step Time (Minutes:Sec-<br>onds) |
|-------------|-------------|------------|----------------------------------|
| Wash        | 0           | Fill       | 4:00                             |
|             |             | Agitate    | 10:00                            |
|             | 1           | Pause      | 0:10                             |
|             | 2           | Spin #1    | 1:00                             |
|             | 3           | Spin/Spray | 0:50                             |
|             | 4           | Spin #2    | 2:45                             |
| Rinse       | 5           | Pause      | 0:10                             |
|             | 6           | Spin       | 0:05                             |
|             | 7           | Spin/Spray | 0:30                             |
|             | 8           | Spin       | 1:00                             |
|             | 9           | Spin/Spray | 0:30                             |
|             | 10          | Spin       | 1:00                             |
|             | 11          | Pause      | 0:10                             |
| Final Spin  | 12          | Final Spin | NORMAL = 7:00                    |
|             |             |            | PERM PRESS = 6:00                |
|             |             |            | DELICATE = 5:00                  |
| Total Time  |             |            | NORMAL = 29:10                   |
|             |             |            | PERM PRESS = 28:10               |
|             |             |            | DELICATE = 27:10                 |